#### **HOPE Transcript Process**

#### HOPE Transcript Exchange Process for Public and Private Schools

**Kanita Watters** 

Help Desk Analyst III

Fall 2018

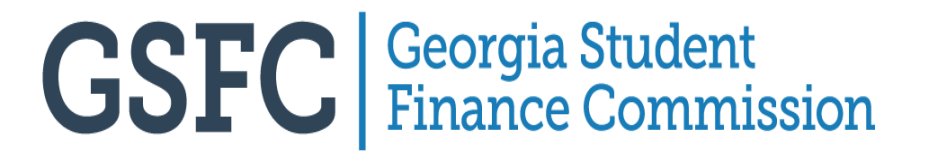

#### Overview

- My HOPE GPA
- My Transcript
- Transcript Administration Application Tab in STARS
- Transcripts Tab in STARS
- HOPE GPA Verification Process
- Update Student Information (Valedictorian and Salutatorian)
- Dual Enrollment and Rigor Courses Reporting
- Transcript Processing Deadlines
- Questions and Answers

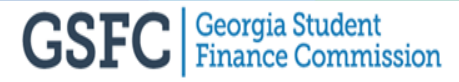

#### My HOPE GPA

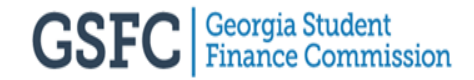

# **My GAfutures**

- Student must sign-in to their GAfutures account then access their profile and make sure the SSN, name, D.O.B. and address are completely populated.
- SSN, name and D.O.B. must match uploaded transcript from the high

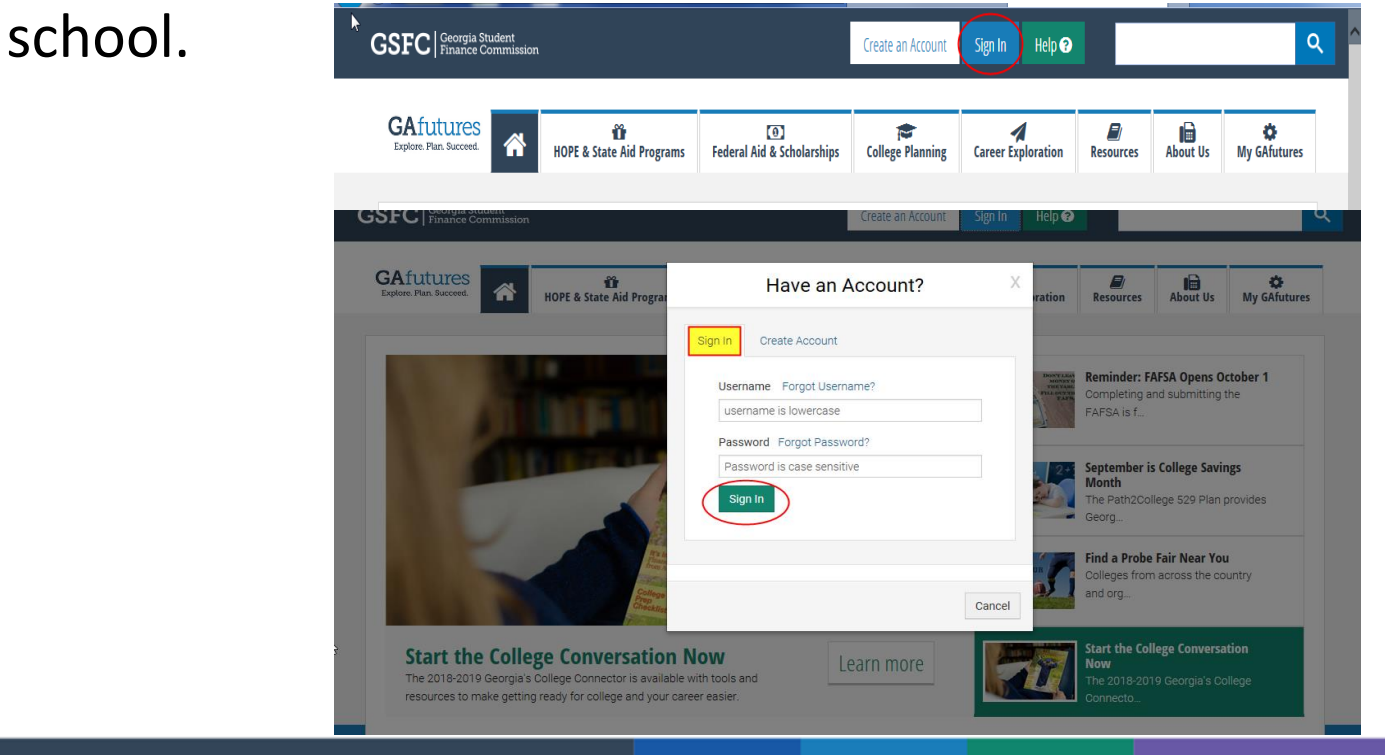

# My HOPE GPA

- Students must be signed in to GAfutures to view "My HOPE GPA."
- After clicking "My HOPE GPA", students should select their current high school.

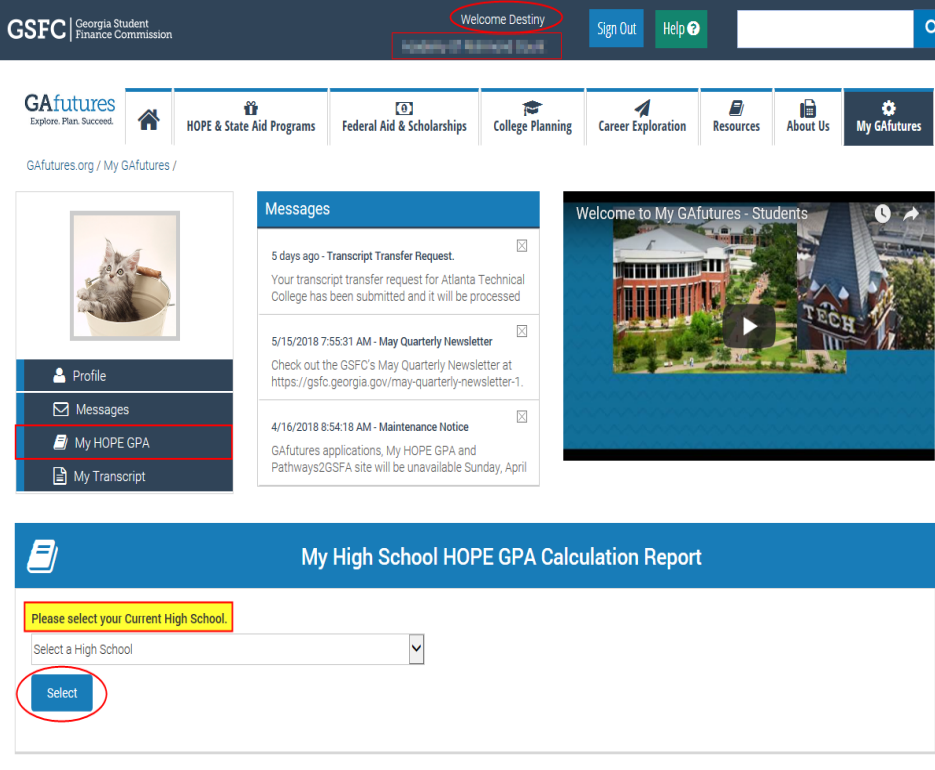

# **My HOPE GPA Summary Report**

The HOPE GPA Calculation is used for HOPE Scholarship and Zell Miller Scholarship eligibility upon graduating high school.

| Student Information                                                                                                    | HOPE & Zell Miller Scholarship Facts                                                                                                    |
|----------------------------------------------------------------------------------------------------|----------------------------------------------------------------------------------------------------|
| Report Type: Final                                                                                                    |                                                                                                    |
| Name: SSN: Student ID:                                                                                                    | Your high school GPA is not the same as your HOPE<br>GPA.                                                                                                  |
| Date High School Verified Transcript Record: 06/07/2018                                                                                        | The HOPE GPA calculation is used for both the HOPE Scholarship and the Zell Miller Scholarship.                                                            |
| As of the most recent transcript data received at GSFC: HOPE Ineligible-GPA. You are ineligible for the HOPE Scholarship. You did not meet the | Your HOPE GPA is calculated using grades for core<br>coursework in English, math, science, social studies,<br>and foreign language.                        |
| minimum 3.000 HOPE GPA requirement (as calculated by GSFC).                                                                                    | By law, the HOPE GPA is not rounded.                                                                                                    |
| Academy Of Richmond County High School                                                                                                    | The HOPE Scholarship minimum GPA requirement is<br>3.00 and the Zell Miller Scholarship minimum GPA<br>requirement is 3.70.                                |
| Valedictorian: No Salutatorian: No                                                                                                    | By law, there is no exception to the minimum 3.00<br>(HOPE)/3.70 (Zell Miller) GPA requirement. GSFC<br>cannot alter or forgive grades issued by your high |
| Date High School Submitted Transcript Record:                                                                                                  | school.                                                                                                    |
| 06/07/2018                                                                                                    | Advanced Placement (AP), InternationalBaccalaureate<br>(IB), and core dual enrollment courses are weighted 0.5<br>for grades of B, C, D and F only         |

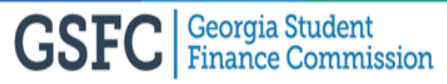

All students should read this information

concerning HOPE and Zell Miller Scholarships.

# My HOPE GPA Summary Report

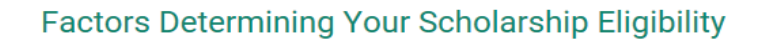

The following information is based on the most recent transcript record provided by your high school:

#### HOPE Calculated GPA: 2.757

Academic Rigor Credits earned (4 credits are required by High School Graduation): 6

To qualify for the Zell Miller Scholarship, acceptable SAT or ACT scores must have been earned prior to high school graduation and submitted to GSFC. To be eligible you must have at least a 26 composite score on the ACT or have at least a 1200 for Math and Reading on the SAT on one date. Date:Type:Score:December<br/>2017SAT990

Standardized test score report(s) received:

Contact your high school with questions about your transcript record or grades and courses.

Your chosen college or university will determine final eligibility for the HOPE Scholarship or Zell Miller Scholarship.

View Your Detailed GPA Report

Click here to see Your HOPE GPA details.

#### More facts about HOPE and Zell Scholarships...

- You must earn a minimum of four full academic rigor credits in addition to the minimum HOPE GPA requirements for the HOPE Scholarship and the Zell Miller Scholarship.
- In addition to the minimum 3.7 HOPE GPA for Zell Miller Scholarship eligibility, you must earn, on a single test administration, a minimum score of 1200 on the SAT or a composite score of 26 on the ACT before your high school graduation.
- To have your SAT scores sent to the Georgia Student Finance Commission (GSFC) for scholarship eligibility, a request may be submitted at www.collegeboard.org or by calling 866.630.9305.
- To have your ACT scores sent to GSFC for scholarship eligibility, a request may be submitted at www.act.org or by calling 319.337.1270.
- Georgia high schools report preliminary 12th grade transcripts by Feb 15th and the final transcripts by June 30th.
- Georgia high schools annually report 9th, 10th and 11th grade transcript progress reports.
- If there is a discrepancy with a course and/or grade on your transcript, contact your high school.
- Your chosen college or university may have additional application requirements. Be sure to contact the admissions office for more information.

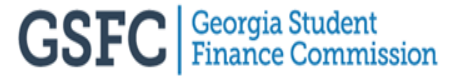

## My HOPE GPA Detail GPA Report

| E                  | My High School HOPE GPA Calculation Report                                                                                           |      |      |                  |                                  |       |                      |                     |                  |                        |                                                          |                     |                            |                        |                                |                                                |
|--------------------|----------------------------------------------------------------------------------------------------|------|------|------------------|----------------------------------|-------|----------------------|---------------------|------------------|------------------------|----------------------------------------------------------|---------------------|----------------------------|------------------------|--------------------------------|------------------------------------------------|
|                    | Clicking here goes back to<br>the Summary page.                                                                                      |      |      |                  |                                  |       |                      |                     |                  |                        |                                                          |                     |                            |                        |                                |                                                |
| Sch<br>Stue<br>HOI | School Ceeb:     SSN       Student ID:     SSN       HOPE Calculated GPA: 2.757     Processing Year: 2018         Report Type: Final |      |      |                  |                                  |       |                      |                     |                  |                        |                                                          |                     |                            |                        |                                |                                                |
| #                  | Courses<br>Excluded<br>from GPA<br>Calcuation                                                                                        | Year | Term | Course<br>Number | Course Title                     | Rigor | Credits<br>Attempted | Credit<br>Qualifier | Grade<br>Awarded | Weighting<br>Indicator | Points<br>Subtracted<br>Due to<br>Weighting<br>Indicator | Unweighted<br>Grade | Convert<br>to 4.0<br>Scale | Re-<br>Weight<br>AP/IB | 4.0 Scale<br>Weighted<br>Grade | Grade<br>Multiplied by<br>Credits<br>Attempted |
| 1                  | *                                                                                                    | 2014 | 2    | 17.0110000       | Health                           |       |                      |                     | 90               |                        |                                                          |                     |                            |                        |                                |                                                |
| 2                  |                                                                                                    | 2014 | 2    | 45.0120002       | Current Issues                   |       | 0.50                 |                     | 80               |                        |                                                          | 80                  | 3                          |                        | 3                              | 1.500                                          |
| з                  | *                                                                                                    | 2015 | 4    | 20.4281080       | Early Childhood<br>Education I Y |       |                      |                     | 84               |                        |                                                          |                     |                            |                        |                                |                                                |
| 4                  |                                                                                                    | 2015 | 4    | 23.0610072       | 9Th Grade<br>Literature/Comp Y   |       | 1                    |                     | 84               |                        |                                                          | 84                  | з                          |                        | з                              | 3.000                                          |
| 5                  |                                                                                                    | 2015 | 4    | 26.0120072       | Biology ly                       |       | 1                    |                     | 81               |                        |                                                          | 81                  | 3                          |                        | 3                              | 3.000                                          |
| 6                  |                                                                                                    | 2015 | 4    | 27.0971082       | Coordinate Algebra Y             |       | 1                    |                     | 85               |                        |                                                          | 85                  | 3                          |                        | 3                              | 3.000                                          |
| 7                  | *                                                                                                    | 2015 | 4    | 28.0310080       | Jrotc: Army Leadership<br>Edu 1Y |       |                      |                     | 93               |                        |                                                          |                     |                            |                        |                                |                                                |
| 8                  | *                                                                                                    | 2015 | 4    | 36.0510000       | Personal Fitness                 |       |                      |                     | 82               |                        |                                                          |                     |                            |                        |                                |                                                |
| 9                  |                                                                                                    | 2015 | 4    | 45.0570002       | American<br>Government/Civics    |       | 0.50                 |                     | 75               |                        |                                                          | 75                  | 2                          |                        | 2                              | 1.000                                          |
| 10                 |                                                                                                    | 2016 | 4    | 23.0620083       | Honors 10Th Grade<br>Lit/Comp Y  |       | 1                    |                     | 76               |                        |                                                          | 76                  | 2                          |                        | 2                              | 2.000                                          |
| 11                 |                                                                                                    | 2016 | 4    | 27.0991082       | Geometry Y                       |       | 1                    |                     | 91               |                        |                                                          | 91                  | 4                          |                        | 4                              | 4.000                                          |
| 12                 | *                                                                                                    | 2016 | 4    | 28.0320080       | Jrotc: Army Leadership<br>Edu 2Y |       |                      |                     | 90               |                        |                                                          |                     |                            |                        |                                |                                                |
| 13                 |                                                                                                    | 2016 | 4    | 40.0510082       | Chemistry ly                     | R     | 1                    |                     | 87               |                        |                                                          | 87                  | 3                          |                        | 3                              | 3.000                                          |
| 14                 |                                                                                                    | 2016 | 4    | 45.0830082       | World History Y                  |       | 1                    |                     | 95               |                        |                                                          | 95                  | 4                          |                        | 4                              | 4.000                                          |
| 15                 | *                                                                                                    | 2016 | 4    | 50.0211080       | Visual<br>Arts/Comprehensive I Y |       |                      |                     | 83               |                        |                                                          |                     |                            |                        |                                |                                                |
| 16                 |                                                                                                    | 2016 | 4    | 60.0710092       | Soanich ly                       |       | 1                    |                     | 05               |                        |                                                          | 0.5                 | 2                          |                        | 2                              | 2 000                                          |

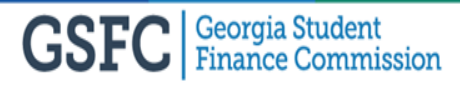

#### My Transcript

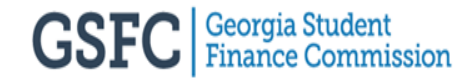

# My Transcript

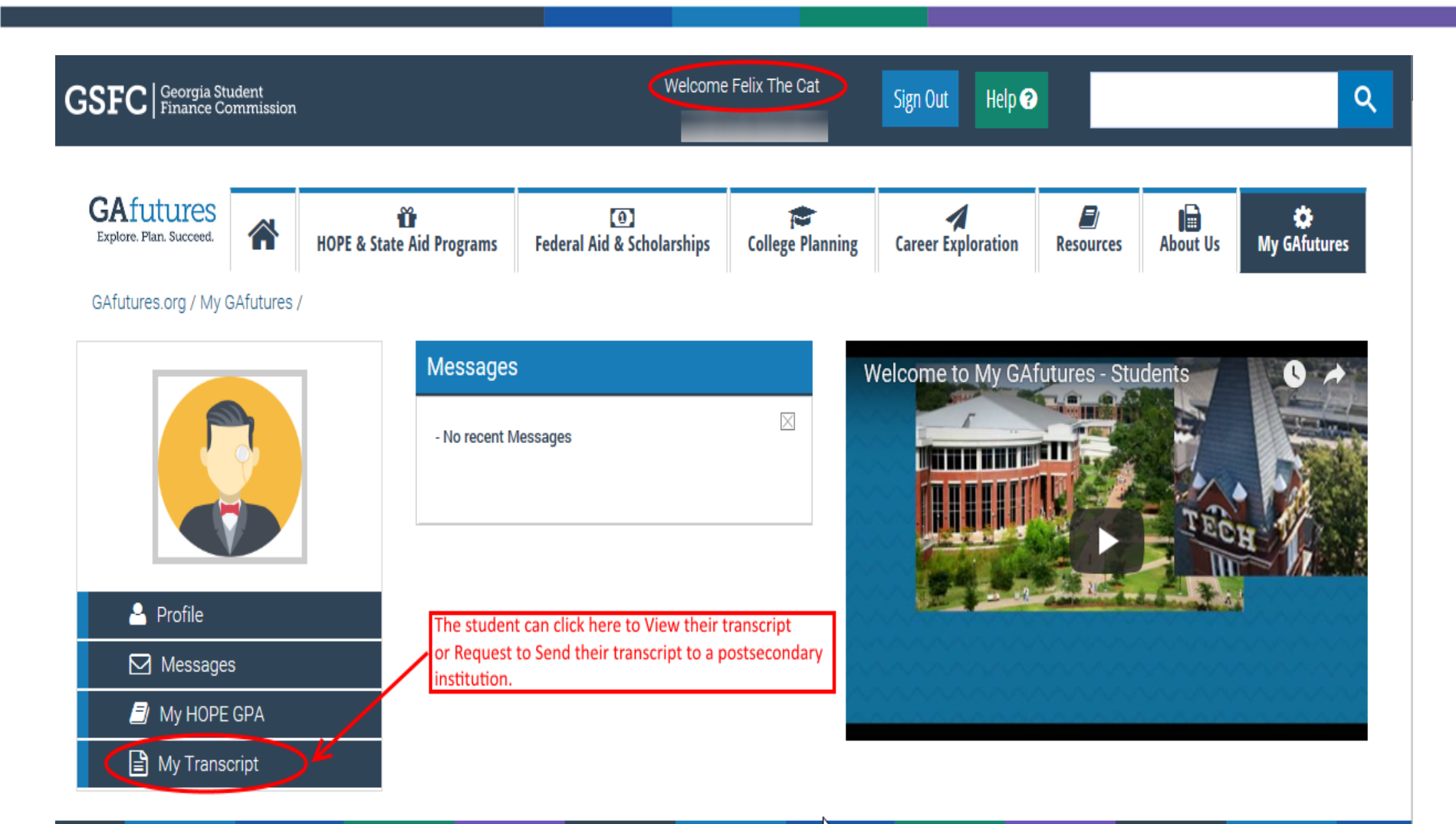

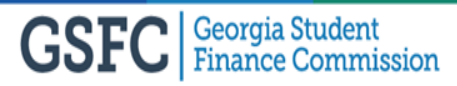

# My Transcript View

- Student must have a valid SSN, name and D.O.B. that matches the high school uploaded transcript sent to GSFC.
- If the student has the SSN and D.O.B already updated in their account profile, then they will need to just select a high school to view the unofficial transcript.

#### My Transcript Request This functionality is available only for Georgia high school students who graduated 2006 or later. Where would you like to send your transcripts? Andrew College ^ Argosy University Armstrong Atlantic State University Art Institute Of Atlanta If not displayed, please enter the social security number (no dashes) \* \*\*\*\*\*\*\* Reenter Social Security Number \*\*\*\*\*\*\* If not displayed, please enter your date of birth (mm/dd/yyyy) ..... Must select your high school in order to view the transcript. Please select the high school where your final transcript is located ~ Select If not displayed, please select your high school graduation year \* ~ 2018 I acknowledge that I have read and accept the Terms of Use and Privacy Policy of this website and its affiliates including as it relates to my transcripts. Click here to view the transcript.

My Transcript

# My Transcript View

- If the SSN and D.O.B. are not displaying, then the information is missing from the student's profile and can be entered in the screen or in the profile
- The high school must also be selected before viewing the unofficial transcript

| My Transcript                                                                                                    |
|----------------------------------------------------------------------------------------------------|
|                                                                                                    |
| My Transcript Request                                                                                                    |
| This functionality is available only for Georgia high school students who graduated 2006 or later.                                                                                              |
| Where would you like to send your transcripts?                                                                                                    |
| Please select<br>Abraham Baldwin Agricultural College<br>Agnes Scott College<br>Albany State University                                                                                         |
| If not displayed, please enter the social security number (no dashes) *                                                                                                    |
|                                                                                                    |
|                                                                                                    |
| Reenter Social Security Number *                                                                                                    |
| Reenter to confirm SSN                                                                                                    |
| If not displayed, please enter your date of birth (mm/dd/yyyy) *                                                                                                    |
| mm/dd/yyyy                                                                                                    |
| Must select your high school in order to view the unofficial                                                                                                    |
| Please select the high school where your final transcript is located *                                                                                                    |
| Select                                                                                                    |
| If not displayed, please select your high school graduation year *                                                                                                    |
| 2018                                                                                                    |
| I acknowledge that I have read and accept the Terms of Use and Privacy Policy of this website and its affiliates including as it relates to my transcripts.  I lick berge to view the View Send |

unofficial transcript.

## My Transcript View and Legend

|            | Unofficial Trans                                    | cript: 06/07/2018                 |                 |             |           |  |  |  |  |
|------------|-----------------------------------------------------|-----------------------------------|-----------------|-------------|-----------|--|--|--|--|
|            | ACCESSIVE TO THE REPORT OF THE PROPERTY WORKER ACC. |                                   |                 |             |           |  |  |  |  |
|            | - 1 - 2 - 2 - 2 - 2 - 2 - 2 - 2 - 2 - 2             | Contraction of the second second  |                 |             |           |  |  |  |  |
|            | Student:                                            | ~                                 |                 |             |           |  |  |  |  |
|            | Grade Level: 12                                     | So:                               |                 |             |           |  |  |  |  |
|            |                                                     | $\langle \langle \rangle \rangle$ |                 |             |           |  |  |  |  |
|            | WI                                                  | YraTerm                           | Gr              | Cr          |           |  |  |  |  |
|            | Elective                                            | 112                               |                 |             |           |  |  |  |  |
|            | 17.0110000 HEALTH                                   | 2014/2                            | 90              | 0.5         |           |  |  |  |  |
|            | 20.4281080 EARLY CHILDHOOD EDUCATION 1Y             | 2014/4                            | 84              | 1           |           |  |  |  |  |
|            | 28.0310080 JROTC: ARMY LEADERSHIP EDU 1Y            | 2014/4                            | 93              | 1           |           |  |  |  |  |
|            | 30.0510000 PERSONAL FITNESS                         | 2014/4                            | 82              | 0.5         |           |  |  |  |  |
|            | 50.0211080 VISUAL ARTS/COMPREHENSIVE LY             | 2015/4                            | 83              | 1           |           |  |  |  |  |
|            | 20.4240080 EARLY OHILDHOOD EDUCATION II Y           | 2016/4                            | 91              | 1           |           |  |  |  |  |
|            | 28.0330080 JROTC: ARMY LEADERSHIP EDU 3Y            | 2016/4                            | 83              | 1           |           |  |  |  |  |
|            | 07.7114080 BUSINESS & COMPUTER SCI WBLP             | 2017/4                            | 96              | 1           |           |  |  |  |  |
|            | 53.0260000 CONTEMPORARY MUSIC STUDIES               | 2017/4                            | 98              | 0.5         |           |  |  |  |  |
|            | 20.4250080 EARLY CHILDHOOD EDUCATION IIIY           | 2017/4                            | 86              | 1           |           |  |  |  |  |
|            | English                                             | 8                                 | subject Area Ci | edit:9.5    |           |  |  |  |  |
|            | 23.0610072 9TH GRADE LITERATURE/COMP Y              | 2014/4                            | 84              | 1           |           |  |  |  |  |
|            | 23.0620083 HONORS 10TH GRADE LIT/COMP Y             | 2015/4                            | 76              | 1           |           |  |  |  |  |
|            | 23.0510083 HONORS AMERICAN LIT/COMP Y               | 2016/4                            | 74              | 1           |           |  |  |  |  |
|            | 23.0520083 HONORS BRITISH LIT/COMP Y                | 2017/4                            | 80              | 1           |           |  |  |  |  |
|            | Facelan                                             | 101                               | Subject Area Ci | edit:4      |           |  |  |  |  |
|            | Language                                            | $\langle () \rangle$              |                 |             |           |  |  |  |  |
|            | 60.0710082 SPANISH IY                               | 2015/4                            | 85              | 1           |           |  |  |  |  |
|            | 60.0720082 SPANISH IIY 🛛 🔨 🏹                        | 2016/4                            | 63              | 0           |           |  |  |  |  |
|            | 60.0720082 SPANISH IIY                              | 2017/4                            | 82              | 1           |           |  |  |  |  |
|            |                                                     | S                                 | Subject Area Ci | edit:2      |           |  |  |  |  |
|            | Mathematics                                         | 2014/4                            | 95              |             |           |  |  |  |  |
|            | 27.0991082 GEOMETRY Y                               | 2015/4                            | 91              | 1           |           |  |  |  |  |
|            |                                                     | 2016/4                            | 00              | -           |           |  |  |  |  |
|            |                                                     |                                   |                 |             |           |  |  |  |  |
|            |                                                     |                                   |                 |             |           |  |  |  |  |
|            |                                                     |                                   |                 |             |           |  |  |  |  |
| Social     |                                                     |                                   |                 |             |           |  |  |  |  |
| or 11      |                                                     |                                   |                 |             |           |  |  |  |  |
| Studies    |                                                     |                                   |                 |             |           |  |  |  |  |
| 45.0120002 | CURRENT ISSUES                                      | 2014/2                            | X               | 80          | 0.5       |  |  |  |  |
| 10.0120002 | 001112111100020                                     | 201 1/2                           |                 | 00          | 0.0       |  |  |  |  |
| 45.0570002 | AMERICAN GOVERNMENT/CIVICS                          | 2014/4                            | <u>)</u>        | 75          | 0.5       |  |  |  |  |
| 45 0000000 |                                                     | 201544                            | 7               | 05          | 1         |  |  |  |  |
| 45.0650062 | WORLD HISTORY Y                                     | 2013/4                            |                 | 93          |           |  |  |  |  |
| 45.0810082 | UNITED STATES HISTORY Y                             | 2016/4                            |                 | 77          | 1         |  |  |  |  |
|            | 1000000                                             |                                   |                 |             |           |  |  |  |  |
| 45.0610003 | HUNURS                                              | 2017/2                            |                 | 82          | 0.5       |  |  |  |  |
| 45.0010005 | ECON/BUSINESS/FREEENT                               | J 2017/2                          |                 | 02          | 0.5       |  |  |  |  |
|            |                                                     |                                   |                 |             |           |  |  |  |  |
|            |                                                     |                                   | Sub             | ject Area C | redit:3.5 |  |  |  |  |
|            | $\langle X \rangle$                                 |                                   |                 |             |           |  |  |  |  |

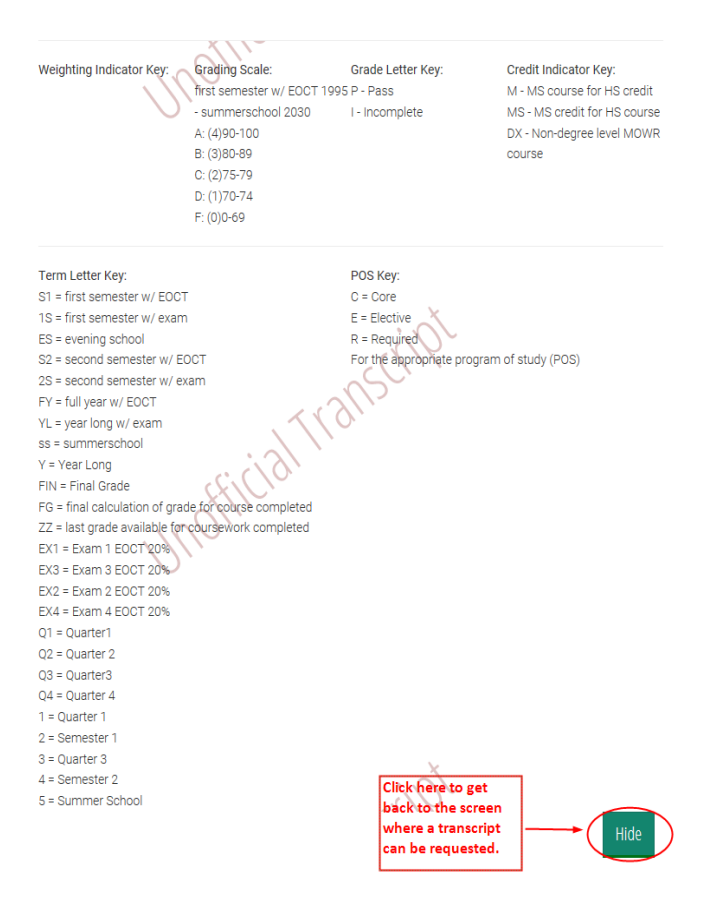

#### My Transcript Student Request

• Remember, student must have a valid SSN, name and D.O.B. that matches the high school uploaded transcript sent to GSFC.

|                                                                                                    | My Transcript                                                                                                    |
|----------------------------------------------------------------------------------------------------|----------------------------------------------------------------------------------------------------|
|                                                                                                    | My Transcript Request   This functionality is available only for Georgia high school students who graduated 2006 or later.   Where would you like to send your transcripts?   Student must select at least one (1) school in order for the request to be sent.   Please select   Abraham Baldwin Agricultural College   Agness Scott College   Albany State University   If not displayed, please enter the social security number (no dashes) *   •••••••••   If not displayed, please enter your date of birth (mm/dd/yyyy) * |
|                                                                                                    | Your high school must be selected in order for the transcript to                                                                                                    |
| This box must be<br>checked stating<br>that the Terms of                                            | Please select the high school where your final transcript is located *                                                                                                    |
| Use and Private<br>Policy have been<br>read. If not<br>checked, the<br>request will not<br>process. | If not displayed, please select your high school graduation year *          2018       Image: Click "Send" to have the transcript sent to the high school for approval or denial and if approved, the         including as it relates to my transcripts.       Image: Click "Send" to have the transcript sent to the high school for approval or denial and if approved, the                                                                                                    |
|                                                                                                    | View Send Send transcript will be<br>sent to the<br>postsecondary                                                                                                    |

# My Transcript Confirmation Message

• This message is confirming that the transcript request was submitted successfully to the high school for approval or denial.

| Your transcript transfer request submitted successfully | 1 × |  |
|---------------------------------------------------------|-----|--|
|                                                         | ок  |  |

• The student gets this message as confirmation once a request has been completed and sent under "My Transcript" in GAfutures.

Your transcript transfer request for Argosy University has been submitted and it will be processed soon.

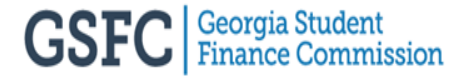

#### **Transcript Administration Application**

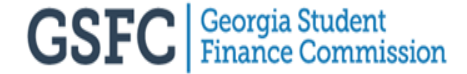

## **Transcript Process Flow**

- Make sure the school profile under the Transcript Administration Application tab and the information in your school's Student Information System(SIS) matches
- Extract the transcript file from the SIS
- Upload Transcript in STARS under the Transcript Tab
- Check the HOPE GPA Calculation: Detailed Student Calculation Report under the HOPE GPA Reports to see if the transcripts calculated correctly
- Check and resolve any School Inbox rejections and errors on the Error Reports
- Re-extract and upload file again once rejections and errors are resolved
- Verify the Preliminary and Final Reports to complete the Preliminary and Final process

## **STARS Access Main Log In**

- Sign in to GAfutures and the Mega Menu will display
- Click on High School Functions and then STARS

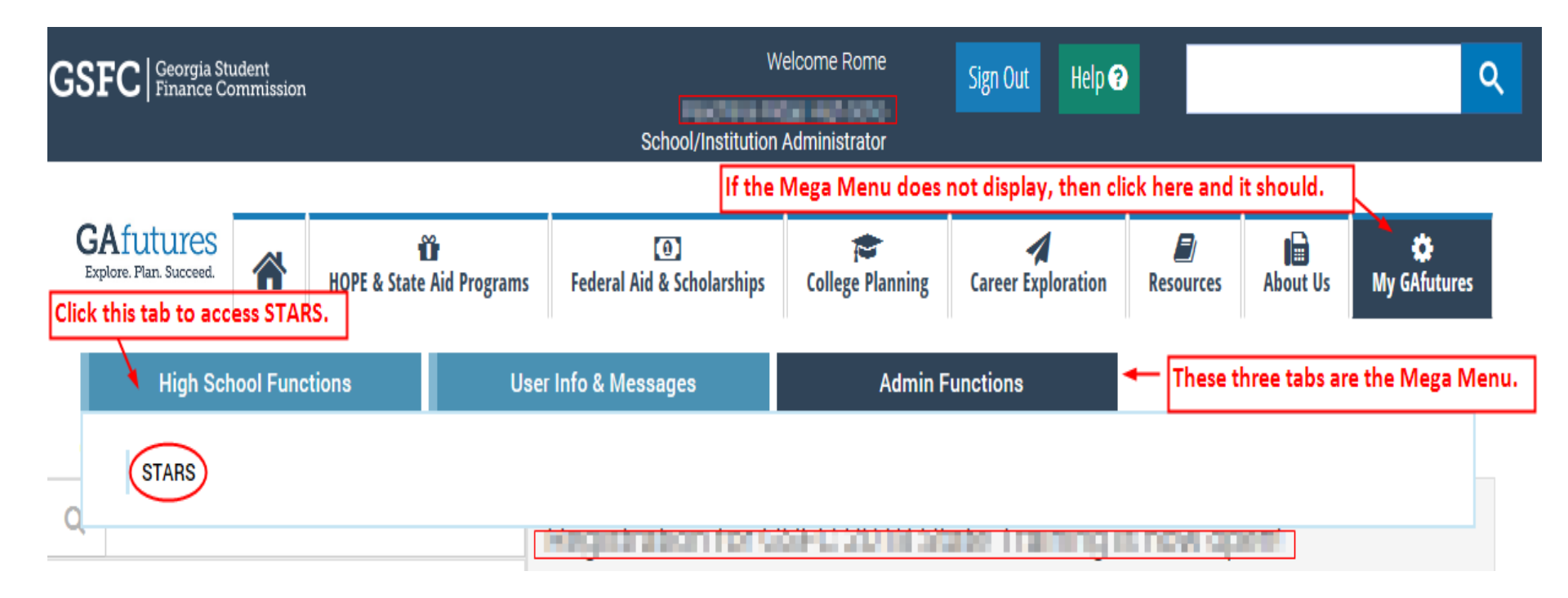

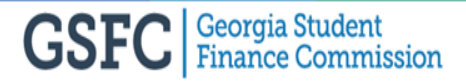

#### **STARS Access Alternative Log In**

Alternative way to log into STARS on the GAfutures website

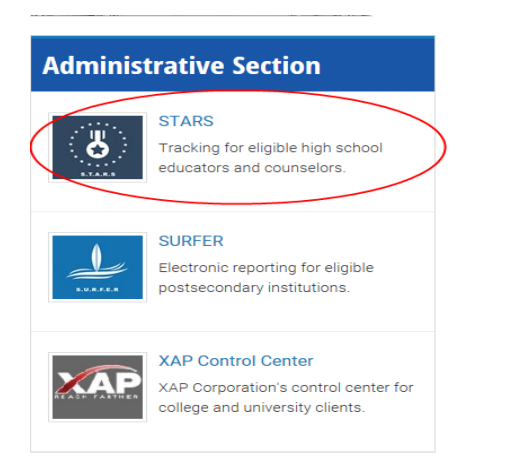

| Have an Account?          | Х    |
|---------------------------|------|
| Sign In Create Account    |      |
|                           |      |
| Username Forgot Username? |      |
| username is lowercase     |      |
|                           |      |
| Password Forgot Password? |      |
|                           |      |
|                           |      |
| Sign In                   |      |
|                           |      |
|                           |      |
|                           |      |
| Ca                        | ncel |
| Ca                        | neer |

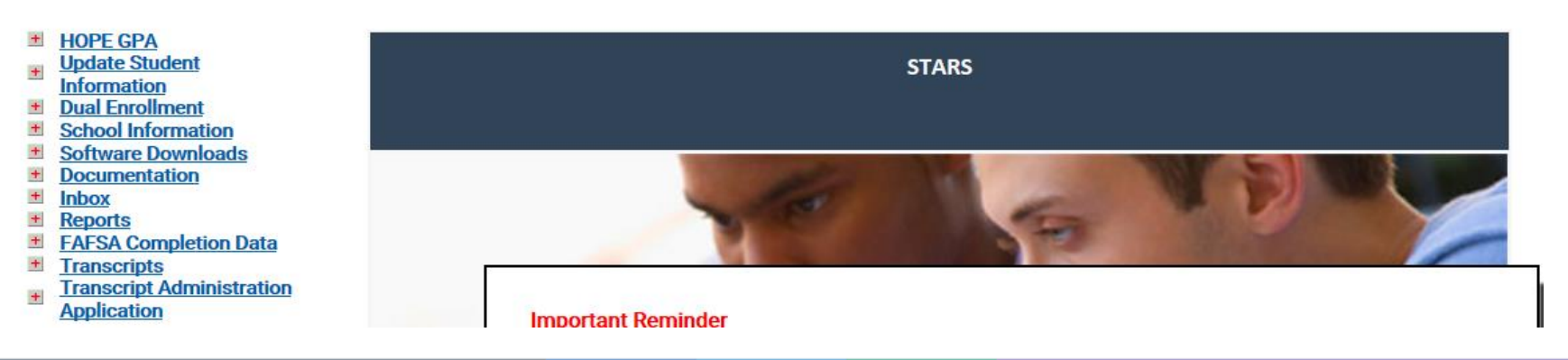

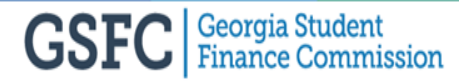

## **Transcript Administration Application**

- High School selects whether or not to accept Transcript Release Requests from students
- If the school answers "No", then the student will not be able to request a transcript via GAfutures and will receive a message stating, "Selected high school does not currently accept automated transcript requests from students. Please consult this school directly for your transcript request."

| HOPE GPA<br>Update Student<br>Information<br>Dual Enrollment                                                                                                    | <u>Back</u>                                                   | STARS                                 |
|----------------------------------------------------------------------------------------------------|---------------------------------------------------------------|---------------------------------------|
| School Information<br>Software Downloads                                                                                                    |                                                               | Transcript Administration Application |
| Documentation<br>Inhor                                                                                                    | Transcript Preferences                                        |                                       |
| Reports<br>FAFSA Completion Data                                                                                                    | Does this school accept transcript<br>requests from students? | ○ No                                  |
| Transcripts<br>Transcript Administration<br>Application<br>Update Term Information<br>Update Grade Scales<br>Update Scolo Weighting<br>Update Grade Keys<br>Update Grade Keys<br>Update Credit Keys<br>Valedictorian Reception<br>Form |                                                               | Update                                |

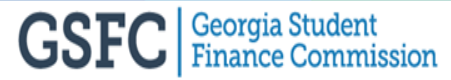

#### **Update Term Information**

- Update the Term Description only
- Add and delete a term
- Term codes must be the same terms used in the SIS and in the transcript file

| Documentation         Enter all your term information in sequence, based on the school academic year by least optimized in the section optimized in the section opti | locating Add New and<br>1 code and term description<br>2 quence number of the term<br>visible. |
|----------------------------------------------------------------------------------------------------|------------------------------------------------------------------------------------------------|
| Update School Weighting<br>Update Course Weighting Seq. Term Code Term Description Delete                                                                                                    | Update Records                                                                                 |
| Update Grade Keys Update Credit Keys 1 S1 Semester 1                                                                                                    | Save                                                                                           |
| Form The terms in the 2 S2 Semester 2                                                                                                    | Save                                                                                           |
| "Term Code"<br>column must be 3 Y1 Year Term                                                                                                    | Save                                                                                           |
| those being 4 R1 1st Sem (40%)-not in GP                                                                                                    | Save                                                                                           |
| Student<br>Information<br>System (SIS).                                                                                                    | rterm here and save by clicking                                                                |
| Term Code Term Description                                                                                                    | Add Record                                                                                     |

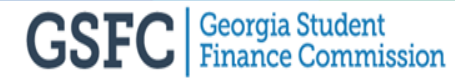

# **Update Grade Scales**

- For new schools or schools making changes to an existing grade scale
- Columns that can be edited and saved:
  - Begin Term
  - End Year
  - End Term
- If any other columns need to be changed, the grade scale must be deleted and re-entered
- To view past and present grading scales, click here
- New grading scale can be added and saved
  - Must be Numeric or Letter

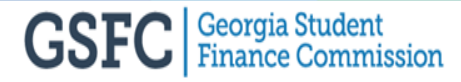

#### **Update Grade Scales**

#### HOPE GPA

- Update Student + **Information**
- + Dual Enrollment

Back

Begin

Year

2001

Beg

в

F

- <u>School Information</u>
- Software Downloads
- Documentation
- ± Inbox
- <u>Reports</u>

+ Form

- FAFSA Completion Data
- Transcripts
- Transcript Administration -**Application** Transcript Administration Application Update Term Information Update Grade Scales
- Update School Weighting Update Course Weighting Update Grade Keys Update Credit Keys

Valedictorian Reception

STARS **Update Grade Scales** Term Information has to be setup before a Grading Scale can be entered. You cannot edit the Begin Year or an existing Grading Scale. Columns that can be edited and the changes saved. Begin End End Grade Letter View Term (Delete) Year Term Туре Equiv Grades

Update

Records

3.00

| 001           | <mark>S1</mark> | ~         | 2013        | S2 🗸        | Numeric       | <b>V</b>        | (M)            | grade scale. | Save              |
|---------------|-----------------|-----------|-------------|-------------|---------------|-----------------|----------------|--------------|-------------------|
| Begin<br>Year | Beg<br>Te       | gin<br>rm | End<br>Year | End<br>Term | Grade<br>Type | Letter<br>Equiv | View<br>Grades | Delete       | Update<br>Records |
| )13           | S1              | ~         | 2025        | S2 🗸        | Numeric       |                 | <i>8</i> 4     |              | Save              |
| Grade         | •               |           | Lower       | Limit       |               | Upper Limit     |                | Point        | Scale             |
|               |                 |           | 90          |             |               | 120             |                | 4.00         |                   |

80

| 70 | 79 | 2.00 |
|----|----|------|
| 0  | 69 | 0.00 |
|    |    |      |

89

|            |            | <ul> <li>Add new gra</li> </ul> | ide scale and click "Save". |            |              |                |
|------------|------------|---------------------------------|-----------------------------|------------|--------------|----------------|
| Begin Year | Begin Term | End Year                        | End Term                    | Grade Type | Letter Equiv | Update Records |
|            | ~          |                                 | ~                           | <b>~</b>   |              | Save           |

# **Update School Weighting**

- All schools must report weighted grades. For example: AP, IB, Honors or Dual Credit Enrollment
- All weights added by the school will be removed and only AP, IB and Dual Enrollment courses will get the additional .5 weight, not to exceed 4.0
- Private Schools must enter a "D" weight indicator for Dual Enrollment even if no additional weight applied
- Columns that can be edited and saved:
  - Begin Term
  - End Year
  - End Term
  - Weight Description
- If any other columns need to be changed, the weight indicator must be deleted and re-entered
- Weight Indicator can be added without weights applied

### **Update School Weighting**

- HOPE GPA
- Update Student
   Information
- Dual Enrollment
- School Information
- Software Downloads
- Documentation
- Inbox
- + Reports
- FAFSA Completion Data
- <u>Transcripts</u>
- Transcript Administration Application Transcript Administration Application Update Term Information Update Grade Scales
   Update School Weighting Update Course Weighting Update Grade Keys Update Credit Keys
   Valedictorian Reception
- Form

| Back<br>STARS                                                                                                    |                                     |                  |          |          |                 |               |                 |        |        |  |  |
|----------------------------------------------------------------------------------------------------|-------------------------------------|------------------|----------|----------|-----------------|---------------|-----------------|--------|--------|--|--|
| Update School Weighting                                                                                                    |                                     |                  |          |          |                 |               |                 |        |        |  |  |
| If you are adding an existing Weight Indicator to the transcript, make sure you update the existing Weight Indicator to have an end year and term<br>prior to the begin year and term of the same Weight Indicator that you are trying to add.<br>These columns can be edited and saved. All other columns must be<br>deleted and re-entered. |                                     |                  |          |          |                 |               |                 |        |        |  |  |
| Weight Indicator                                                                                                    | Begin Year                          | Begin<br>Term    | End Year | End Term | Description     | Weight Type   | Added<br>Weight | Delete | Update |  |  |
| СРА                                                                                                    | 2010                                | S1 🗸             | 2025     | S2 🗸     | CPA Courses     | Percent Added | 3.00            | □ (    | Save   |  |  |
| AP                                                                                                    | 2010                                | S1 🗸             | 2025     | S2 🗸     | AP Courses      | Percent Added | 5.00            |        | Save   |  |  |
| þ                                                                                                    | 2010                                | S1 🗸             | 2025     | S2 🗸     | Dual Enrollment | Percent Added | 3.00            |        | Save   |  |  |
| Add New Add new school weight/weight indicator and click "Add".                                                                                                    |                                     |                  |          |          |                 |               |                 |        |        |  |  |
| Weight Indicator                                                                                                    | Weight Indicator Begin Year Begin E |                  | End Year | End Term | Description     | Weight Type   | Added<br>Weight | Add    |        |  |  |
|                                                                                                    |                                     | ~                |          | ~        |                 | ~             |                 | Add    |        |  |  |
| Private schools must enter<br>Dual Enrollment purposes.                                                                                                    | "D" as the weigh                    | nt indicator for |          |          |                 |               |                 |        |        |  |  |

## **Update Course Weighting**

 If a high school has certain courses that they give additional weight, the course(s) can be added along with the additional weight under this tab

+

+

+

+

+

+

+

+

+

+

-

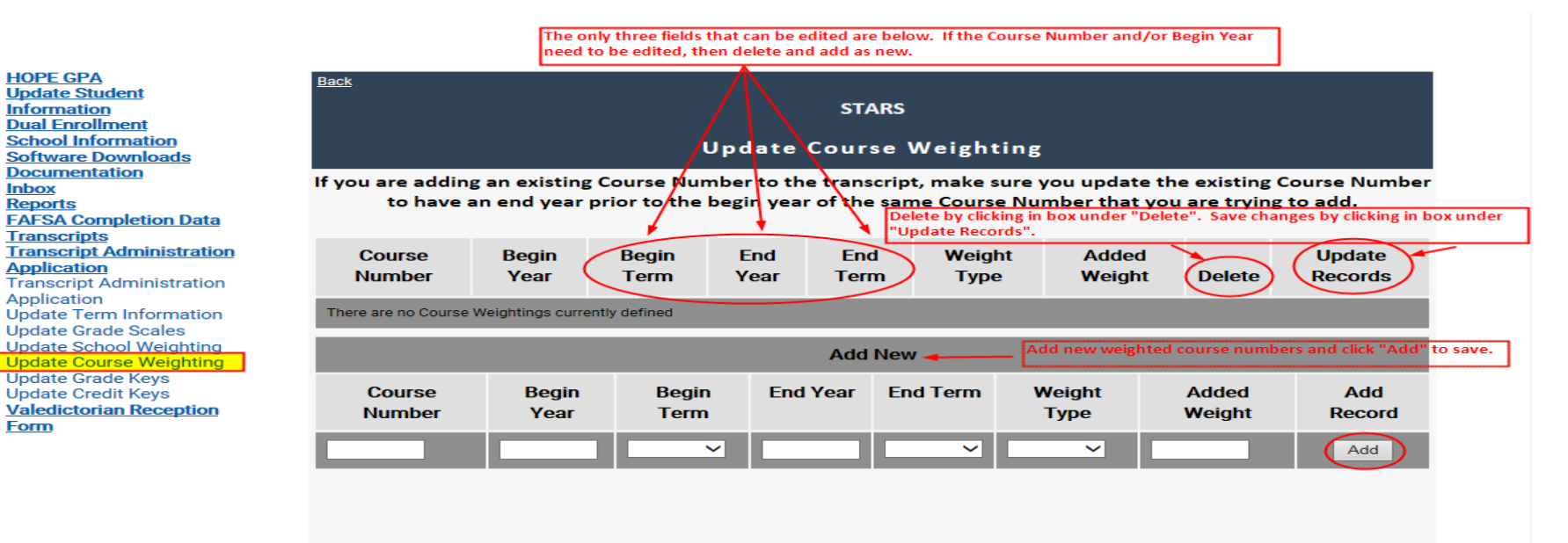

## Update Grade Key

- Grade Keys are those grades such as "Pass", "Fail", "Incomplete", etc.
- Grade(s) are excluded for the HOPE/Zell Miller Scholarship GPA calculation

+

+

+

+

+

+

+

+

+

+

-

+

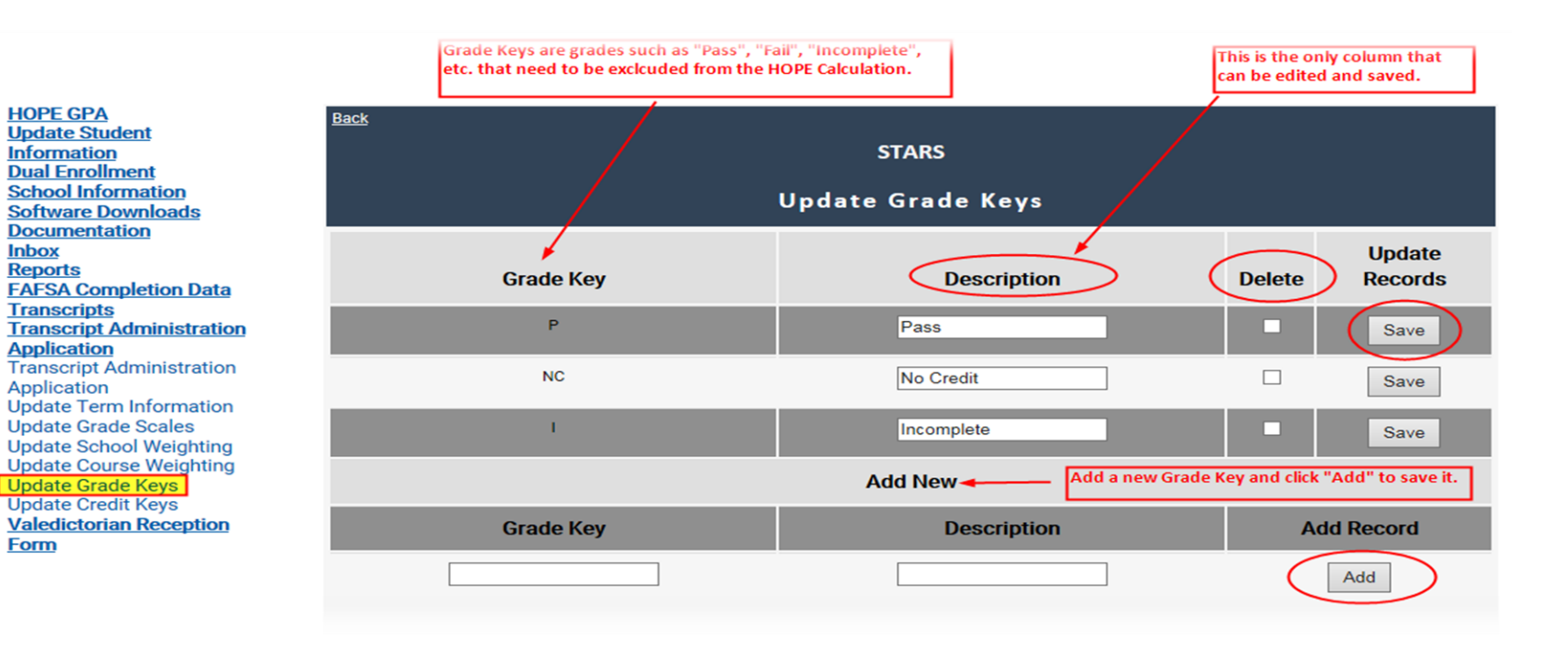

## **Update Credit Key**

- All schools must report all middle school courses accepted as high school credit
- Grade(s) excluded from all HOPE/Zell Miller Scholarship GPA calculation

+

+

-

+

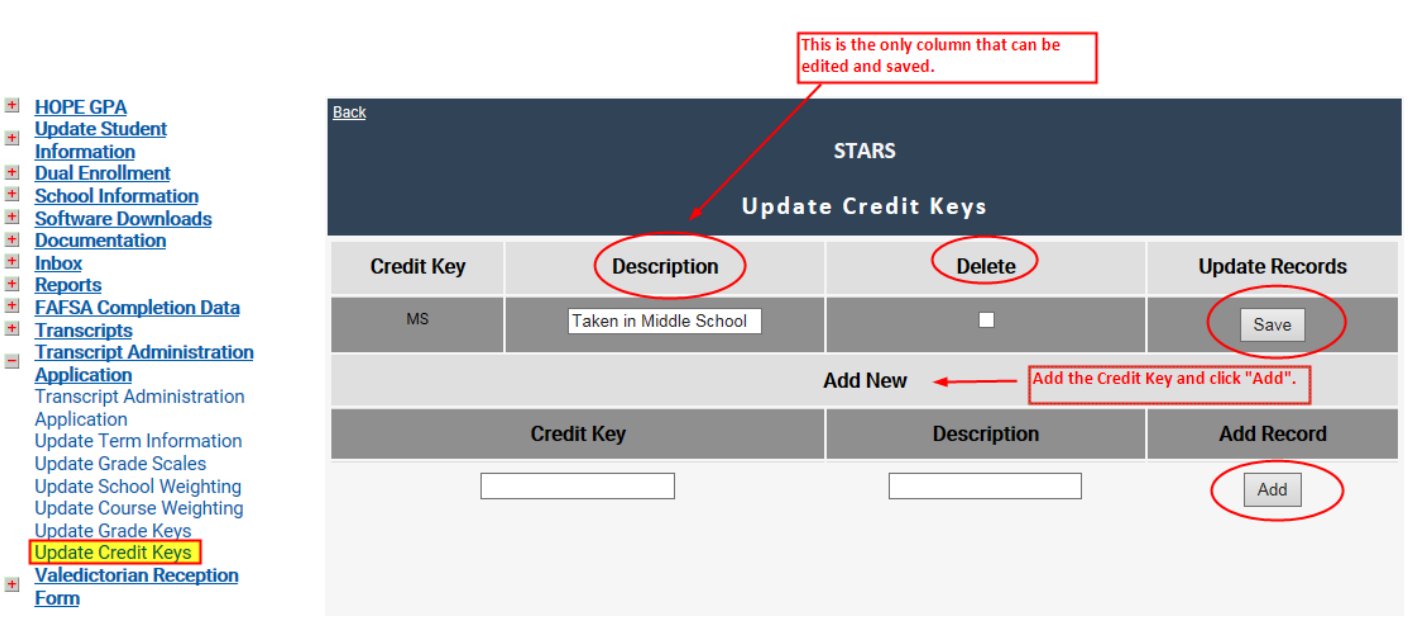

#### **School Rules Report**

- Once the school's profile has been created under the Transcript Administration Application tab, the profile can be viewed under HOPE GPA Reports.
- If there is a change made to the profile in STARS, the unverified transcripts will automatically calculate at 11 a.m. or after midnight. There is no need to upload the transcripts again for calculation.

| <ul> <li>HOPE GPA<br/>HOPE GPA Reports</li> <li>HOPE Progress Reports</li> <li>Update Student Records</li> <li>with missing SSN</li> <li>Update Student<br/>Information</li> <li>Dual Enrollment</li> <li>School Information</li> <li>Software Downloads</li> </ul> | stars<br>HOPE GPA Reports<br>Select report version: 2019 GPA Calculation Reports - Preliminary ❤ |                                                               |                    |                                          |  |  |  |  |
|----------------------------------------------------------------------------------------------------|--------------------------------------------------------------------------------------------------|---------------------------------------------------------------|--------------------|------------------------------------------|--|--|--|--|
| +                                                                                                    | Documentation                                                                                    | Report                                                        | Download           | View                                     |  |  |  |  |
| *                                                                                                    | Inbox<br>Reports                                                                                 | HOPE Eligible Scholars Report                                 | Text File          | Verified Report Unverified Report        |  |  |  |  |
| +                                                                                                    | Transcripts                                                                                      | HOPE Ineligible Report                                        | Text File          | Verified Report Unverified Report        |  |  |  |  |
| +                                                                                                    | Transcript Administration<br>Application<br>Valedictorian Recention                              | HOPE GPA Calculation: Detailed Student<br>Calculations Report | Text File RTF File | View Report The school<br>profile can be |  |  |  |  |
| +                                                                                                    | Form                                                                                             | HOPE GPA Calculation: Error Report                            | Text File          | View Report viewed by                    |  |  |  |  |
| This r                                                                                                    | report is a                                                                                      | HOPE GPA Calculation: School Rules                            | Text File          | View Report                              |  |  |  |  |
| sumn<br>schoo                                                                                                    | nary of your<br>ol's profile                                                                     | Students Uploaded Without SSNs<br>Report                      | Text File          | View Report                              |  |  |  |  |
| enter<br>Trans                                                                                                    | ed under the cript                                                                               | HOPE GPA Calculation: Students with<br>Ineligible POS         | Text File          | View Report                              |  |  |  |  |
| Admi<br>Appli                                                                                                    | ation Tab.                                                                                       | HOPE GPA Calculation: Error Code<br>Description Report        | Text File          | View Report                              |  |  |  |  |

#### **School Rules Report**

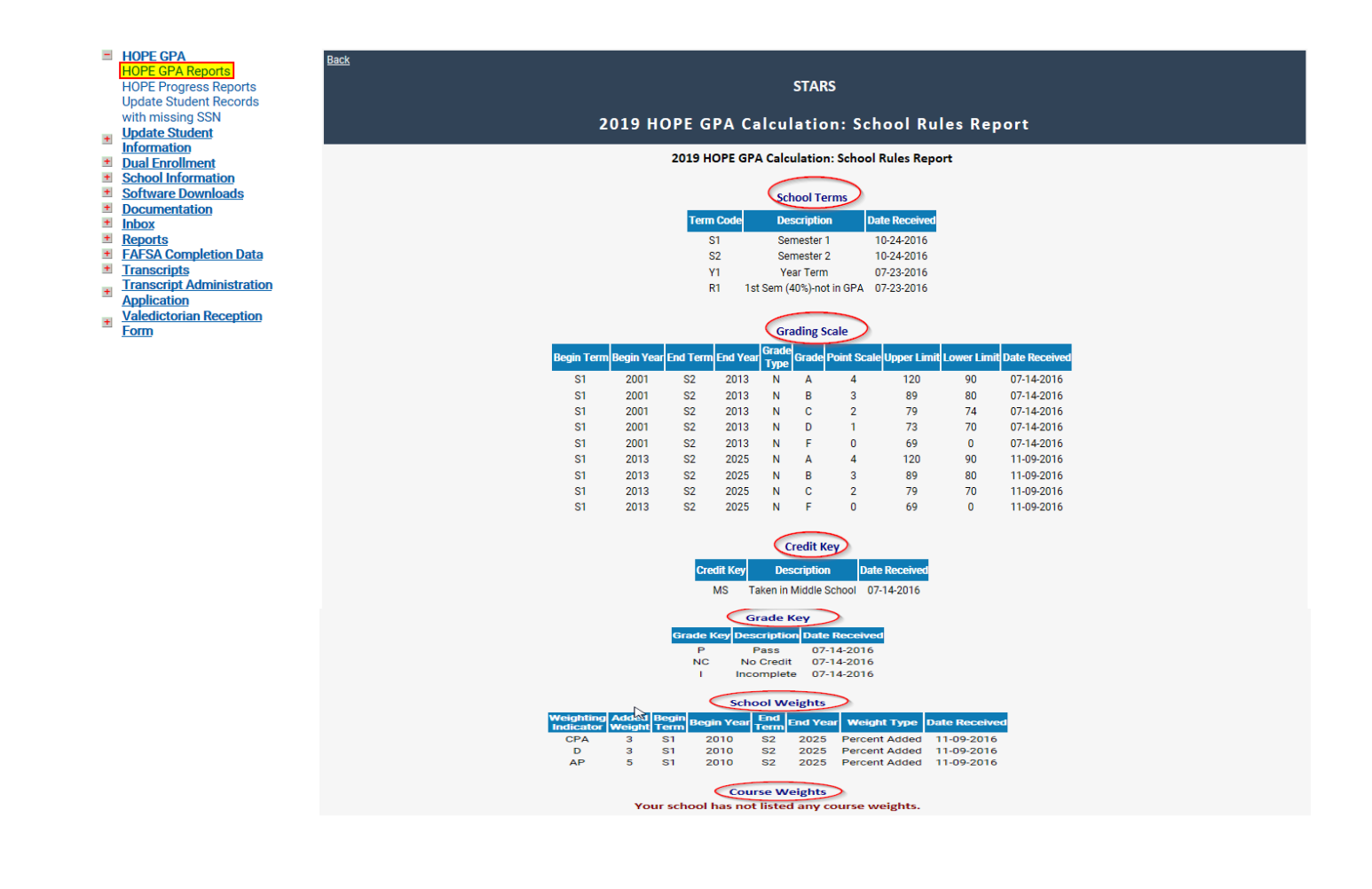

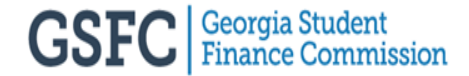

- If a private school does not use DOE course numbers, then matching to a DOE course number must be done if the course is a core subject.
  - For example, if the course name is ENGL100 (Advance Comp), then the match could be the DOE course number, 23.03400
  - If the course is not a core course like Church History, then any combination of letters or numbers (except the designated core course numbers – 23, 26, 27, 40, 45, 60, 61, 62, 63, 64, 66) can be used as a course number and added to the transcript (Ex. 164F – Church History below)

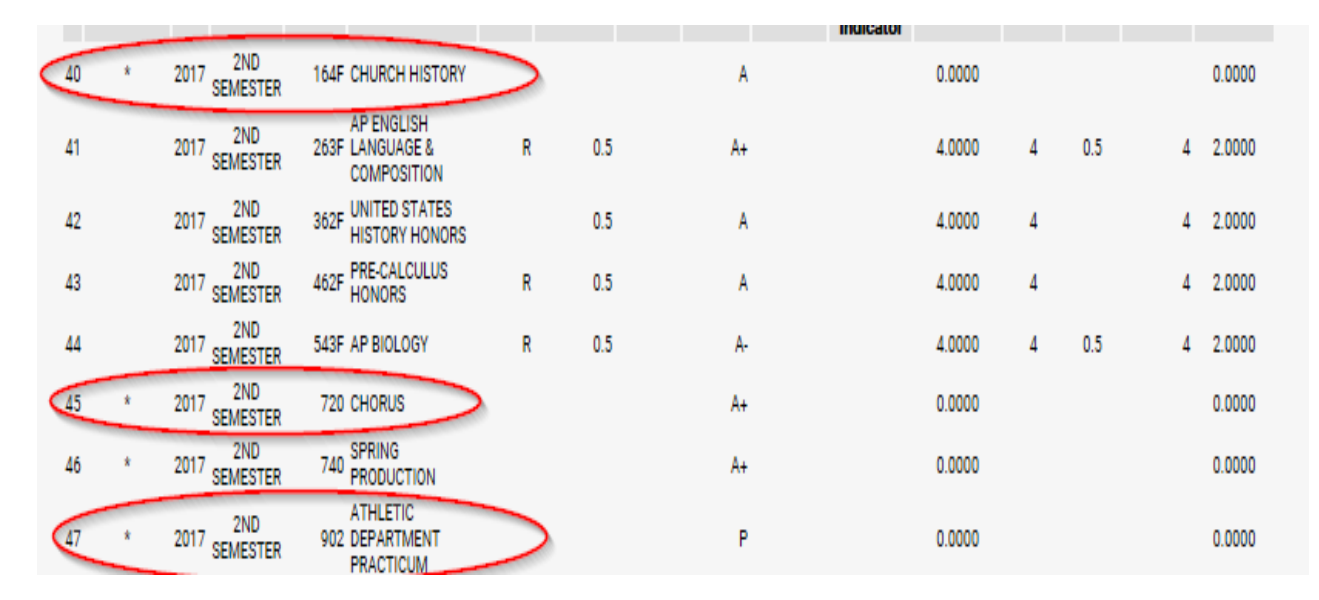

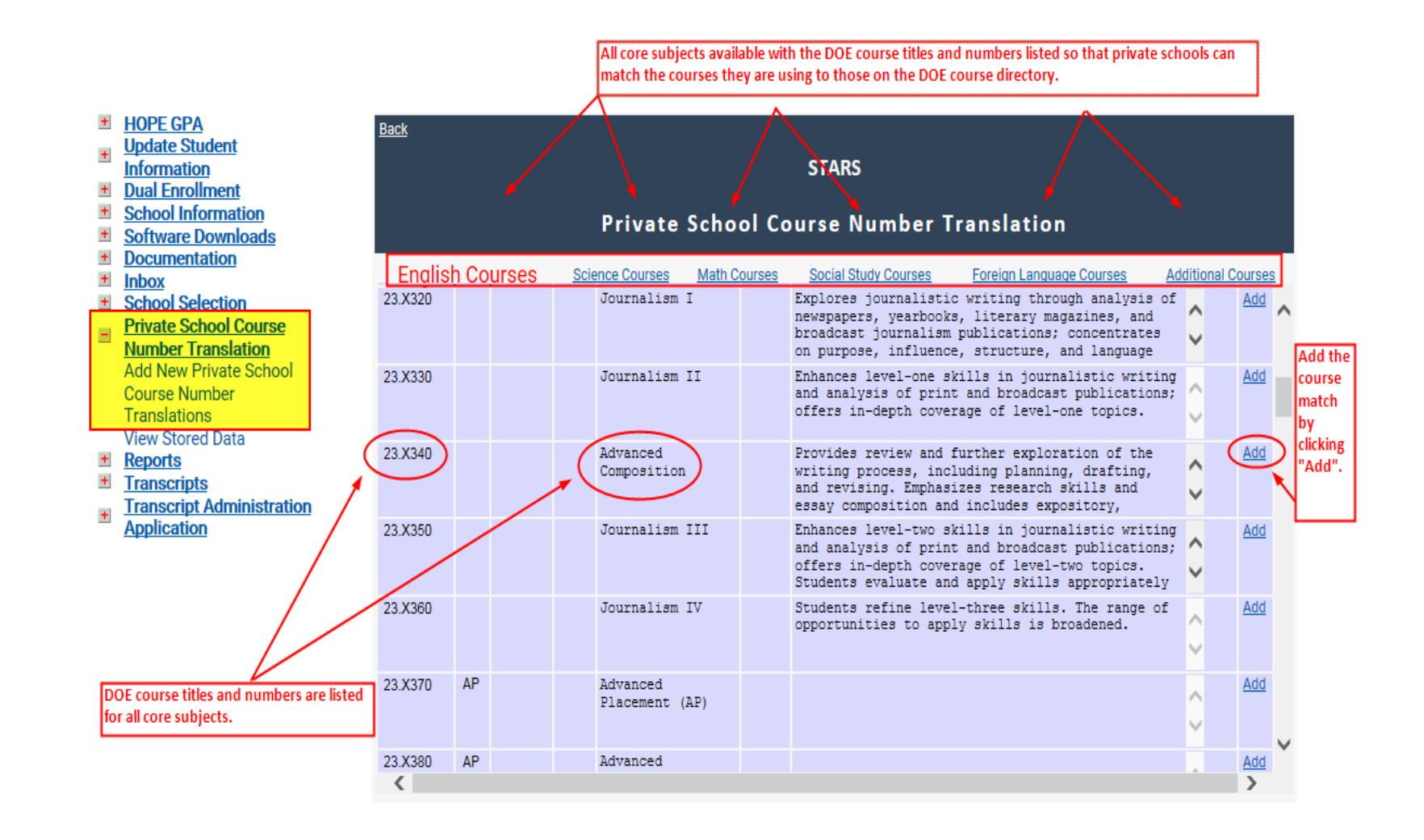

 Currently, the Course Start and End Terms and Years are not being used in the calculation

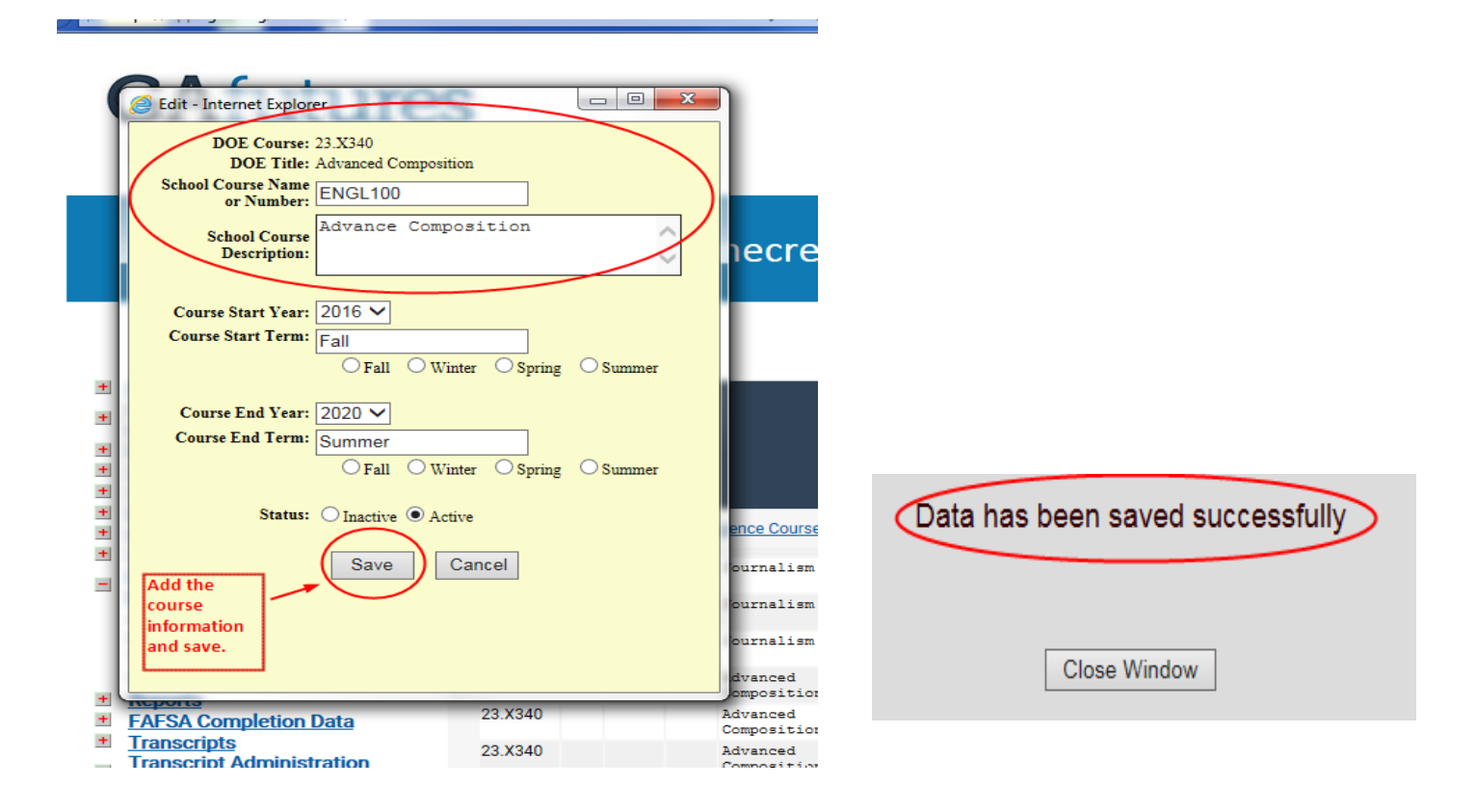

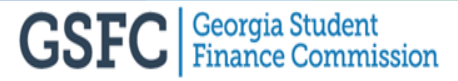

#### **Private School Translation**

• Any changes to the Private School Translation, the transcripts that get affected will need to be uploaded again in order to trigger a re-calculation

#### HOPE GPA

- <u>Update Student</u>
   Information
- Dual Enrollment
- School Information
- Software Downloads
- Documentation
- + Inbox
- School Selection
- Private School Course Number Translation Add New Private School Course Number
- Translations
- View Stored Data
- <u>Reports</u>
- <u>FAFSA Completion Data</u>
   <u>Transcripts</u>
- Transcript Administration

Course added once created and saved.

Application

|                 |                         |            | STARS                        |                    |      |          |          |        |        |                |
|-----------------|-------------------------|------------|------------------------------|--------------------|------|----------|----------|--------|--------|----------------|
|                 |                         | Vi         | ew Stored Data               |                    |      |          |          |        |        |                |
| English Courses | Science Courses         | Aath Cours | ses Social Study Courses     | Ţ                  | Fore | ign Lang | juage Co | urses  | Add    | itional Course |
| 23.X330         | Journalism II           | 282        | Journalism II                | $\bigcirc$         | 2012 | Fall     | 2020     | Spring | Active | edit delete    |
| 23.X330         | Journalism II           | 282F       | Journalism II                | $\hat{}$           | 2005 | Fall     | 2016     | Spring | Active | edit delete    |
| 23.X330         | Journalism II           | 282M       | Journalism II                | $\bigcirc$         | 2005 | Fall     | 2016     | Spring | Active | edit delete    |
| 23.X340         | Advanced<br>Composition | 264F       | Composition Theory           | $\bigcirc$         | 2004 | Fall     | 2016     |        | Active | edit delete    |
| 23.X340         | Advanced<br>Composition | 264M       | Composition Theory           | $\bigcirc$         | 2004 | Fall     | 2016     | Summe  | Active | edit delete    |
| 23.X340         | Advanced<br>Composition | 265F       | Composition Theory<br>Honors | 0                  | 2004 | Fall     | 2016     | Summe  | Active | edit delete    |
| 23.X340         | Advanced<br>Composition | 265M       | Composition Theory<br>Honors | Ŷ                  | 2004 | Fall     | 2016     | Summe  | Active | edit delete    |
| 23.X340         | Advanced<br>Composition | ENGL1(     | Advance Composition          | $\bigcirc$         | 2016 | Fall     | 2020     | Summe  | Active | edit delete    |
| 23.X350         | Journalism III          | 283F       | Journalism III               | $\bigcirc$         | 2004 | Fall     | 2016     | Summe  | Active | edit delete    |
| 23.X350         | Journalism III          | 283M       | Journalism III               | $\bigcirc$         | 2004 | Fall     | 2016     | Summe  | Active | edit delete    |
| 23.X360         | Journalism IV           | 284F       | Journalism IV                | $\bigcirc$         | 2004 | Fall     | 2016     | Summe  | Active | edit delete    |
| 23.X360         | Journalism IV           | 284M       | Journalism IV                | $\hat{\mathbf{C}}$ | 2004 | Fall     | 2016     | Summe  | Active | edit delete    |

#### **Transcripts Tab in STARS**

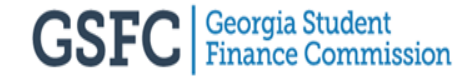
# **Upload Transcripts**

- Must extract the transcript file from your Student Information System (SIS)
  - SIS examples: PowerSchool, RenWeb, MySchoolWorx, Capture and Edit (GSFC)
- Go to the Transcripts tab and click on the Upload Transcript tab
- Browse for the transcript file just extracted, highlight the file, double click on it and it should display in the box and then, click "Upload File"
- All uploaded files must be in the correct file format and have the extension .txt or .trs
- Uploaded files will process and calculate for HOPE eligibility each business day
  - At 11 a.m. and after midnight
  - HOPE GPA, Transcripts and Transcript Administration Application tabs will not be accessible while files are processing

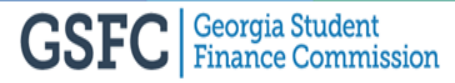

### **Upload Transcripts**

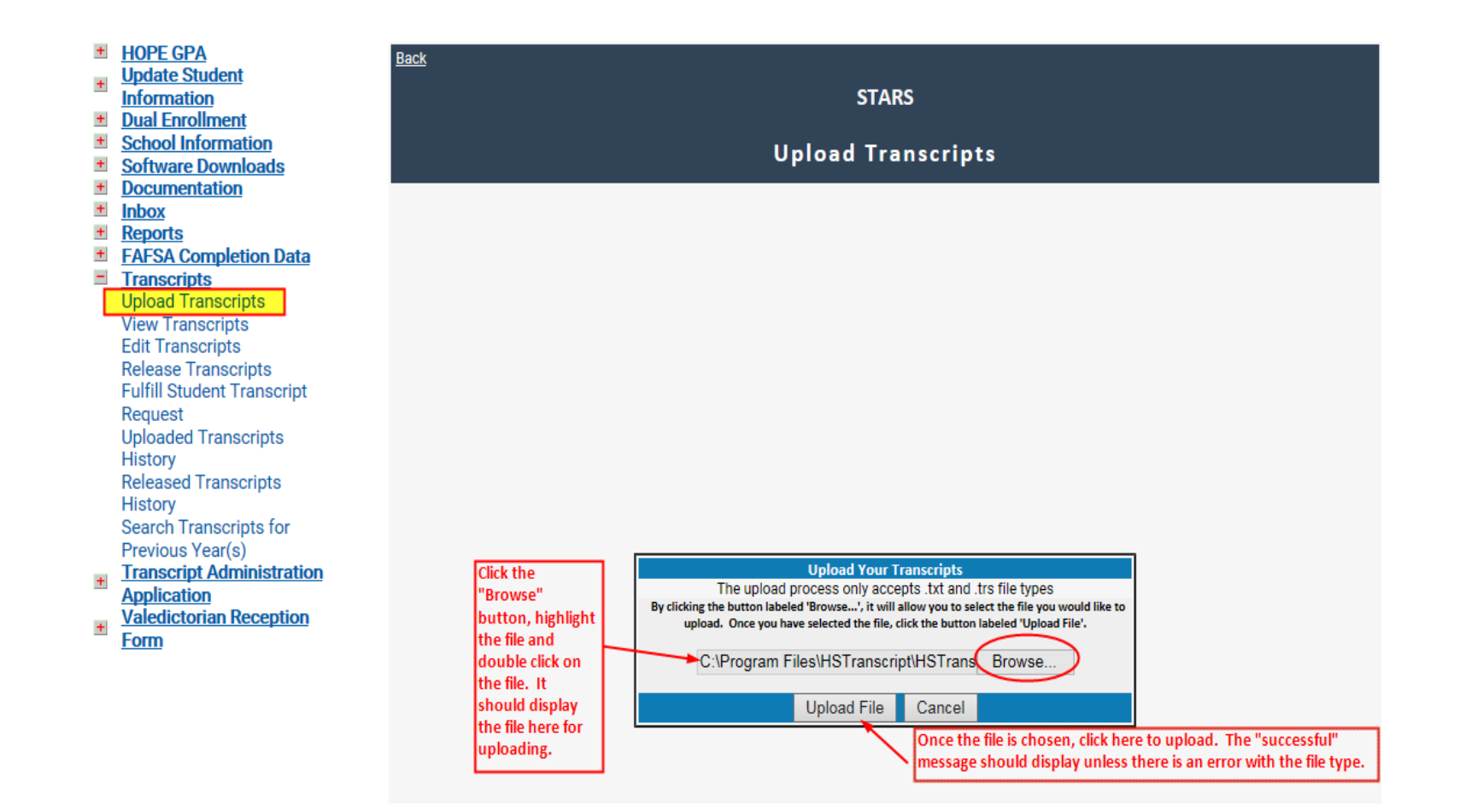

## **Upload Transcripts**

• After clicking on the "Upload File", the success message should appear unless there is a problem with the file type. If there is an error, change file extension to .txt or .trs and re-upload.

| * | HOPE GPA<br>Update Student<br>Information<br>Dual Enrollment | Back<br>STARS                                                                                                    |
|---|--------------------------------------------------------------|----------------------------------------------------------------------------------------------------|
| + | School Information                                           | Unload Transcripts                                                                                                    |
| + | Software Downloads                                           |                                                                                                    |
| + | Documentation                                                |                                                                                                    |
| + | Inbox                                                        |                                                                                                    |
| + | Reports                                                      |                                                                                                    |
| + | FAFSA Completion Data                                        |                                                                                                    |
| - | Iranscripts                                                  |                                                                                                    |
|   | View Transcripts                                             |                                                                                                    |
|   | Edit Transcripts                                             |                                                                                                    |
|   | Release Transcripts                                          |                                                                                                    |
|   | Fulfill Student Transcript                                   |                                                                                                    |
|   | Request                                                      |                                                                                                    |
|   | Uploaded Transcripts                                         |                                                                                                    |
|   | History                                                      |                                                                                                    |
|   | Released Transcripts                                         |                                                                                                    |
|   | History                                                      |                                                                                                    |
|   | Search Transcripts for                                       |                                                                                                    |
|   | Previous Year(s)                                             |                                                                                                    |
| + | Transcript Administration                                    | Transcript file uploaded successfully                                                                                                    |
|   | Application                                                  | Upload Your Transcripts                                                                                                    |
| + | Valedictorian Reception                                      | The upload process only accepts .txt and .trs file types                                                                                                    |
|   | Form                                                         | by clicking the button labeled "browse", it will allow you to select the line you would like to<br>upload. Once you have selected the file, click the button labeled 'Upload Sile'. |
|   |                                                              |                                                                                                    |
|   |                                                              | Browse                                                                                                    |
|   |                                                              | Upload File Cancel                                                                                                    |

# **Uploaded Transcript History**

- Displays students uploaded transcripts by date range.
- Only the *current* processing year transcripts will be displayed.
  - Only the most recent uploaded transcripts will display if uploaded multiple times
  - Can sort information in ascending or descending order by the columns
  - Can search students by first and/or last name
- After the uploaded files are processed and calculated at 11 a.m. and after midnight, the transcripts will show in the history.

## **Upload Transcript History**

| +   | HOPE GPA                     | Back                                                  |                               |                    |                             |                       |               |
|-----|------------------------------|-------------------------------------------------------|-------------------------------|--------------------|-----------------------------|-----------------------|---------------|
| +   | Update Student               |                                                       |                               |                    |                             |                       |               |
|     | <u>Information</u>           |                                                       |                               | STAR               | S                           |                       |               |
| +   | Dual Enrollment              |                                                       |                               |                    |                             |                       |               |
| +   | School Information           |                                                       | Unload                        | ad Transa          | rinte History               |                       |               |
| +   | Software Downloads           |                                                       | opioau                        | eu manse           | inpus mistory               |                       |               |
| +   | <b>Documentation</b>         | Only the CURRENT processing ve                        | ear transcripts will be disr  | played             |                             |                       |               |
| +   | Inbox                        | <ul> <li>If you uploaded a student's trans</li> </ul> | cript multiple times, only    | the most recent tr | anscript will be displayed. |                       |               |
| +   | Reports                      | <ul> <li>By clicking on the Column Heade</li> </ul>   | ers, you can sort the list in | ascending or des   | cending order.              |                       |               |
| +   | FAFSA Completion Data        | You must enter the start and                          | end date paramet              | ers to pull thi    | s report Chose D            | ate Range and click   | First and/or  |
| -   | Transcripts                  |                                                       | cita auto paratico            |                    | "Get Re                     | port" to display your | Last Name     |
|     | Upload Transcripts           | Start Date: 05/01/2018                                | End Date:                     | 09/07/2018         | student                     | s.                    | search        |
|     | View Transcripts             |                                                       | Get Report                    |                    |                             |                       |               |
|     | Edit Transcripts             |                                                       |                               |                    |                             |                       |               |
|     | Release Transcripts          | Show 10 V entries                                     |                               |                    |                             | Search:               |               |
|     | Fulfill Student Transcript   |                                                       |                               |                    |                             | ocaron.               |               |
|     | Request                      | Name                                                  | DOB                           | SSN                | Transcript Type             | Grade Level           | Date Uploaded |
|     | Uploaded Transcripts         |                                                       |                               |                    |                             |                       |               |
| - 1 | History Column               | ABBOTT, K                                             | 08/20/2000                    | XXX-XX-            | Underclass                  | 10                    | 06/06/2018    |
|     | Released Transcripts Headers |                                                       |                               |                    |                             |                       |               |
|     | History                      | ACREE                                                 | 05/24/2001                    | XXX-XX-            | Underclass                  | 10                    | 06/06/2018    |
|     | Search Transcripts for       |                                                       | 01/15/0001                    |                    | Underslage                  | 10                    | 06/06/0010    |
|     | Previous Year(s)             | ADAMS,                                                | 01/15/2001                    | XXX-XX-            | Underclass                  | 10                    | 06/06/2018    |
| +   | Transcript Administration    | 40444                                                 | 11/05/0000                    |                    | Undevalues                  | 10                    | 06/06/0010    |
|     | Application                  | ADAMS                                                 | 11/05/2000                    | ****               | Underclass                  | 10                    | 00/00/2018    |
| -   | Valedictorian Reception      |                                                       | 07/26/2002                    |                    | Underelana                  | 0                     | 06/06/2010    |
| T   | Form                         | ADAMS,                                                | 07/20/2003                    | ~~~~               | Underciass                  | 9                     | 00/00/2018    |
|     |                              |                                                       |                               |                    |                             |                       |               |

## **View Transcripts**

- View students transcripts for the *current* processing year
- Only most recently uploaded transcript will display if uploaded multiple times
- Screen displays students in alphabetical order by last name
- Students can be searched by:
  - First character of the last name
  - Student's first and/or last name(s) (Search box)
  - Last name/SSN
  - Date range
- "Last name begins with" field must be blank in order for all the uploaded students to display based on the date range
- Can sort information on students in ascending or descending order by the columns

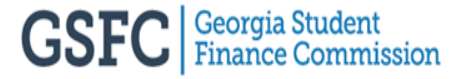

#### **View Transcripts**

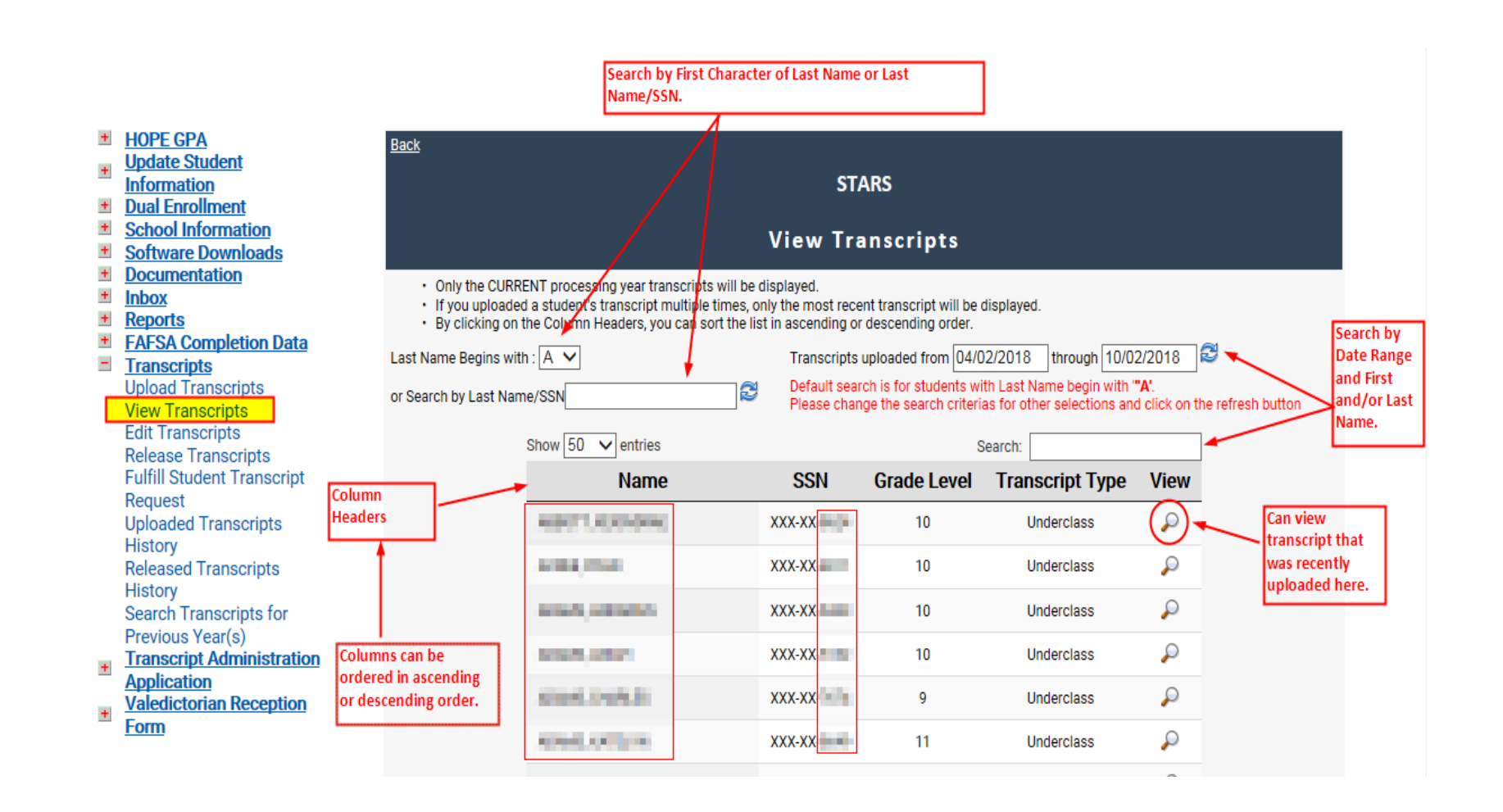

#### **View Transcripts**

• After clicking click "Open" to view the transcript

|                                                                                                    |                                                                                                    |                                                                                                    |                            |                               | -                                                                                                    |                                                                    | _                                                                                   |          |         |       |      |        |
|----------------------------------------------------------------------------------------------------|----------------------------------------------------------------------------------------------------|----------------------------------------------------------------------------------------------------|----------------------------|-------------------------------|----------------------------------------------------------------------------------------------------|--------------------------------------------------------------------|-------------------------------------------------------------------------------------|----------|---------|-------|------|--------|
|                                                                                                    | 1.04                                                                                                    | cod!!                                                                                                    | 1                          |                               | 1                                                                                                    | This carries                                                       |                                                                                     |          |         |       |      |        |
| Parental Contact:                                                                                             |                                                                                                    | State Student I<br>Student SSN: [<br>Student Status<br>Graduation Da<br>Diploma Type                                                                          | id<br>: E<br>ate:<br>:     |                               |                                                                                                    | GPA(1): 85<br>Class Rank<br>Entry Date<br>Transcript<br>Grade Leve | 0.829 GPA(2): 89.82<br>: 12/113<br>: 08/02/2016<br>Type: Underclass<br>el: 10       | 9        |         |       |      |        |
|                                                                                                    | WI Yr/Term                                                                                                    | Gr Other                                                                                                    | Cr                         | CI POS                        |                                                                                                    |                                                                    | WI Y                                                                                | r/Tm     | Gr      | Other | Cr   | CI POS |
|                                                                                                    | 16/2                                                                                                    | 00                                                                                                    | 0.50                       |                               | Mathemati<br>27.0000082                                                                                             | UONORS AT CERPA T                                                  |                                                                                     | 15/4     | 00      |       | 1.00 | м      |
| 21 4410080 POINDMANUE&MATERIALSSCENCEY                                                                        | 10/2                                                                                                    | 90                                                                                                    | 1.00                       |                               | 27.0990085                                                                                                    | HONORS ALGEBRAT                                                    |                                                                                     | 15/4     | 90      |       | 1.00 | 241    |
| 36 0510000 PERSONAL FITNESS                                                                                   | 16/4                                                                                                    | 98                                                                                                    | 0.50                       | м                             | 27.0991083                                                                                                    | HONORS ALGEBRA ITY                                                 |                                                                                     | 17/4     | 78      |       | 1.00 |        |
| 21.4450080 ROBOTICS&AUTOMATED SYS Y                                                                           | 17/4                                                                                                    | 97                                                                                                    | 1.00                       |                               |                                                                                                    |                                                                    | Subject                                                                             | Area Cr  | edit:   |       | 3.00 |        |
|                                                                                                    | Subject Area Cre                                                                                                    | dit:                                                                                                    | 3.00                       |                               | Science                                                                                                    |                                                                    | ,                                                                                   |          |         |       |      |        |
| English<br>23.0610083 HONORS 9TH GRADE LIT/COMP Y                                                             | 16/4                                                                                                    | 90                                                                                                    | 1.00                       |                               | 40.0110083                                                                                                    | HONORS PHYSICAL<br>SCIENCE Y                                       |                                                                                     | 15/4     | 91      |       | 1.00 | М      |
| 23.0620083 HONORS 10TH GRADE LIT/COMP Y                                                                       | 17/4                                                                                                    | 90                                                                                                    | 1.00                       |                               | 26.0120083                                                                                                    | HONORS BIOLOGY IY                                                  |                                                                                     | 16/4     | 86      |       | 1.00 |        |
|                                                                                                    | Subject Area Cre                                                                                                    | dit:                                                                                                    | 2.00                       |                               | 40.0510083                                                                                                    | HONORS CHEMISTRY IY                                                |                                                                                     | 17/4     | 89      |       | 1.00 |        |
| Foreign Language                                                                                              |                                                                                                    |                                                                                                    |                            |                               |                                                                                                    |                                                                    | Subject.                                                                            | Area Cr  | edit:   |       | 3.00 |        |
| 60.0710082 SPANISH IY                                                                                         | 15/4                                                                                                    | 94                                                                                                    | 1.00                       | Μ                             | Social Stud                                                                                                    | es                                                                 |                                                                                     |          |         |       |      |        |
| 60.0720082 SPANISH IIY                                                                                        | 16/4                                                                                                    | 83                                                                                                    | 1.00                       |                               | 45.0711002                                                                                                    | WORLD GEOGRAPHY                                                    |                                                                                     | 16/2     | 91      |       | 0.50 |        |
| 60.0730083 HONORS SPANISH IIIY                                                                                | 17/4<br>Subject Area Cre                                                                                            | 91<br>edit:                                                                                                    | 1.00<br>3.00               |                               | 45.0570003                                                                                                    | GOV/CIVICS                                                         |                                                                                     | 10/4     | 84      |       | 0.50 |        |
|                                                                                                    |                                                                                                    |                                                                                                    |                            |                               | 45.0150002                                                                                                    | PSYCHOLOGY                                                         |                                                                                     | 17/2     | 94      |       | 0.50 |        |
|                                                                                                    |                                                                                                    |                                                                                                    |                            |                               | 45.0120002                                                                                                    | CURRENT ISSUES                                                     |                                                                                     | 17/4     | 100     |       | 0.50 |        |
|                                                                                                    |                                                                                                    |                                                                                                    |                            |                               | 45.0830083                                                                                                    | ENTERPRISE<br>HONORS WORLD                                         |                                                                                     | 17/4     | 60      |       | 1.00 |        |
|                                                                                                    |                                                                                                    |                                                                                                    |                            |                               | 45.0050005                                                                                                    | HISTORY Y                                                          | Subject                                                                             | Area Cr  | edit:   |       | 3.50 |        |
|                                                                                                    |                                                                                                    |                                                                                                    |                            |                               |                                                                                                    |                                                                    | ,                                                                                   |          |         |       |      |        |
| Weighting Indicator Key:<br>Grade Letter Key:<br>(not used in GPA calculations)<br>I-Incomplete<br>NC - Audit | Term Letter<br>S1 = Semeste<br>Course Tesst<br>1S = Semeste<br>Grade<br>ES = Evening<br>S2 = Semeste<br>Course Test | Key:<br>r 1 Courses w<br>r 1 Courses w<br>; School<br>r 2 Courses w                                                                                           | ith En<br>ith an<br>ith En | d of<br>Exam<br>d of          | Grading Sca<br>Semester 1 C<br>Tesst 2003 -<br>A: (4) 90 - 10<br>B: (3) 80 - 89<br>C: (2) 75 - 79<br>D: (1) 70 - 74 | le:<br>Jourses with End of Course<br>SummerSchool 2020<br>0        | POS Key:<br>R = Required<br>C = Core<br>E = Elective<br>For the appropriat<br>(POS) | e progra | m of st | udy   |      |        |
|                                                                                                    | $\begin{array}{llllllllllllllllllllllllllllllllllll$                                                                | r 2 Courses wi<br>ar courses wi<br>School<br>g<br>1<br>2 Courses wi<br>School<br>g<br>1<br>1 EOCT 15%<br>2 EOCT 15%<br>2 EOCT 15%<br>2 EOCT 20%<br>4 EOCT 20% | ith Exd                    | am Grade<br>of Course<br>Exam | Credit India<br>M - MS cour<br>MS - MS cre<br>DX - Non-de                                                           | ntor Key:<br>e for HS course<br>free level MOWR course             |                                                                                     |          |         |       |      |        |

Official Transcript: 6/25/2018

# **Edit Transcripts**

- Student transcript(s) can be edited by the high school counselor with editing rights
- Students can be searched by:
  - First character of the last name
  - Student's first or last name/SSN
  - Date range
- "Last name begins with" field must be blank in order for all the uploaded students to display based on the date range
- Can sort information on students in ascending or descending order by the columns
- Edit student information by selecting icon,

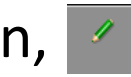

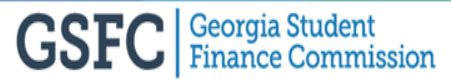

## **Edit Transcripts**

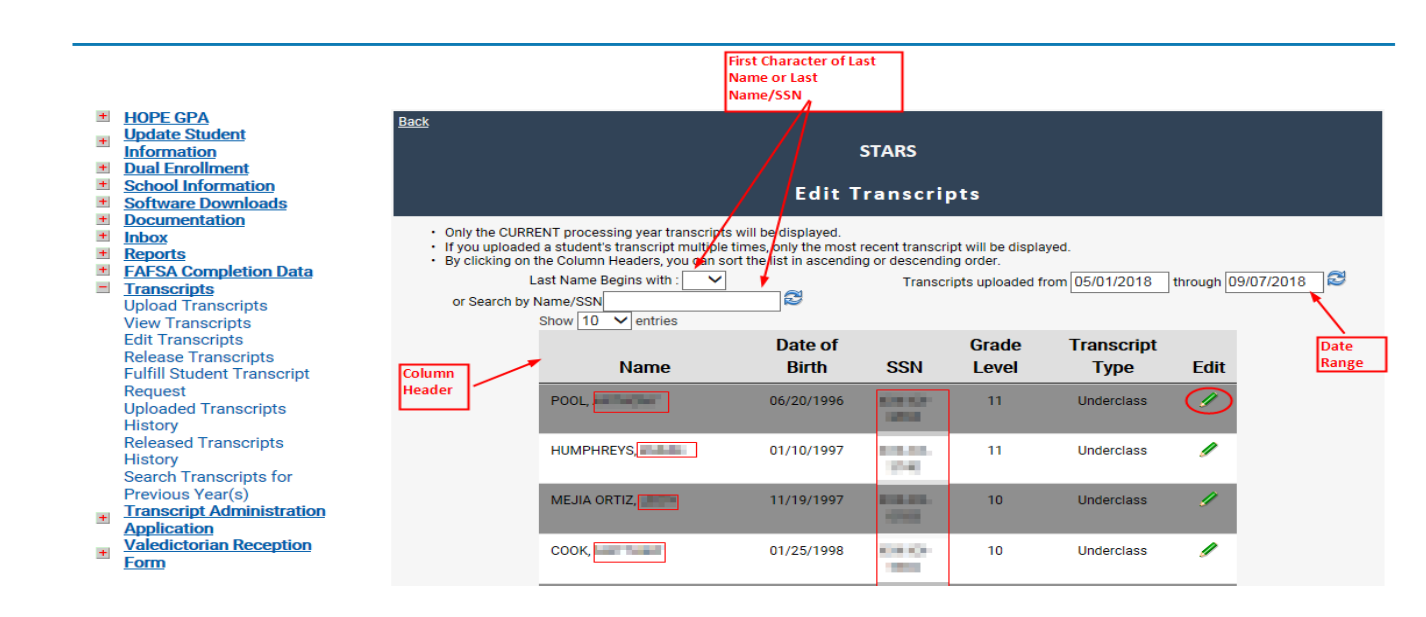

- If the transcript record has not been verified, then the following fields can be edited:
  - Student's first and/or last name
  - Date of Birth
  - SSN
- The transcript record can be deleted only if it has not been verified

## **Edit Transcripts**

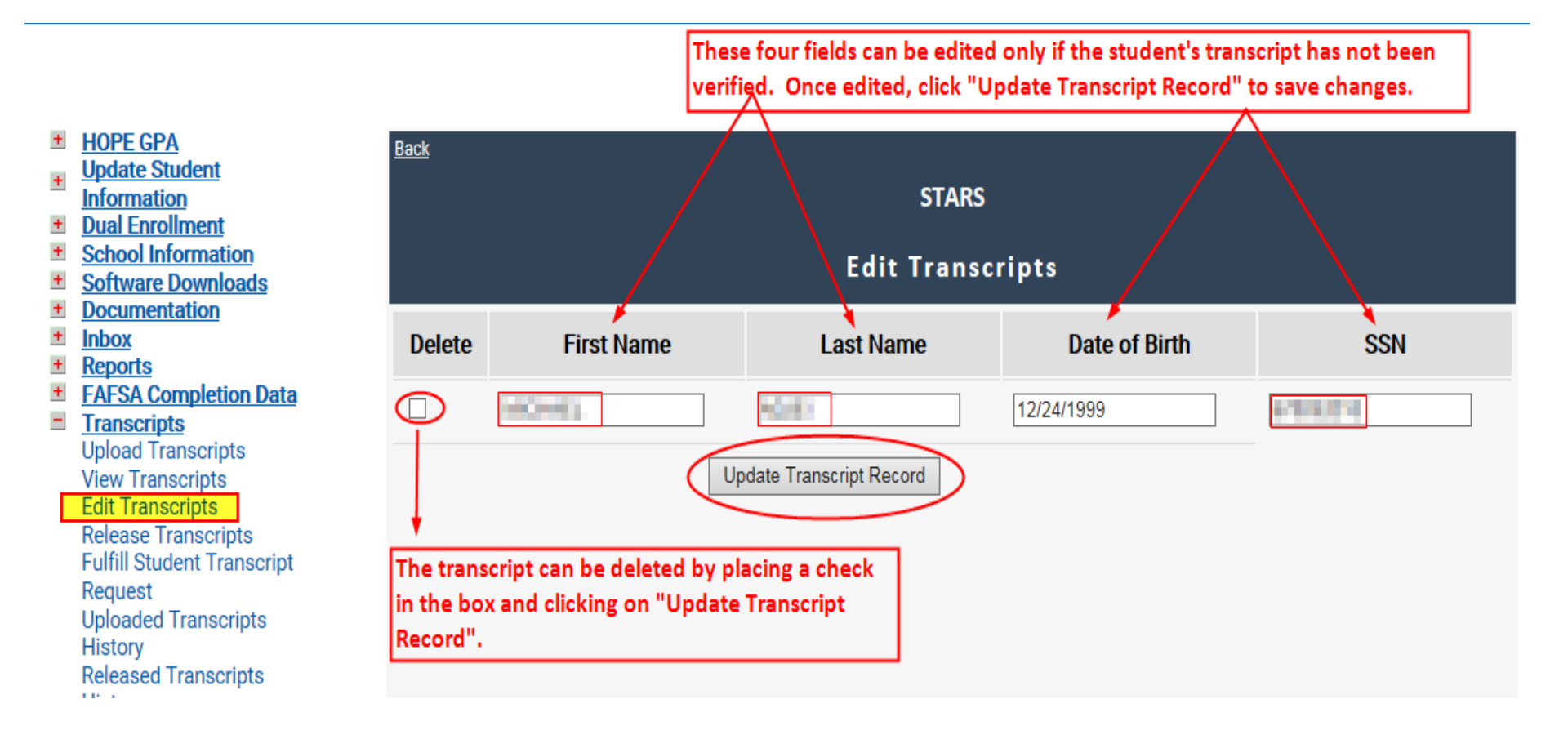

## **Release Transcripts**

- Students request that the high school counselor release their current processing year transcript to postsecondary institution(s) or the NCAA
- Students can be searched by:
  - First character of the last name
  - Last name/SSN
  - Date range
- Can sort information on students in ascending or descending order by the columns
- Must have a SSN in order to release the transcript
- Can select up to six (6) eligible postsecondary institutions at a time

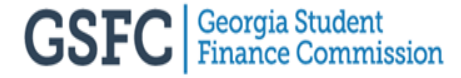

#### **Release Transcripts**

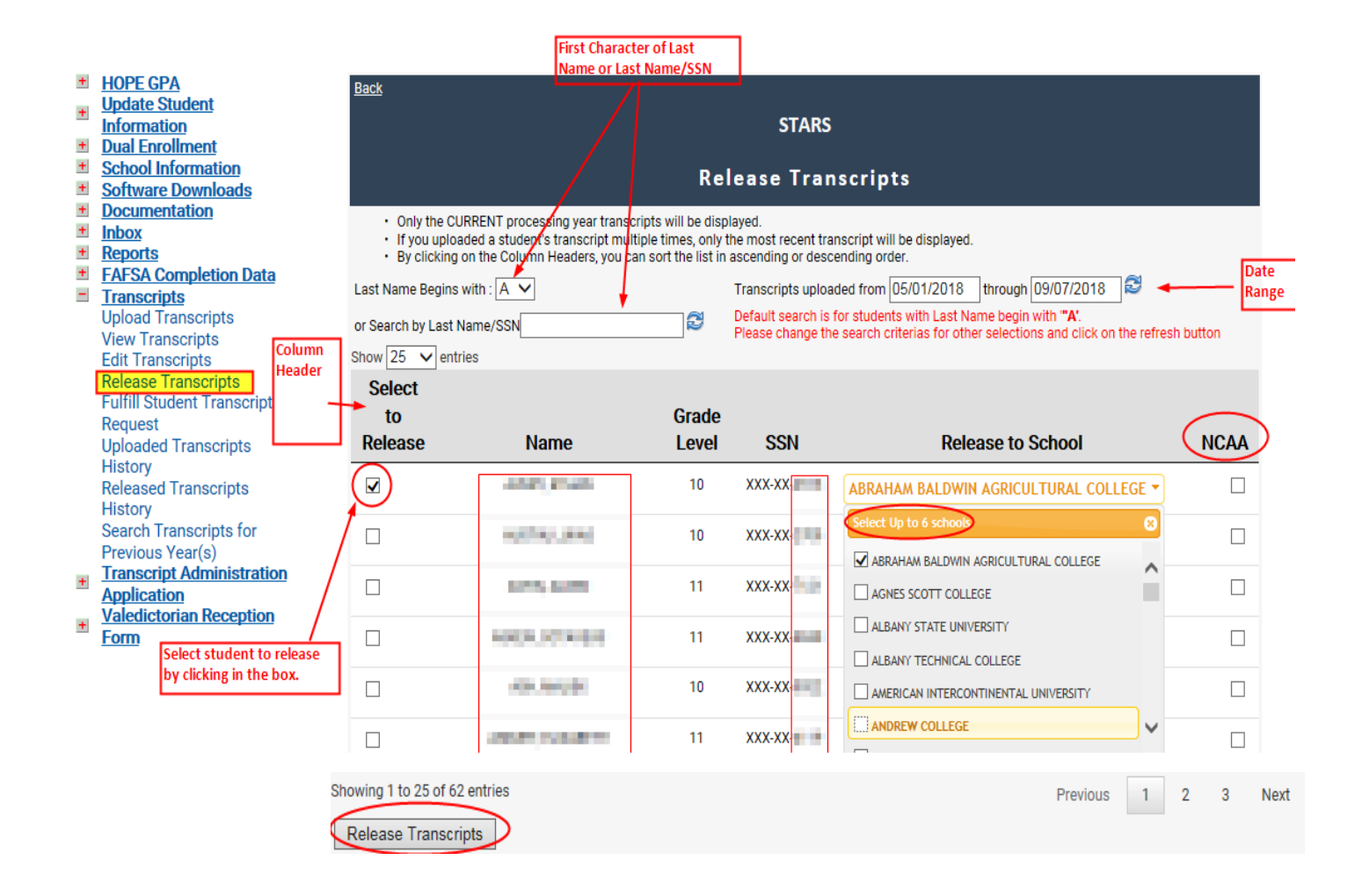

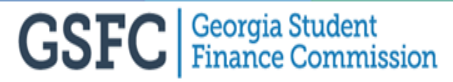

## **Fulfill Student Transcript Request**

- Student transcript requests submitted electronically through GAfutures for the high school counselors to approve or deny
- Student receives My GAfutures message via GAfutures account
- The high school counselor has the right to approve or deny the online request
  - If denied, the counselor should add comments to be viewed by student
  - If approved, the transcript is processed overnight and sent to the eligible postsecondary institution(s) and the student will get a confirmation the next day
- Students can request multiple transcripts prior to the original request being fulfilled. At this time, the school counselors do not receive emails from GAfutures notifying them of a student transcript request. As a best practice, schools should designate certain officials to monitor this screen on a daily/weekly basis. This practice will help reduce the amount of duplicate student transcript requests.

## **Fulfill Student Transcript Request**

- "Last name begins with" field must be blank in order for all the uploaded students to display based on the date range
- Can sort information on students in ascending or descending order by the column

First Changeton of Last

Release/Deny Transcripts

| Update Student<br>Information<br>Dual Enrollment<br>School Information<br>Software Downloads | <u>Back</u>                                      |                                                 |                                                      | Fulfi             | ill Studen            | STARS<br>t Transcr                | ipt Red         | quest             |                               |
|----------------------------------------------------------------------------------------------|--------------------------------------------------|-------------------------------------------------|------------------------------------------------------|-------------------|-----------------------|-----------------------------------|-----------------|-------------------|-------------------------------|
| Documentation<br>Inbox<br>School Selection<br>Reports<br>FAFSA Completion Data               | By clicking<br>Last Name<br>or Search<br>Show 10 | on the Co<br>Begins wi<br>by Last Nat<br>Potrie | lumn Heatlers you can sort th<br>th :<br>me/SSN<br>s | e list in as      | cending or desce<br>7 | nding order.<br>ranscripts upload | led from 05     | /01/2018 thr      | ough 09/07/2018 😂 🛶 Date Rang |
| Transcripts<br>Upload Transcripts                                                            |                                                  | Deny                                            | Comments                                             |                   | Name                  | DOB                               | SSN             | Date<br>Received  | Release to Schools            |
| View Transcripts<br>Edit Transcripts<br>Release Transcripts<br>Fulfill Student Transcript    | ۲                                                | 0                                               |                                                      | $\hat{}$          | 1000                  | 3/4/2000                          | 201.03-<br>10-0 | 6/30/2018         | AUGUSTA UNIVERSITY            |
| Request<br>Uploaded Transcripts<br>History                                                   | 0                                                | ۲                                               | Student owes<br>library fines.                       | $\sim$            | n ana                 | 12/16/1999                        | 100.00<br>1000  | 6/29/2018         | AUGUSTA UNIVERSITY            |
| Released Transcripts<br>History<br>Search Transcripts for                                    | 0                                                | 0                                               |                                                      | $\langle \rangle$ |                       | 10/31/2000                        | 10.00           | 9/5/2018          | GEORGIA SOUTHERN UNIVERSITY   |
| Previous Year(s)<br><u>Transcript Administration</u><br>Application                          | 0                                                | 0                                               |                                                      | $\langle \rangle$ | NAMES OF              | 4/13/2000                         | 100.00          | 6/18/2018         | GEORGIA STATE UNIVERSITY      |
|                                                                                              |                                                  | -                                               |                                                      |                   |                       | 0.05.0000                         |                 | 6 (10.0 (0.0.1.0) |                               |

then the student will get a message in their account.

## **Fulfill Student Transcript Request**

• Once the high school counselor approves or denies the request, the student will get one of the following messages:

If approved...

• Your transcript transfer request for ALBANY STATE UNIVERSITY has been processed and sent to school.

If denied...

• Your transcript transfer request for ABRAHAM BALDWIN AGRICULTURAL COLLEGE has been rejected. (Pay your library fines first). This comment in parenthesis was entered by the high school counselor before denying the transcript request.

### **Search Transcripts for Previous Year(s)**

- Search *previous graduation year* students to send transcripts to eligible postsecondary institutions
- If student transcript not found, search the following academic year
  - Any transcripts uploaded after the deadline will be found in the next graduation year

| + | HOPE GPA                   | Paak                                    |
|---|----------------------------|-----------------------------------------|
|   | Update Student             | Daux                                    |
| + | Information                | STARS                                   |
|   | Dual Encolmant             | 51415                                   |
|   |                            |                                         |
| - | School Information         | Search Transcripts for Previous Year(s) |
| + | Software Downloads         |                                         |
| + | <b>Documentation</b>       |                                         |
| + | Inbox                      | Enter student SSN:                      |
| + | Reports                    | Select Graduation Year: 2018            |
| + | FAFSA Completion Data      | 2017                                    |
| - | Transcripts                | Get Prior Tear 2016                     |
|   | Upload Transcripts         | 2015                                    |
|   | View Transcripts           | 2014                                    |
|   | Edit Transcripts           | 2013                                    |
|   | Release Transcripts        | 2012                                    |
|   | Fulfill Student Transcript | 2011                                    |
|   | Request                    |                                         |
|   | Uploaded Transcripte       |                                         |
|   | Uiston                     |                                         |
|   | History                    |                                         |
|   | Released Transcripts       |                                         |
|   | History                    |                                         |
|   | Search Transcripts for     |                                         |
|   | Previous Year(s)           |                                         |
| + | Transcript Administration  |                                         |
|   | Application                |                                         |
|   | Valedictorian Reception    |                                         |
| + | Form                       |                                         |
|   |                            |                                         |

#### **Search Transcripts for Previous Year(s)**

• Check box under "Select to Release" and select up to six (6) eligible postsecondary institutions at a time

| HOPE GPA<br>Update Student<br>Information                                                                                   | Back                                                                 |                                                           |                                 | STARS          |                                                                                       |   |
|----------------------------------------------------------------------------------------------------|----------------------------------------------------------------------|-----------------------------------------------------------|---------------------------------|----------------|---------------------------------------------------------------------------------------|---|
| School Information<br>Software Downloads                                                                                    |                                                                      | Sear                                                      | ch Transcrip                    | ts for Prev    | ious Year(s)                                                                          |   |
| Inbox<br>Reports<br>FAFSA Completion Data<br>Transcripts                                                                    | Enter student SSN:<br>Select Graduation Year: 2018<br>Get Prior Year | ~                                                         |                                 |                |                                                                                       |   |
| Upload Transcripts<br>View Transcripts<br>Edit Transcripts<br>Release Transcripts<br>Fulfill Student Transcript<br>Request  | Select to Release                                                    | Name                                                      | Grade Level                     | SSN<br>XXX-XX- | Release to School                                                                     | • |
| History<br>Released Transcripts<br>History<br>Search Transcripts for                                                        | Release Transcripts                                                  | To release,<br>the box and<br>click "Relea<br>Transcripts | click in<br>d then,<br>se<br>". | ¢              | Select Up to 6 schools  ABRAHAM BALDWIN AGRICULTURAL COLLEGE                          |   |
| Previous Year(s)<br><u>Transcript Administration</u><br><u>Application</u><br><u>Valedictorian Reception</u><br><u>Form</u> |                                                                      |                                                           |                                 |                | ALBANY STATE UNIVERSITY ALBANY TECHNICAL COLLEGE AMERICAN INTERCONTINENTAL UNIVERSITY |   |
|                                                                                                    |                                                                      |                                                           |                                 |                | ANDREW COLLEGE                                                                        |   |

#### **Released Transcript History**

- View student transcripts released to eligible postsecondary institutions or NCAA by date range
- Displays all transcripts that were released, fulfilled and requested for a previous year(s)
- Shows all released transcripts after an overnight process at 4 a.m. except for holidays

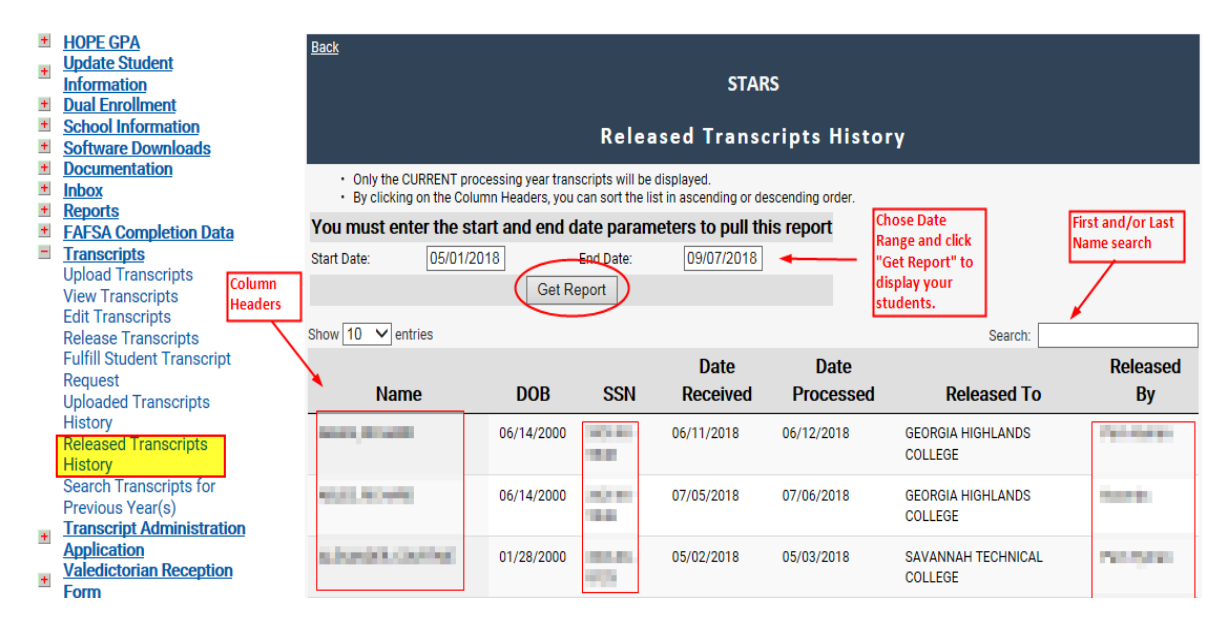

#### **HOPE GPA Verification Process**

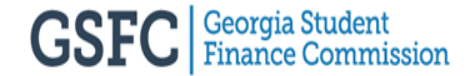

## **Top 5 Transcript Process Issues**

- Student records uploaded previously under a different SSN (Inbox error)
- Student records uploaded 'AFTER' verification (Inbox error)
- Student record exists under another CEEB (Inbox error)
- General Transcript errors (blank course information, term code not matching school rules/profile, missing grades etc.) (HOPE error report)
- Final Transcripts uploaded without a valid graduation date in the past, enrollment status of 'G' (Graduated) and diploma type of 'C' (College Prep) or 'G' (General) will upload as a Preliminary transcript in the system and if there is already a Preliminary transcript verified in the system, then the transcript will reject (HOPE Inbox error)

- Once a transcript file has uploaded and processed, the students should show on this report.
- If student(s) missing from this report, check the School Inbox for rejections.
- If student(s) showing on this report with a 0.00 GPA, check the Error Report for errors and/or the Ineligible POS/Diploma Type Report.
- Be aware that this report along with **ALL** other reports under the HOPE GPA tab displays according to the "Select report version."
- "Select report version" allows the current year Preliminary and Final GPA Calculations and also any previous years Final Calculations dating back to 2007 to be viewed.

| -                                       | HOPE GPA<br>HOPE GPA Reports<br>HOPE Progress Reports<br>Update Student Records<br>with missing SSN<br>Update Student | <u>Back</u>                                                   | STARS<br>HOPE GPA Reports                                                                                            |                   |
|-----------------------------------------|----------------------------------------------------------------------------------------------------|---------------------------------------------------------------|----------------------------------------------------------------------------------------------------|-------------------|
| +                                       | Information<br>Dual Enrollment                                                                                        | Select report version:                                        | 2019 GPA Calculation Reports - Prelin                                                                                | ninary            |
| +                                       | School Information                                                                                                    |                                                               | 2019 GPA Calculation Reports - Final<br>2018 GPA Calculation Reports - Final                                         |                   |
| +                                       | Software Downloads                                                                                                    | Deport                                                        | 2017 GPA Calculation Reports - Final                                                                                 |                   |
| +                                       | Inbox                                                                                                    | Report                                                        | 2016 GPA Calculation Reports - Final<br>2015 GPA Calculation Reports - Final                                         | iw                |
| +                                       | School Selection                                                                                                    | HOPE Eligible Scholars Report                                 | 2014 GPA Calculation Reports - Final                                                                                 | Jnverified Report |
| +++++++++++++++++++++++++++++++++++++++ | Reports<br>FAFSA Completion Data<br>Transcripts                                                                       | HOPE Ineligible Report                                        | 2013 GPA Calculation Reports - Final<br>2012 GPA Calculation Reports - Final<br>2011 GPA Calculation Reports - Final | Jnverified Report |
| +                                       | Transcript Administration<br>Application                                                                              | HOPE GPA Calculation: Detailed Student<br>Calculations Report | 2010 GPA Calculation Reports - Final<br>2009 GPA Calculation Reports - Final<br>2008 GPA Calculation Reports - Final | eport             |
| +                                       | REACH                                                                                                    | HOPE GPA Calculation: Error Report                            | 2007 GPA Calculation Reports - Final                                                                                 | eport             |
|                                         |                                                                                                    | HOPE GPA Calculation: School Rules<br>Report                  | Text File                                                                                                    | View Report       |
|                                         |                                                                                                    | Students Uploaded Without SSNs<br>Report                      | Text File                                                                                                    | View Report       |
|                                         |                                                                                                    | HOPE GPA Calculation: Students with<br>Ineligible POS         | Text File                                                                                                    | View Report       |
|                                         |                                                                                                    | HOPE GPA Calculation: Error Code<br>Description Report        | Text File                                                                                                    | View Report       |

- Displays not only the calculated HOPE GPA, but also their HOPE eligibility and the reason the student may or may not be eligible.
- HOPE eligibility can be one of the following based on the transcript file calculated:
  - Yes Student is eligible for HOPE or Zell Miller based on GPA and SAT or ACT scores
  - No/GPA Student is not eligible based on GPA not being at least a 3.0 or higher
  - No/Rigor Student is not eligible based on rigor requirements which is four (4) rigor courses not being met if graduate after May 1, 2017
  - No/GPA & Rigor Student is not eligible based on GPA and Rigor requirements
- Review and confirm the courses, grades and calculated HOPE GPA are completed and correct for each student.
- List student in ascending or descending order by GPA.
- Can print the list of students by clicking on "Show printer friendly"

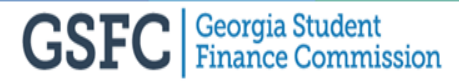

#### HOPE GPA

HOPE GPA Reports HOPE Progress Reports Update Student Records with missing SSN

- <u>Update Student</u>
   Information
- Dual Enrollment
- School Information
- Software Downloads
- Documentation
- Inbox
- School Selection
- <u>+</u> <u>Reports</u>
- FAFSA Completion Data
- + Transcripte

#### HOPE GPA

HOPE GPA Reports

- HOPE Progress Reports Update Student Records with missing SSN
- Update Student
   Information
- Dual Enrollment
- School Information
- Software Downloads
- Documentation
- Inbox
- School Selection
   Reports
- FAFSA Completion Data

3

\*\*\*\*9516

Transcripts

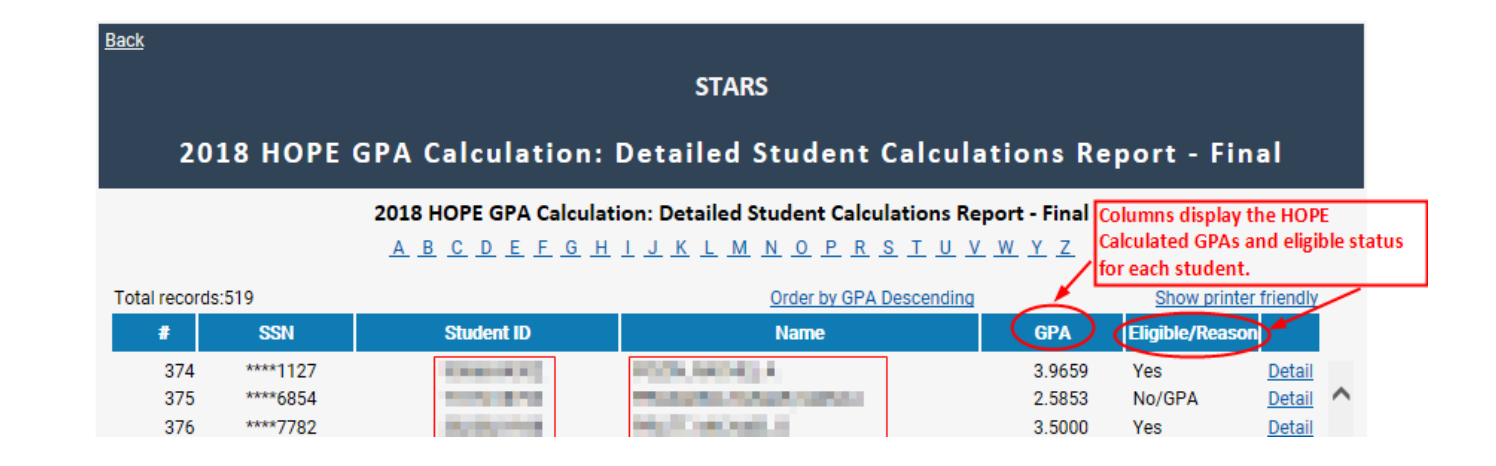

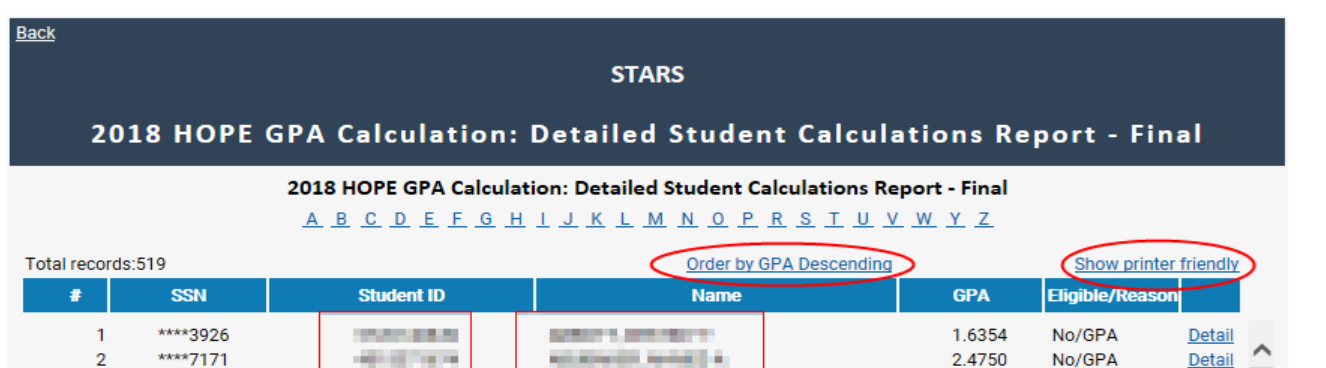

2.8070

No/GPA

Detail

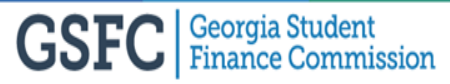

Sector 20

 When clicking "Detail" for a student, the detailed transcript will display

|           |     | ,               |        |     | -      |
|-----------|-----|-----------------|--------|-----|--------|
| 22 ****50 | 177 | WHERE A SHERE I | 3.9838 | Yes | Detail |

 If the calculated transcript needs to be printed, click on "Show printer friendly"

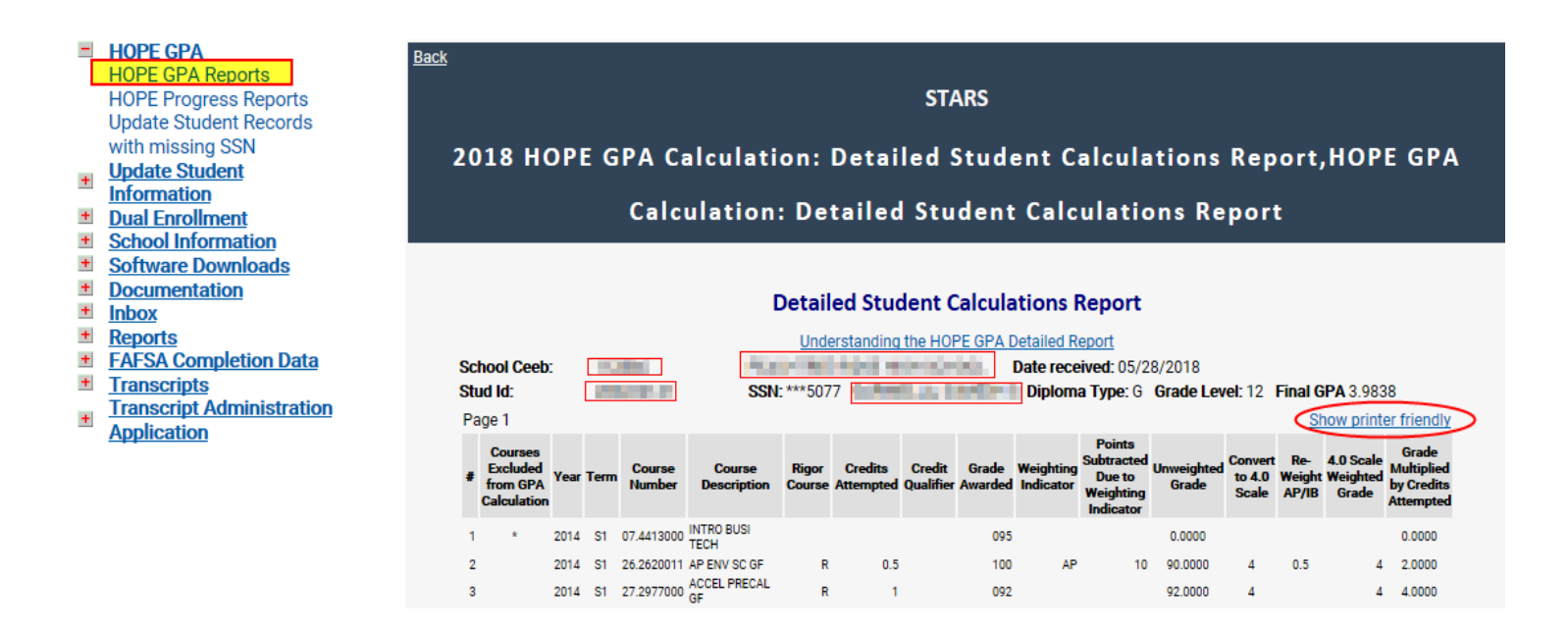

| e۲                                  | rinter Fri                                | iendly Vie                                                           | ew - l                                                             | internet E                                                                                                    | xplorer                                                                                                    |                                                            |                                                                    |                                                                                            |                                                                |                                                                                                    |                                                                            |                            |                          |                                 |                                                                    | x |
|-------------------------------------|-------------------------------------------|----------------------------------------------------------------------|--------------------------------------------------------------------|----------------------------------------------------------------------------------------------------|----------------------------------------------------------------------------------------------------|------------------------------------------------------------|--------------------------------------------------------------------|--------------------------------------------------------------------------------------------|----------------------------------------------------------------|----------------------------------------------------------------------------------------------------|----------------------------------------------------------------------------|----------------------------|--------------------------|---------------------------------|--------------------------------------------------------------------|---|
|                                     |                                           |                                                                      |                                                                    |                                                                                                    |                                                                                                    |                                                            | Pr                                                                 | int Report                                                                                 | t                                                              |                                                                                                    |                                                                            |                            |                          |                                 |                                                                    | ^ |
| D                                   | etailed \$                                | Student                                                              | t Cal                                                              | culation                                                                                                    | 1s Report                                                                                                    |                                                            |                                                                    |                                                                                            |                                                                |                                                                                                    |                                                                            |                            |                          |                                 |                                                                    |   |
|                                     |                                           |                                                                      |                                                                    |                                                                                                    | •                                                                                                    |                                                            |                                                                    |                                                                                            |                                                                |                                                                                                    |                                                                            |                            |                          |                                 |                                                                    |   |
| U                                   | iderstai                                  | nding tl                                                             | he H                                                               | OPE G                                                                                                    | PA Detailed                                                                                                    | l Repo                                                     | ort                                                                |                                                                                            |                                                                |                                                                                                    |                                                                            |                            |                          |                                 |                                                                    |   |
| Sc                                  | hool C                                    | eeb <sup>.</sup>                                                     |                                                                    |                                                                                                    |                                                                                                    |                                                            |                                                                    |                                                                                            |                                                                |                                                                                                    |                                                                            |                            |                          |                                 |                                                                    |   |
|                                     | 1001 0                                    |                                                                      |                                                                    |                                                                                                    |                                                                                                    |                                                            |                                                                    |                                                                                            |                                                                |                                                                                                    |                                                                            |                            |                          |                                 |                                                                    |   |
|                                     | 2442                                      | 54.75                                                                |                                                                    | 11.00                                                                                                    | 20 20 C 10                                                                                                    | 100                                                        | Date 1                                                             | received:                                                                                  | 05/28/20                                                       | 018                                                                                                    |                                                                            |                            |                          |                                 |                                                                    |   |
| C+                                  |                                           |                                                                      |                                                                    |                                                                                                    |                                                                                                    |                                                            |                                                                    |                                                                                            |                                                                |                                                                                                    |                                                                            |                            |                          |                                 |                                                                    |   |
| St                                  | ua 1a:                                    |                                                                      |                                                                    |                                                                                                    |                                                                                                    |                                                            |                                                                    |                                                                                            |                                                                |                                                                                                    |                                                                            |                            |                          |                                 | -                                                                  |   |
|                                     | 0.234                                     | SSN                                                                  | **                                                                 | *5077                                                                                                    | 10.101                                                                                                    | 14,4                                                       |                                                                    | Diploma                                                                                    | Type: G                                                        | Grade                                                                                                    | Level: 12                                                                  | Fina                       | l GPA                    | 3.9838                          |                                                                    |   |
| Pa                                  | ge 1                                      |                                                                      |                                                                    |                                                                                                    |                                                                                                    |                                                            |                                                                    | -                                                                                          |                                                                |                                                                                                    |                                                                            |                            |                          |                                 | -                                                                  |   |
| #                                   | Course<br>Exclude<br>from GP<br>Calculati | ed<br>PA Year<br>ion                                                 | Term                                                               | Course<br>Number                                                                                                    | Course<br>Description                                                                                                    | Rigor<br>Course                                            | Credits Credi<br>Attempted Qualifi                                 | t Grade<br>er Awarded                                                                      | Weighting<br>Indicator                                         | Points<br>Subtracted<br>Due to<br>Weighting<br>Indicator                                                                  | Unweighted<br>Grade                                                        | Convert<br>to 4.0<br>Scale | Re-<br>Weight<br>AP/IB   | 4.0 Scale<br>Weighted<br>Grade  | Grade<br>Multiplied<br>by Credits<br>Attempted                     |   |
| 1                                   |                                           | 2014                                                                 | <b>e</b> 1                                                         |                                                                                                    | INTRO BUSI                                                                                                    |                                                            |                                                                    | 095                                                                                        |                                                                |                                                                                                    | 0.0000                                                                     |                            |                          |                                 | 0.0000                                                             |   |
|                                     |                                           | 2014                                                                 | 21                                                                 | 07.4413000                                                                                                    | TROU                                                                                                    |                                                            |                                                                    |                                                                                            |                                                                |                                                                                                    |                                                                            |                            |                          |                                 |                                                                    |   |
| 2                                   |                                           | 2014                                                                 | S1                                                                 | 26.2620011                                                                                                    | TECH<br>AP ENV SC GF                                                                                                    | R                                                          | 0.5                                                                | 100                                                                                        | AP                                                             | 10                                                                                                    | 90.0000                                                                    | 4                          | 0.5                      | 4                               | 2.0000                                                             |   |
| 2                                   |                                           | 2014<br>2014<br>2014                                                 | \$1<br>\$1<br>\$1                                                  | 26.2620011<br>27.2977000                                                                                                    | TECH<br>AP ENV SC GF<br>ACCEL PRECAL<br>GF                                                                                                    | R<br>R                                                     | 0.5<br>1                                                           | 100<br>092                                                                                 | AP                                                             | 10                                                                                                    | 90.0000<br>92.0000                                                         | 4                          | 0.5                      | 4                               | 2.0000<br>4.0000                                                   |   |
| 2<br>3<br>4                         |                                           | 2014<br>2014<br>2014<br>2014                                         | S1<br>S1<br>S1<br>S1                                               | 26.2620011<br>27.2977000<br>45.2770011                                                                                                    | TECH<br>AP ENV SC GF<br>ACCEL PRECAL<br>GF<br>AP HUM GEO GF                                                                                                    | R<br>R<br>R                                                | 0.5<br>1<br>0.5                                                    | 100<br>092<br>105                                                                          | AP<br>AP                                                       | 10                                                                                                    | 90.0000<br>92.0000<br>95.0000                                              | 4<br>4<br>4                | 0.5                      | 4                               | 2.0000<br>4.0000<br>2.0000                                         |   |
| 2<br>3<br>4<br>44                   |                                           | 2014<br>2014<br>2014<br>2014<br>2018                                 | S1<br>S1<br>S1<br>S1<br>S2                                         | 26.2620011<br>27.2977000<br>45.2770011<br>27.2790002                                                                                        | TECH<br>AP ENV SC GF<br>ACCEL PRECAL<br>GF<br>AP HUM GEO GF<br>NUMBER<br>THEORY GF                                                                                                    | R<br>R<br>R                                                | 0.5<br>1<br>0.5<br>0.5                                             | 100<br>092<br>105<br>102                                                                   | AP<br>AP                                                       | 10                                                                                                    | 90.0000<br>92.0000<br>95.0000<br>102.0000                                  | 4<br>4<br>4<br>4           | 0.5                      | 4<br>4<br>4                     | 2.0000<br>4.0000<br>2.0000<br>2.0000                               |   |
| 2<br>3<br>4<br>44<br>45<br>46       |                                           | 2014<br>2014<br>2014<br>2018<br>2018<br>2018                         | \$1<br>\$1<br>\$1<br>\$2<br>\$2<br>\$2<br>\$2<br>\$2               | 26.2620011<br>27.2977000<br>45.2770011<br>27.2790002<br>40.2530012<br>45.2520012                                                            | TECH<br>AP ENV SC GF<br>ACCEL PRECAL<br>GF<br>AP HUM GEO GF<br>NUMBER<br>THEORY GF<br>AP CHEM GF<br>AP AM GOV GF                                                                                       | R<br>R<br>R<br>R<br>R<br>R                                 | 0.5<br>1<br>0.5<br>0.5<br>0.5                                      | 100<br>092<br>105<br>102<br>103<br>104                                                     | AP<br>AP<br>AP                                                 | 10<br>10<br>10                                                                                                    | 90.0000<br>92.0000<br>95.0000<br>102.0000<br>93.0000<br>94.0000            | 4<br>4<br>4<br>4<br>4      | 0.5<br>0.5<br>0.5        | 4<br>4<br>4<br>4                | 2.0000<br>4.0000<br>2.0000<br>2.0000<br>2.0000<br>2.0000           |   |
| 2<br>3<br>4<br>44<br>45<br>46<br>47 |                                           | 2014<br>2014<br>2014<br>2018<br>2018<br>2018<br>2018<br>2018<br>2018 | \$1<br>\$1<br>\$1<br>\$2<br>\$2<br>\$2<br>\$2<br>\$2<br>\$2<br>\$2 | 26.2620011<br>27.2977000<br>45.2770011<br>27.2790002<br>40.2530012<br>45.2520012<br>45.2620012                                              | TECH<br>AP ENV SC GF<br>ACCEL PRECAL<br>GF<br>AP HUM GEO GF<br>NUMBER<br>THEORY GF<br>AP CHEM GF<br>AP AM GOV GF<br>AP MACRECON<br>GF                                                                  | R<br>R<br>R<br>R<br>R<br>R                                 | 0.5<br>1<br>0.5<br>0.5<br>0.5<br>0.5<br>0.5                        | 100<br>092<br>105<br>102<br>103<br>104<br>109                                              | AP<br>AP<br>AP<br>AP                                           | 10<br>10<br>10<br>10                                                                                                    | 90.0000<br>92.0000<br>95.0000<br>102.0000<br>93.0000<br>94.0000<br>99.0000 | 4<br>4<br>4<br>4<br>4<br>4 | 0.5<br>0.5<br>0.5<br>0.5 | 4<br>4<br>4<br>4<br>4<br>4      | 2.0000<br>4.0000<br>2.0000<br>2.0000<br>2.0000<br>2.0000<br>2.0000 |   |
| 2<br>3<br>4<br>44<br>45<br>46<br>47 |                                           | 2014<br>2014<br>2014<br>2018<br>2018<br>2018<br>2018                 | \$1<br>\$1<br>\$1<br>\$2<br>\$2<br>\$2<br>\$2<br>\$2<br>\$2<br>\$2 | 26.2620011<br>27.2977000<br>45.2770011<br>27.2790002<br>40.2530012<br>45.2520012<br>45.2620012                                              | TECH<br>AP ENV SC GF<br>ACCEL PRECAL<br>GF<br>AP HUM GEO GF<br>NUMBER<br>THEORY GF<br>AP CHEM GF<br>AP CHEM GF<br>AP MACRECON<br>GF                                                                    | R<br>R<br>R<br>R<br>R<br>R<br>R                            | 0.5<br>1<br>0.5<br>0.5<br>0.5<br>0.5                               | 100<br>092<br>105<br>102<br>103<br>104<br>109                                              | AP<br>AP<br>AP<br>AP                                           | 10<br>10<br>10<br>10                                                                                                    | 90.0000<br>92.0000<br>95.0000<br>102.0000<br>93.0000<br>94.0000<br>99.0000 | 4<br>4<br>4<br>4<br>4<br>4 | 0.5<br>0.5<br>0.5<br>0.5 | 4<br>4<br>4<br>4<br>4<br>4      | 2.0000<br>4.0000<br>2.0000<br>2.0000<br>2.0000<br>2.0000<br>2.0000 |   |
| 2<br>3<br>4<br>44<br>45<br>46<br>47 | Γ                                         | 2014<br>2014<br>2014<br>2018<br>2018<br>2018<br>2018<br>2018         | \$1<br>\$1<br>\$1<br>\$2<br>\$2<br>\$2<br>\$2<br>\$2<br>\$2        | 26.2620011<br>27.2977000<br>45.2770011<br>27.2790002<br>40.2530012<br>45.2520012<br>45.2620012<br>Tota<br>Tota                              | TECH<br>AP ENV SC GF<br>ACCEL PRECAL<br>GF<br>AP HUM GEO GF<br>NUMBER<br>THEORY GF<br>AP CHEM GF<br>AP CHEM GF<br>AP MACRECON<br>GF<br>I Credits Attei<br>tal Credits for                              | R<br>R<br>R<br>R<br>R<br>R<br>R<br>R<br>R<br>Transformed:  | 0.5<br>1<br>0.5<br>0.5<br>0.5<br>0.5<br>0.5<br>0.5<br>0.5<br>0.5   | 100<br>092<br>105<br>102<br>103<br>104<br>109                                              | AP<br>AP<br>AP<br>AP<br>AP                                     | 10<br>10<br>10<br>10                                                                                                    | 90.0000<br>92.0000<br>95.0000<br>102.0000<br>93.0000<br>94.0000<br>99.0000 | 4<br>4<br>4<br>4<br>4      | 0.5<br>0.5<br>0.5<br>0.5 | 4<br>4<br>4<br>4<br>4           | 2.0000<br>4.0000<br>2.0000<br>2.0000<br>2.0000<br>2.0000<br>2.0000 |   |
| 2<br>3<br>4<br>44<br>45<br>46<br>47 | To                                        | 2014<br>2014<br>2014<br>2018<br>2018<br>2018<br>2018<br>2018         | \$1<br>\$1<br>\$1<br>\$2<br>\$2<br>\$2<br>\$2<br>\$2<br>\$2        | 26.2620011<br>27.2977000<br>45.2770011<br>27.2790002<br>40.2530012<br>45.2520012<br>45.2620012<br><b>Tota</b><br><b>Tota</b><br><b>Tota</b> | TECH<br>AP ENV SC GF<br>ACCEL PRECAL<br>GF<br>AP HUM GEO GF<br>NUMBER<br>THEORY OF<br>AP CHEM GF<br>AP AM GOV GF<br>AP MACRECON<br>GF<br>Il Credits Atten<br>tal Credits for<br>y Credits Atten        | R<br>R<br>R<br>R<br>R<br>mpted:<br>Rigor:<br>mpted:        | 0.5<br>1<br>0.5<br>0.5<br>0.5<br>0.5<br>31.0<br>26<br>123.5000     | 100<br>092<br>105<br>102<br>103<br>104<br>109                                              | AD<br>AD<br>AD<br>AD<br>AD                                     | 10<br>10<br>10<br>10                                                                                                    | 90.0000<br>92.0000<br>95.0000<br>102.0000<br>93.0000<br>94.0000<br>99.0000 | 4<br>4<br>4<br>4<br>4      | 0.5<br>0.5<br>0.5<br>0.5 | 4<br>4<br>4<br>4<br>4           | 2.0000<br>4.0000<br>2.0000<br>2.0000<br>2.0000<br>2.0000<br>2.0000 |   |
| 2<br>3<br>4<br>44<br>45<br>46<br>47 | Te                                        | 2014<br>2014<br>2014<br>2018<br>2018<br>2018<br>2018<br>2018<br>2018 | S1<br>S1<br>S1<br>S2<br>S2<br>S2<br>S2<br>S2<br>Le Mu              | 262620011<br>27.2977000<br>452770011<br>27.2790002<br>402530012<br>452520012<br>452620012<br>Tota<br>Tota<br>Tota                           | TECH<br>AP ENV SC GF<br>ACCEL PRECAL<br>GF<br>AP HUM GEO GF<br>NUMBER<br>THEORY GF<br>AP CHEM GF<br>AP AN GOV GF<br>AP AN GOV GF<br>AP ANGOV GF<br>Credits Atter<br>tal Credits for<br>y Credits Atter | R<br>R<br>R<br>R<br>R<br>R<br>R<br><b>mpted:</b><br>mpted: | 0.5<br>1<br>0.5<br>0.5<br>0.5<br>31.0<br>26<br>123.5000<br>Courses | 100<br>092<br>105<br>102<br>103<br>104<br>109<br>Excluded fro                              | AP<br>AP<br>AP<br>AP<br>AP<br>MD GPA Ca                        | 10<br>10<br>10<br>10<br>10                                                                                                | 90.0000<br>92.0000<br>95.0000<br>102.0000<br>93.0000<br>94.0000<br>99.0000 | 4<br>4<br>4<br>4<br>4      | 0.5<br>0.5<br>0.5<br>0.5 | 4<br>4<br>4<br>4<br>4           | 2.0000<br>4.0000<br>2.0000<br>2.0000<br>2.0000<br>2.0000<br>2.0000 |   |
| 2<br>3<br>4<br>44<br>45<br>46<br>47 | To                                        | 2014<br>2014<br>2014<br>2018<br>2018<br>2018<br>2018<br>2018         | 51<br>51<br>51<br>52<br>52<br>52<br>52<br>52<br>52<br>52           | 074413000<br>262620011<br>27.2977000<br>45.2770011<br>27.2790002<br>45.2520012<br>45.2520012<br>Tota<br>Tota<br>Tota                        | TECH<br>AP ENV SC GF<br>ACCEL PRECAL<br>GF<br>AP HUM GEO GF<br>MUMBER<br>THEORY GF<br>AP CHEM GF<br>AP AN GOV GF<br>AP MACRECON<br>GF<br>Il Credits Atter<br>tal Credits Atter                         | R<br>R<br>R<br>R<br>R<br>R<br>mpted:<br>Rigor:<br>mpted:   | 0.5<br>1<br>0.5<br>0.5<br>0.5<br>0.5<br>0.5<br>0.5<br>0.5<br>0.5   | 100<br>092<br>105<br>102<br>103<br>104<br>109<br><u>Excluded frr</u><br>* Not a<br>** Cred | AP<br>AP<br>AP<br>AP<br>AP<br>Om <u>GPA Ca</u><br>a core cours | 10<br>10<br>10<br>10<br>10<br>10<br>10<br>5<br>10<br>10<br>10<br>10<br>10<br>10<br>10<br>10<br>10<br>10<br>10<br>10<br>10 | 90.0000<br>92.0000<br>95.0000<br>102.0000<br>93.0000<br>94.0000<br>99.0000 | 4<br>4<br>4<br>4<br>4      | 0.5<br>0.5<br>0.5<br>0.5 | 4<br>4<br>4<br>4<br>4<br>4<br>4 | 2.0000<br>4.0000<br>2.0000<br>2.0000<br>2.0000<br>2.0000<br>2.0000 |   |

## Inbox Reject Transcript Report

- Displays a list of rejections for both seniors and underclass students
- Most rejections are resolved by changes being made to the student's file in the SIS
- Some SSN conflict with another high school will require e-mailing us at TrEx@gsfc.org
- Once resolved, the student's file will need to be upload again

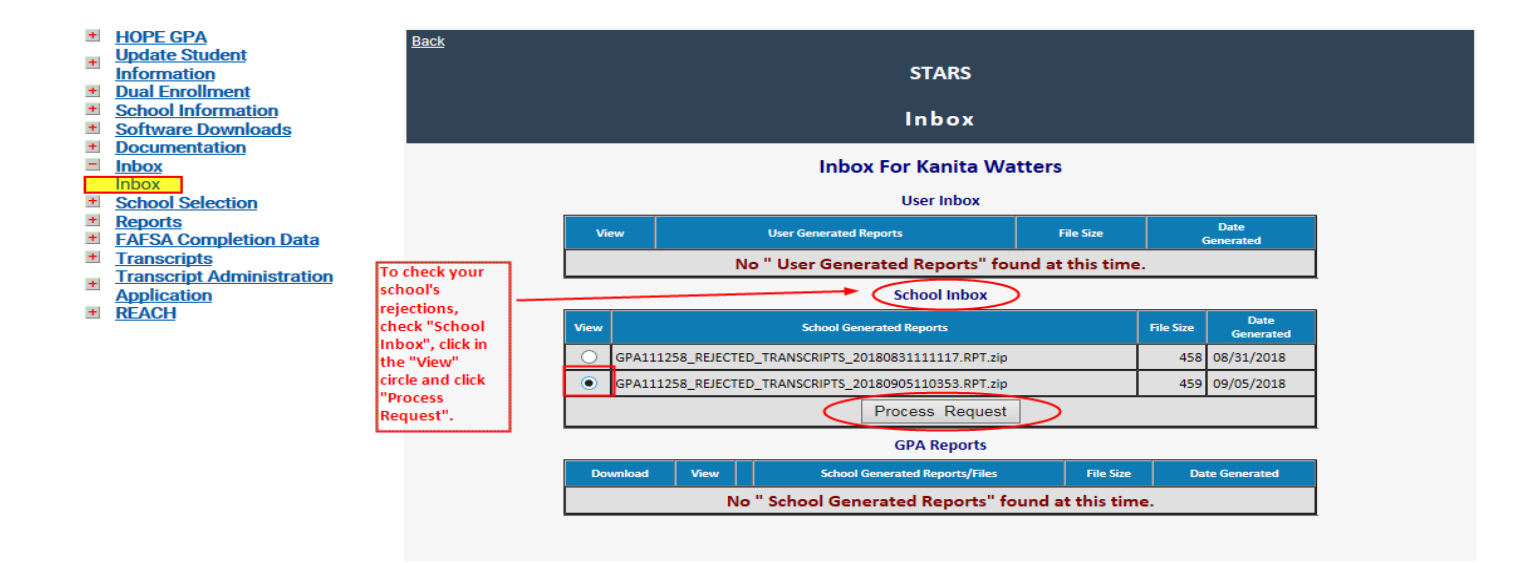

### Inbox Reject Transcript Report

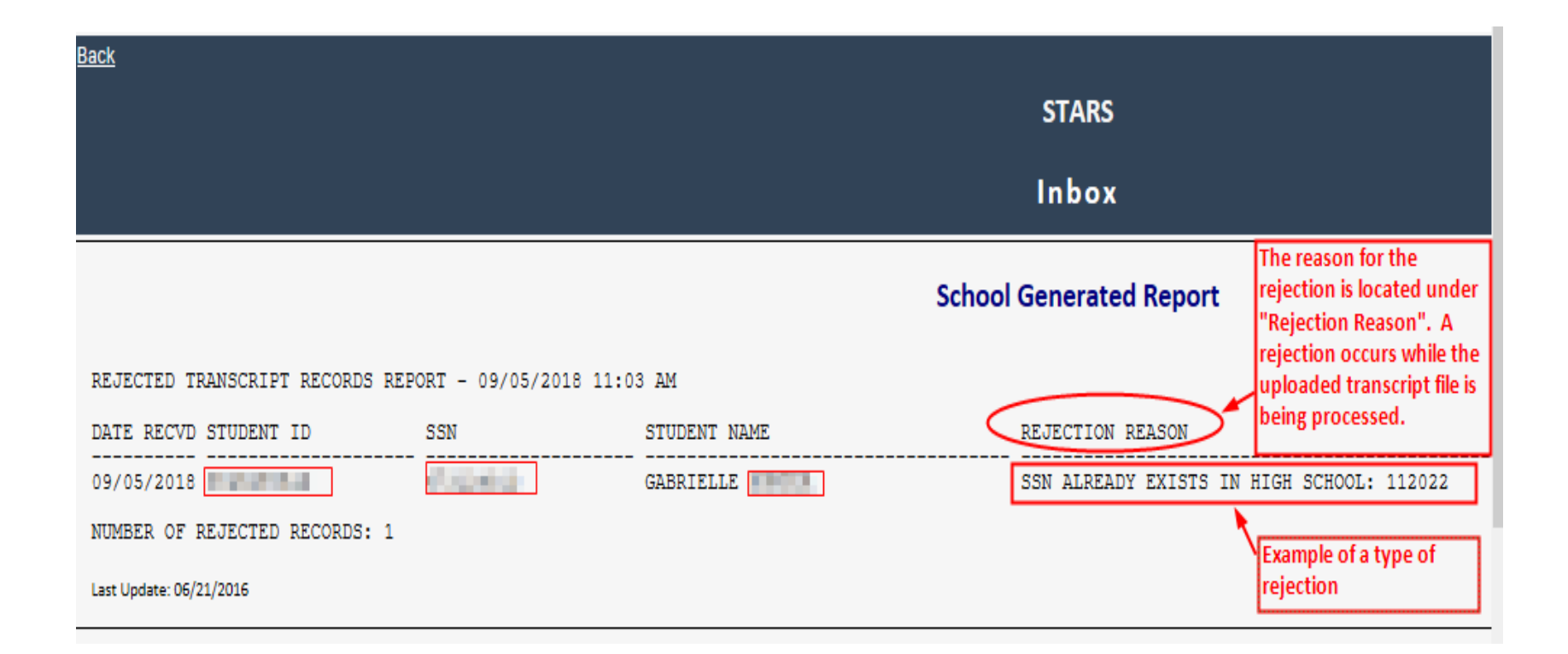

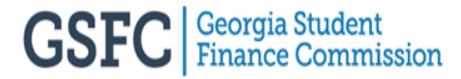

### **Error Report**

Displays all students who errored and why they errored

-

+

+ +

+ +

+ Inbox

+

+

+

+

+

| HOPE GPA<br>HOPE GPA Reports<br>HOPE Progress Reports<br>Update Student Records<br>with missing SSN<br>Update Student | Back<br>STARS<br>HOPE GPA Reports                                 |                    |                                   |  |  |  |  |  |
|----------------------------------------------------------------------------------------------------|-------------------------------------------------------------------|--------------------|-----------------------------------|--|--|--|--|--|
| Information<br>Dual Enrollment<br>School Information<br>Software Downloads                                            | Select report version: 2019 GPA Calculation Reports - Preliminary |                    |                                   |  |  |  |  |  |
| Documentation                                                                                                    | Report                                                            | Download           | View                              |  |  |  |  |  |
| INDOX<br>Reports<br>FAESA Completion Data                                                                             | HOPE Eligible Scholars Report                                     | Text File          | Verified Report Unverified Report |  |  |  |  |  |
| Transcripts                                                                                                    | HOPE Ineligible Report                                            | Text File          | Verified Report Unverified Report |  |  |  |  |  |
| Transcript Administration<br>Application<br>Valedictorian Reception                                                   | HOPE GPA Calculation: Detailed Student<br>Calculations Report     | Text File RTF File | View Report                       |  |  |  |  |  |
| Form                                                                                                    | HOPE GPA Calculation: Error Report                                | Text File          | View Report                       |  |  |  |  |  |
|                                                                                                    | HOPE GPA Calculation: School Rules<br>Report                      | Text File          | View Report                       |  |  |  |  |  |
|                                                                                                    | Students Uploaded Without SSNs<br>Report                          | Text File          | View Report                       |  |  |  |  |  |
|                                                                                                    | HOPE GPA Calculation: Students with<br>Ineligible POS             | Text File          | View Report                       |  |  |  |  |  |
|                                                                                                    | HOPE GPA Calculation: Error Code<br>Description Report            | Text File          | View Report                       |  |  |  |  |  |

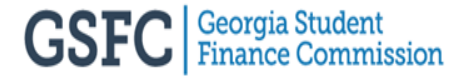

#### **Error Report**

#### HOPE GPA

HOPE GPA Reports HOPE Progress Reports Update Student Records with missing SSN

- Update Student
   Information
- Dual Enrollment
- School Information
- Software Downloads
- Documentation
- + Inbox
- School Selection
- + Reports
- FAFSA Completion Data
- Transcripts
- Transcript Administration
   Application
- + REACH

|                                         |           |            |                           | STARS                             |                                                                                                    |        |  |  |  |  |
|-----------------------------------------|-----------|------------|---------------------------|-----------------------------------|----------------------------------------------------------------------------------------------------|--------|--|--|--|--|
| 2019 HOPE GPA Calculation: Error Report |           |            |                           |                                   |                                                                                                    |        |  |  |  |  |
|                                         |           |            | 2019 HOPE G               | PA Calculation: Erro              | r Report Can print the list of students on the Erro<br>here.                                                                  | r Repo |  |  |  |  |
| tal re                                  | cords:144 |            |                           |                                   | Show printer friend                                                                                                    |        |  |  |  |  |
| #                                       | SSN       | Student ID | Name                      | Course<br>Number                  | Error Message                                                                                                    |        |  |  |  |  |
| 4                                       | ****1101  | 27 10 00 C | 10000.000                 |                                   | COURSE REQUIRED: 3 (Rqrd:4) <u>Details</u><br>116 - TRANSCRIPT ERROR: MINIMUM OF RIGOR<br>COURSE REQUIRED: 1 (Rqrd:4) Details | ^      |  |  |  |  |
| 5                                       | ****0646  | (MORE)     | and other                 |                                   | 116 - TRANSCRIPT ERROR: MINIMUM OF RIGOR<br>COURSE REQUIRED: 2 (Rqrd:4) Details                                               | 1      |  |  |  |  |
| 6                                       | ****6142  |            | 1000 C                    |                                   | 116 - TRANSCRIPT ERROR: MINIMUM OF RIGOR<br>COURSE REQUIRED: 2 (Rqrd:4) Details                                               |        |  |  |  |  |
| 7                                       | ****0625  | A-914.1    | ALC: NOT THE REPORT OF    | Click "Details"<br>to get         | 116 - TRANSCRIPT ERROR: MINIMUM OF RIGOR<br>COURSE REQUIRED: 1 (Rqrd:4) <u>Details</u>                                        |        |  |  |  |  |
| 8                                       | ****3384  |            | and the second            | instructions on<br>how to resolve | 116 - TRANSCRIPT ERROR: MINIMUM OF RIGOR<br>COURSE REQUIRED: 1 (Rgrd:4) Details                                               |        |  |  |  |  |
| 9                                       | ****8628  | 0.0404     | are dong in               | the error.                        | 116 - TRANSCRIPT ERROR: MINIMUM OF RIGOR<br>COURSE REQUIRED: 3 (Rqrd:4) <u>Details</u>                                        |        |  |  |  |  |
| 10                                      | ****8591  |            | Note of the second second |                                   | 116 - TRANSCRIPT ERROR: MINIMUM OF RIGOR<br>COURSE REQUIRED: 3.5 (Rqrd:4) <u>Details</u>                                      |        |  |  |  |  |
| 11                                      | ****8927  | 0.000      | and a second second       |                                   | 116 - TRANSCRIPT ERROR: MINIMUM OF RIGOR<br>COURSE REQUIRED: 2.5 (Rqrd:4) <u>Details</u>                                      | ~      |  |  |  |  |
| Ĉ                                       |           |            |                           |                                   |                                                                                                    |        |  |  |  |  |

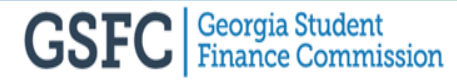

## **Error Report**

- After clicking on "Details", there will be a description of the error and how to resolve it, if applicable
- Once resolved, upload the student's file again for calculation

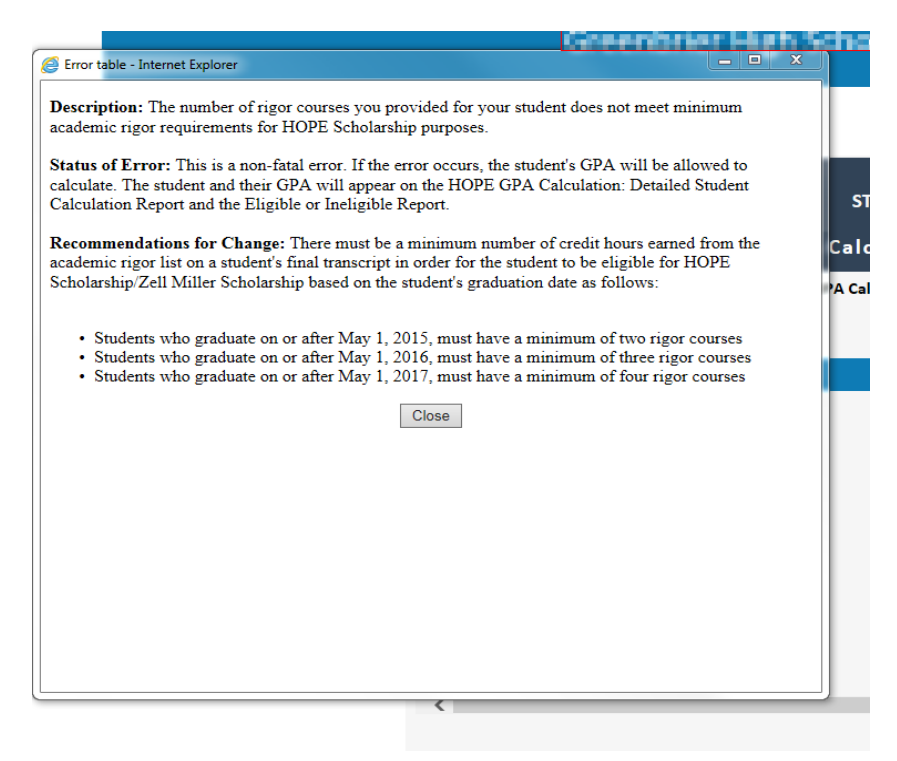

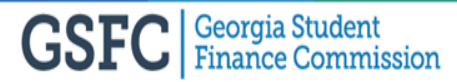

## **HOPE GPA Error Code Description Report**

- All Error Codes can be viewed under HOPE GPA Reports in this report
- Each Error Code has a description of the code and a resolution

| <ul> <li>HOPE GPA</li> <li>HOPE GPA Reports</li> <li>HOPE Progress Reports</li> <li>Update Student Records</li> <li>with missing SSN</li> <li>Update Student<br/>Information</li> <li>Dual Enrollment</li> <li>School Information</li> </ul> | Back<br>Select report versio                                  | STARS<br>HOPE GPA Ro | eports<br>Reports - Preliminary 💙                                      |
|----------------------------------------------------------------------------------------------------|---------------------------------------------------------------|----------------------|------------------------------------------------------------------------|
| Software Downloads     Documentation                                                                                                    | Report                                                        | Download             | View                                                                   |
| Inbox  Reports  FAFSA Completion Data  Transcripts                                                                                                    | HOPE Eligible Scholars Report<br>HOPE Ineligible Report       | Text File            | Verified Report Unverified Report<br>Verified Report Unverified Report |
| Transcript Administration <u>Application</u> Valedictorian Reception                                                                                                    | HOPE GPA Calculation: Detailed Student<br>Calculations Report | Text File RTF File   | View Report                                                            |
| Form                                                                                                    | HOPE GPA Calculation: Error Report                            | Text File            | View Report                                                            |
|                                                                                                    | HOPE GPA Calculation: School Rules<br>Report                  | Text File            | View Report                                                            |
|                                                                                                    | Students Uploaded Without SSNs<br>Report                      | Text File            | View Report                                                            |
|                                                                                                    | HOPE GPA Calculation: Students with<br>Ineligible POS         | Text File            | View Report                                                            |
|                                                                                                    | HOPE GPA Calculation: Error Code<br>Description Report        | Text File            | View Report                                                            |

#### **HOPE GPA Error Code Description Report**

#### HOPE GPA Calculation Error Code Description Report in Scholar Tracking and Report Systems (STARS) 5/31/2018

#### Error Code: 100 - Transcript Error (Term Name is Blank)

Description: The term name is blank for the course.

#### **Preliminary HOPE GPA Calculation**

**Status of the Error:** This error is a non-fatal error. If this error occurs, the student's GPA will be allowed to calculate with the term name being blank. The student will appear on either the Eligible or Ineligible Report, as well as the Error Report.

**Recommendations for Change:** For the preliminary calculation, this error may be an uncorrectable error because the student is currently enrolled in a class. However, every transcript with this error message should be checked and/or updated by the school in their Student Information System (SIS). Go into the SIS and enter the missing term code(s), extract your data from the SIS, and upload the file by choosing "Upload Transcripts" under the "Transcripts" tab in STARS.

#### **Final HOPE GPA Calculation**

**Status of the Error:** This error is a fatal error. If this error occurs, the student's GPA will not be allowed to calculate. The student will appear on the Error Report.

**Recommendations for Change:** There is a problem in the student's transcript and each course with this error must be corrected by the school. The school should enter the correct term code(s) in their SIS, extract the data from the SIS, and upload the file by choosing "Upload Transcripts" under the "Transcripts" tab in STARS.

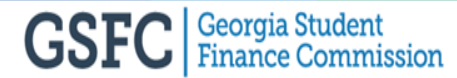

## **Students Uploaded Without a SSN Report**

| =<br>+<br>+<br>+ | HOPE GPA<br>HOPE GPA Reports<br>HOPE Progress Reports<br>Update Student Records<br>with missing SSN<br>Update Student<br>Information<br>Dual Enrollment<br>School Information<br>Software Downloads | Back<br>Select report versio                                  | HOPE               | STARS<br>GPA Reports<br>Reports - Preliminary |
|------------------|----------------------------------------------------------------------------------------------------|---------------------------------------------------------------|--------------------|-----------------------------------------------|
| +                | Documentation                                                                                                    | Report                                                        | Download           | View                                          |
| +                | School Selection                                                                                                    | HOPE Eligible Scholars Report                                 | Text File          | Verified Report Unverified Report             |
| +                | Number Translation                                                                                                    | HOPE Ineligible Report                                        | Text File          | Verified Report Unverified Report             |
| +<br>+<br>+      | <u>Reports</u><br>FAFSA Completion Data<br>Transcripts                                                                                                    | HOPE GPA Calculation: Detailed Student<br>Calculations Report | Text File RTF File | View Report                                   |
| +                | Transcript Administration                                                                                                    | HOPE GPA Calculation: Error Report                            | Text File          | View Report                                   |
|                  | Application                                                                                                    | HOPE GPA Calculation: School Rules<br>Report                  | Text File          | View Report                                   |
|                  |                                                                                                    | Students Uploaded Without SSNs<br>Report                      | Text File          | View Report                                   |
|                  |                                                                                                    | HOPE GPA Calculation: Students with<br>Ineligible POS         | Text File          | View Report                                   |
|                  |                                                                                                    | HOPE GPA Calculation: Error Code<br>Description Report        | Text File          | View Report                                   |

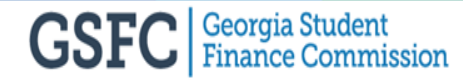

## **Students Uploaded Without a SSN Report**

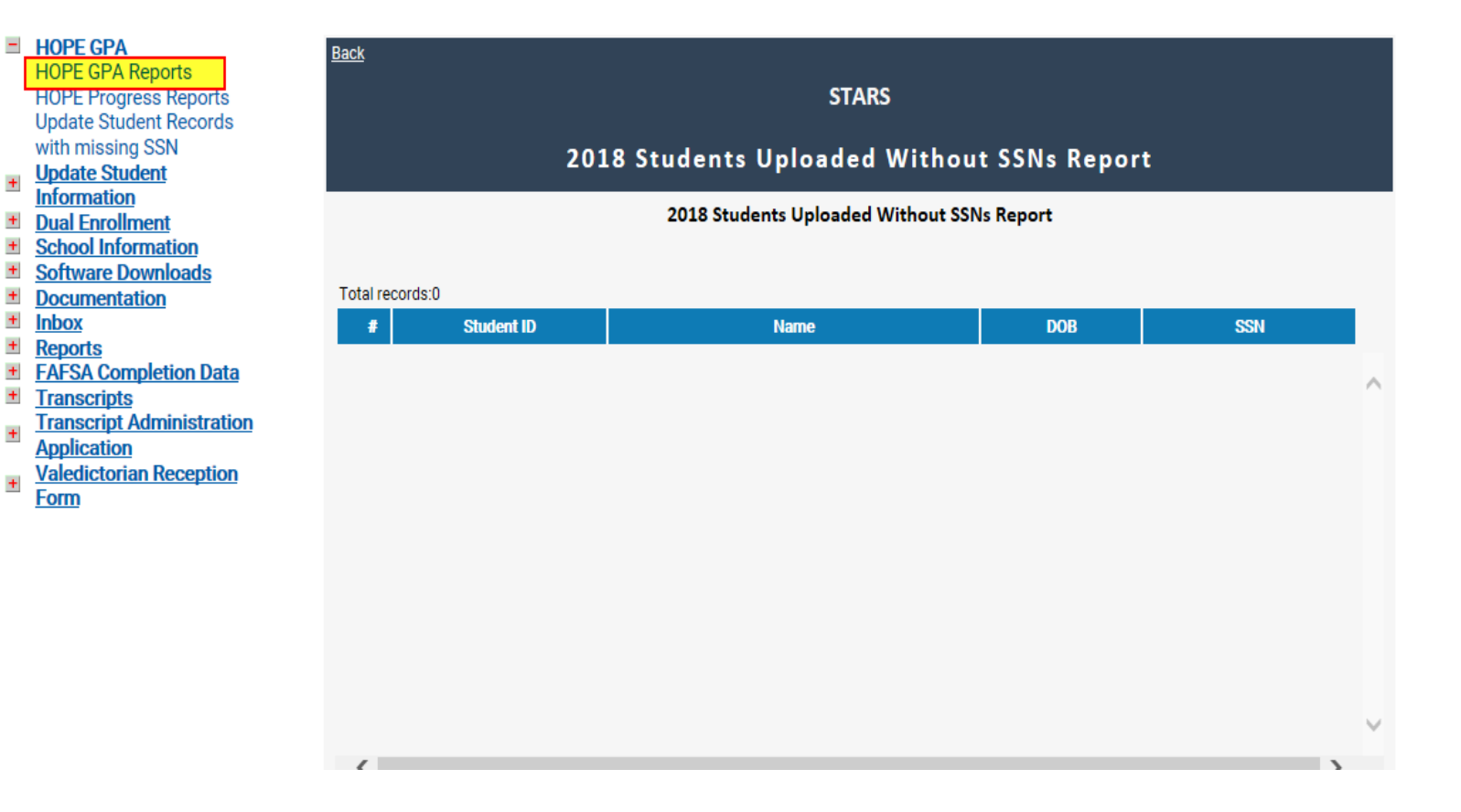

+

+

+

+

+

+

+

+

+

+

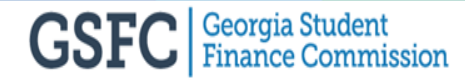
## **Update Student Records with missing SSN**

- To update a student's missing SSN, just add the SSN and "Save"
- The below report will show Final, Preliminary and Underclass students without SSNs

+

+

+

+

+

+

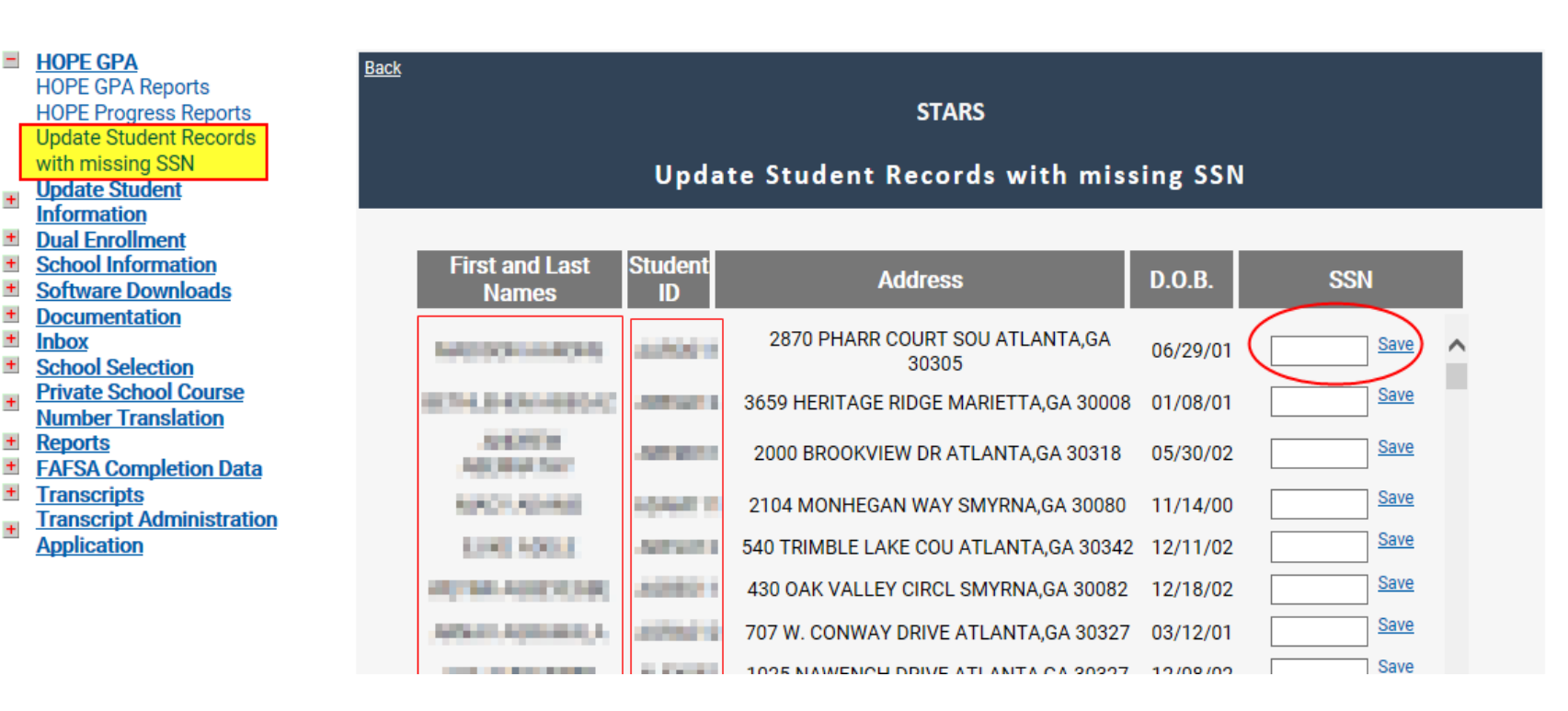

# Ineligible Program of Study (POS) or Diploma Type

- Displays students whose uploaded transcripts have an invalid POS for Preliminary report or an invalid diploma type for Final report
- Transcripts will not calculate with an invalid POS or diploma type
  - Valid POS and diploma types are C (College Prep) and G (General)

| -                                       | HOPE GPA<br>HOPE GPA Reports<br>HOPE Progress Reports<br>Update Student Records<br>with missing SSN<br>Update Student | <u>Back</u>                                                   | STARS<br>HOPE GPA R      | eports                            |
|-----------------------------------------|----------------------------------------------------------------------------------------------------|---------------------------------------------------------------|--------------------------|-----------------------------------|
| +++++++++++++++++++++++++++++++++++++++ | Information<br>Dual Enrollment<br>School Information<br>Software Downloads                                            | Select report versi                                           | on: 2019 GPA Calculation | Reports - Preliminary             |
| +                                       | Documentation                                                                                                    | Report                                                        | Download                 | View                              |
| +                                       | Inbox<br>Reports                                                                                                    | HOPE Eligible Scholars Report                                 | Text File                | Verified Report Unverified Report |
| +                                       | Transcripts                                                                                                    | HOPE Ineligible Report                                        | Text File                | Verified Report Unverified Report |
| +                                       | Transcript Administration<br>Application<br>Valedictorian Reception                                                   | HOPE GPA Calculation: Detailed Student<br>Calculations Report | Text File RTF File       | View Report                       |
| +                                       | Form                                                                                                    | HOPE GPA Calculation: Error Report                            | Text File                | View Report                       |
|                                         |                                                                                                    | HOPE GPA Calculation: School Rules<br>Report                  | Text File                | View Report                       |
|                                         |                                                                                                    | Students Uploaded Without SSNs<br>Report                      | Text File                | View Report                       |
|                                         |                                                                                                    | HOPE GPA Calculation: Students with<br>Ineligible POS         | Text File                | View Report                       |
|                                         |                                                                                                    | HOPE GPA Calculation: Error Code<br>Description Report        | Text File                | View Report                       |

# **HOPE Eligible / Ineligible Reports**

- Once the transcript calculates with an actual GPA (not 0.00), the students will be listed under the HOPE Eligible or Ineligible Reports
  - GPAs above a 3.0 GPA will be listed on the HOPE Eligible Report
  - GPAs below a 3.0 GPA will be listed on the HOPE Ineligible Report
- After a student's actual GPA has been calculated, the next step is verification
- Both the HOPE Eligible and HOPE Ineligible Reports must be verified
- To verify Click "Unverified Report", verify the GPA(s) by checking the box and click "Submit Verification"
- Once submitted, the students will appear on the "Verified Report"
- The Preliminary and Final transcript process is considered completed once the students show on the "Verified Report"
- Once the students are displayed on the Verified Report, the schools cannot unverify them so do not verify until all transcripts have been reviewed as complete and accurate

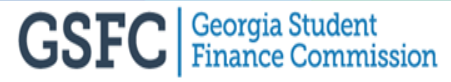

#### **HOPE Eligible / Ineligible Reports**

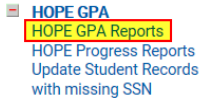

Update Student
 Information

Dual Enrollment

School Information

- Software Downloads
- Documentation
- ± Inbox
- Reports
- FAFSA Completion Data
- Transcripts
- Transcript Administration
   Application

| <u>Back</u>                                                   |                      |                                   |                                                |  |  |  |  |
|---------------------------------------------------------------|----------------------|-----------------------------------|------------------------------------------------|--|--|--|--|
|                                                               | STARS                |                                   |                                                |  |  |  |  |
| HOPE GPA Reports                                              |                      |                                   |                                                |  |  |  |  |
| Select report versio                                          | 2019 GPA Calculation | Reports - Final V                 | To start the<br>verification<br>process, click |  |  |  |  |
| Report                                                        | Download             | View                              | "Unverified                                    |  |  |  |  |
| HOPE Eligible Scholars Report                                 | Text File            | Verified Report Unverified Report | Report" for both                               |  |  |  |  |
| HOPE Ineligible Report                                        | Text File            | Verified Report Unverified Report | the "Eligible" and                             |  |  |  |  |
| HOPE GPA Calculation: Detailed Student<br>Calculations Report | Text File RTF File   | View Report                       | Reports.                                       |  |  |  |  |

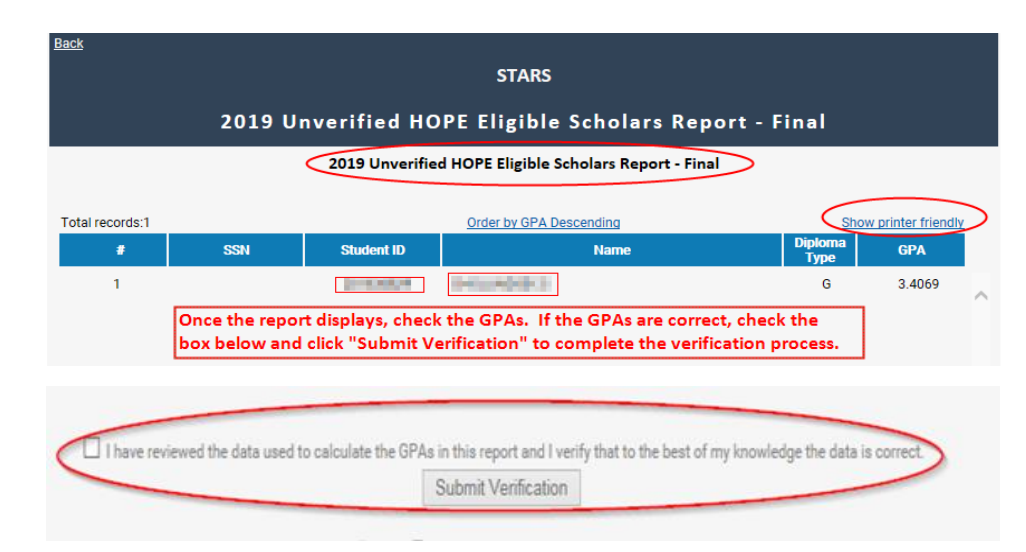

# **HOPE Progress: Detailed Student Calculation Report**

- After completing the Final transcript processing for seniors, the same needs to be done for the underclass students
- Displays the 9th, 10th and 11th grades calculated transcripts under HOPE Progress: Detailed Student Calculation Report
- Underclass students transcripts do not have to be verified; can view by grade or all grades

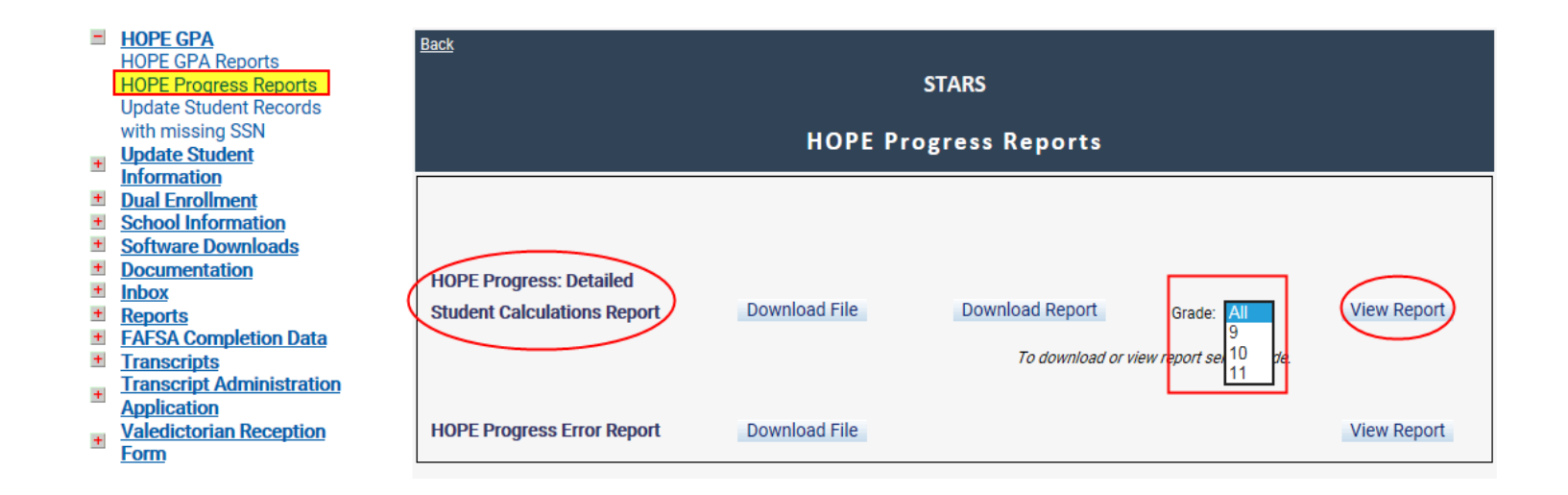

## **HOPE Progress: Detailed Student Calculation Report**

- If the student is missing from this report, check your school inbox for rejections
- Can print the list of underclass students by clicking "Show printer friendly"
- Can order GPAs by ascending or descending order
- To view an underclass student's calculated transcript, click "Details"

| - | HOPE GPA<br>HOPE GPA Reports<br>HOPE Progress Reports<br>Update Student Records<br>with missing SSN<br>Update Student | <u>Back</u>                                   | ±<br>STARS<br>2019 HOPE Progress: Detailed Student Calculations Repo |            |                         |     |             |        |                 |  |  |
|---|----------------------------------------------------------------------------------------------------|-----------------------------------------------|----------------------------------------------------------------------|------------|-------------------------|-----|-------------|--------|-----------------|--|--|
|   | Information                                                                                                    |                                               | 2018 HOPE Progress: Detailed Student Calculations Report             |            |                         |     |             |        |                 |  |  |
| + | Dual Enrollment<br>School Information                                                                                 | A B C D E F G H I J K L M N O P R S T U V W Y |                                                                      |            |                         |     |             |        |                 |  |  |
| + | Software Downloads                                                                                                    |                                               |                                                                      |            |                         |     |             |        |                 |  |  |
| + | <b>Documentation</b>                                                                                                  | Total records                                 | :449                                                                 |            | Order by GPA Descending | >   |             | Show p | rinter friendly |  |  |
| + | Inbox                                                                                                    | #                                             | SSN                                                                  | Student ID | Name                    | POS | Grade Level | GPA    |                 |  |  |
| + | School Selection                                                                                                    |                                               |                                                                      |            |                         |     |             |        |                 |  |  |
| + | Reports                                                                                                    | 1                                             | ****9448                                                             | 3616615828 | ADAMS, ETHAN B          | С   | 9           | 1      | Oetail 🔪        |  |  |
| + | FAFSA Completion Data                                                                                                 | 2                                             | ****8907                                                             | 6530435611 | ADAMS, MICAH L          | C   | 10          | 1.8571 | <u>Detail</u>   |  |  |
| + | Transcripts                                                                                                    | 3                                             | ****2621                                                             | 8136586977 | ALDRICH, BRIANNA M      | С   | 10          | 3.75   | Detail          |  |  |
|   | Transcript Administration                                                                                             | 4                                             | ****3566                                                             | 8440610017 | ALDRICH, HALEY B        |     | 11          | 2.1428 | Detail          |  |  |
| Ŧ | Application                                                                                                    | 5                                             | ****7918                                                             | 2088932674 | ALDRICH, MORGAN C       | С   | 10          | 2.6666 | Detail          |  |  |
| + | REACH                                                                                                    | 6                                             | ****1165                                                             | 9190188799 | ALMANZA, NATALIE Y      | С   | 10          | 2.6666 | Detail          |  |  |
|   |                                                                                                    | 7                                             | ****2687                                                             | 6563415377 | ALVIN, RASHAD D         | С   | 10          | 1.2    | Detail          |  |  |
|   |                                                                                                    | 8                                             | ****3574                                                             | 8579717108 | ANDERSON, KOLBY R       | С   | 9           | 0      | Detail          |  |  |
|   |                                                                                                    | -                                             |                                                                      |            |                         | -   |             |        |                 |  |  |

### **HOPE Progress: Detailed Student Calculation Report**

| -   | HOPE GPA                  | Back |                                                          |        |      |             |                   |          |           |           |                |              |                     |            |         |         |                 |                     |   |
|-----|---------------------------|------|----------------------------------------------------------|--------|------|-------------|-------------------|----------|-----------|-----------|----------------|--------------|---------------------|------------|---------|---------|-----------------|---------------------|---|
|     | HOPE GPA Reports          |      |                                                          |        |      |             |                   |          |           |           |                |              |                     |            |         |         |                 |                     |   |
|     | HOPE Progress Reports     |      |                                                          |        |      |             |                   |          |           | ST        | ARS            |              |                     |            |         |         |                 |                     |   |
| . 1 | Update Student Records    |      |                                                          |        |      |             |                   |          |           |           |                |              |                     |            |         |         |                 |                     |   |
|     | with missing SSN          |      |                                                          | 2      | 01   | а нов       | E Proc            | race     |           |           | d S+11         | dent         | Calc                | Istia      | ne D    | anoi    |                 |                     |   |
| +   | Update Student            |      | 2019 HOPE Progress: Detailed Student Calculations Report |        |      |             |                   |          |           |           |                |              |                     |            |         |         |                 |                     |   |
|     | Information               |      |                                                          |        |      |             |                   |          |           |           |                |              |                     |            |         |         |                 |                     |   |
| +   | Dual Enrollment           |      |                                                          |        |      |             |                   |          |           |           |                |              |                     |            |         |         |                 |                     |   |
| +   | School Information        |      |                                                          |        |      |             |                   |          |           |           |                |              | <b>.</b> .          |            |         |         |                 |                     |   |
| +   | Software Downloads        |      |                                                          |        |      |             |                   | Detai    | led Stu   | dent      | Calcula        | ations       | Report              |            |         |         |                 |                     |   |
| +   | <b>Documentation</b>      |      |                                                          |        |      |             |                   |          |           |           |                |              |                     |            |         |         |                 |                     |   |
| +   | Inbox                     |      |                                                          |        |      |             |                   | Und      | erstandin | g the HO  | PE GPA         | Detailed R   | leport              |            |         |         |                 |                     |   |
| +   | School Selection          | Sc   | hool Cee                                                 | b:     | 12   |             |                   |          | 1000      | 0.000     | Date           | received:    | 03/14/20            | 18         | _       |         |                 | _                   |   |
| +   | Reports                   | St   | ud Id:                                                   |        |      |             | ן ד               | SSN: *** | 3924      |           | and the second | Diploma      | a Type: C           | Grade Lev  | el:9 Fi | nal GP/ | <b>A</b> 3.8000 |                     |   |
| +   | FAFSA Completion Data     | P    | na 1                                                     |        |      |             | _                 |          |           |           |                |              |                     |            | 5       | Sh      | ow printe       | r friendly          |   |
| +   | <u>Transcripts</u>        | 10   | igen                                                     |        |      |             |                   |          |           |           |                |              | Points              |            |         |         | ow printe       | amenuy              | 2 |
| +   | Transcript Administration |      | Courses                                                  |        |      | Course      | Course            | Rigor    | Credits   | Credit    | Grade          | Weighting    | Subtracted          | Unweighted | Convert | Re-     | 4.0 Scale       | Grade<br>Multiplied |   |
|     | Application               | *    | from GPA                                                 | Year   | Term | Number      | Description       | Course   | Attempted | Qualifier | Awarded        | Indicator    | Due to<br>Weighting | Grade      | to 4.0  | Weight  | Weighted        | by Credits          |   |
| +   | REACH                     |      | Calculation                                              | n      |      |             |                   |          |           |           |                |              | Indicator           |            | Juaie   | AI /10  | orace           | Attempted           |   |
|     |                           |      |                                                          |        |      |             | INTRODUCTION      | N        |           |           |                |              |                     |            |         |         |                 |                     |   |
|     |                           | 1    | *                                                        | 2017   | 4    | 07.44413080 | AND AND           |          |           |           | 94             |              |                     | 0.0000     |         |         |                 | 0.0000              |   |
|     |                           |      |                                                          |        |      |             | TECHNOLOGY        |          |           |           |                |              |                     |            |         |         |                 |                     |   |
|     |                           | 2    |                                                          | 2017   | 4    | 23.0130083  | LANGUARE          |          | 1         |           | 92             |              |                     | 92.0000    | 4       |         | 4               | 4.0000              |   |
|     |                           |      |                                                          |        |      |             | ARTS/GRADE 8      |          |           |           |                |              |                     |            |         |         |                 |                     |   |
|     |                           | 3    |                                                          | 2017   | 4    | 27.00990083 | HONORS<br>ALGEBRA |          | 1         |           | 92             |              |                     | 92.0000    | 4       |         | 4               | 4.0000              |   |
|     |                           | 4    | *                                                        | 2017   | 2    | 17.0110000  | HEALTH            |          |           |           | 84             |              |                     | 0.0000     |         |         |                 | 0.0000              |   |
|     |                           | 5    |                                                          | 2017   | 2    | 45.0150002  | PSYCHOLOGY        |          | 0.5       |           | 88             |              |                     | 88.0000    | 3       |         | 3               | 1.5000              |   |
|     |                           | 6    | х                                                        | NULL   |      |             |                   |          |           |           |                |              |                     | 0.0000     |         |         |                 | 0.0000              |   |
|     |                           |      |                                                          |        |      |             |                   |          |           |           | 1              |              |                     |            |         |         |                 |                     |   |
|     |                           |      |                                                          |        |      | Total       | Credits Atte      | empted:  | 2.5       |           |                |              |                     |            |         |         |                 |                     |   |
|     |                           |      |                                                          |        |      | Tota        | al Credits fo     | r Rigor: | 0         |           |                |              |                     |            |         |         |                 |                     |   |
|     |                           |      | Tota                                                     | l Grad | e Mu | Itiplied by | Credits Atte      | empted:  | 9.5000    |           |                |              |                     |            |         |         |                 |                     |   |
|     |                           |      |                                                          |        |      |             |                   |          |           |           | 1              |              |                     |            |         |         |                 |                     |   |
|     |                           |      |                                                          |        |      |             |                   |          | Course    | es Exclud | led from       | GPA Calc     | ulation Ke          | ey:        |         |         |                 |                     |   |
|     |                           |      |                                                          |        |      |             |                   |          |           |           | * Not          | a core co    | urse                |            |         |         |                 |                     |   |
|     |                           |      |                                                          |        |      |             |                   |          |           |           | ** Cred        | lit qualifie | d course            |            |         |         |                 |                     |   |
|     |                           |      |                                                          |        |      |             |                   |          |           |           | Y Roje         | e qualifie   | a course            |            |         |         |                 |                     |   |
|     |                           |      |                                                          |        |      |             |                   |          |           |           | л пеје         | scieu cou    | 130                 |            |         |         |                 |                     |   |

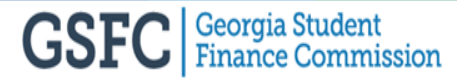

## **HOPE Progress Error Report**

- Displays underclass students with errors based on the HOPE GPA calculation
- Can view the report by clicking on "View Report"
- Can print the list of students with the errors by clicking "Show printer friendly"

| -      | HOPE GPA<br>HOPE GPA Reports<br>HOPE Progress Reports<br>Update Student Records                         | <u>Back</u>                 |               | STARS               |                        |             |
|--------|----------------------------------------------------------------------------------------------------|-----------------------------|---------------|---------------------|------------------------|-------------|
| +      | with missing SSN<br>Update Student<br>Information                                                       |                             | HOPE Pro      | ogress Reports      |                        |             |
| +<br>+ | Dual Enrollment<br>School Information<br>Software Downloads                                             |                             |               |                     |                        |             |
| +      | Documentation<br>Inbox<br>Deports                                                                       | HOPE Progress: Detailed     | Download File | Download Report     |                        | View Report |
| +      | FAFSA Completion Data<br>Transcripts                                                                    | Student Galealations Report |               | To download or view | v report select grade. |             |
| +      | <u>Iranscript Administration</u><br><u>Application</u><br><u>Valedictorian Reception</u><br><u>Form</u> | HOPE Progress Error Report  | Download File |                     |                        | View Report |

### **HOPE Progress Error Report**

• By clicking on "Details", there will be a description of the error and how to resolve it, if applicable

| HOPE GPA<br>HOPE GPA Reports<br>HOPE Progress Reports<br>Update Student Records | <u>Back</u> |          |                                                                                                    | STARS                        |                  |                                                                                                    |
|---------------------------------------------------------------------------------|-------------|----------|----------------------------------------------------------------------------------------------------|------------------------------|------------------|----------------------------------------------------------------------------------------------------|
| with missing SSN<br><b>Update Student</b>                                       |             |          | 2019                                                                                                    | HOPE Progress E              | rror Rep         | oort                                                                                                    |
| Information<br>Dual Enrollment<br>School Information                            |             |          |                                                                                                    | 2019 HOPE Progress Err       | or Report        | Can print the list of students on the Error<br>Report here.                                                      |
| Documentation                                                                   | Total reco  | rds:225  |                                                                                                    |                              |                  | Show printer friendly                                                                                            |
| Inbox<br>School Selection                                                       |             | SSN      | Student ID                                                                                                    | Name                         | Course<br>Number | Error Message                                                                                                    |
| Reports<br>FAFSA Completion Data                                                | 1           | ****3924 |                                                                                                    | anna anna                    |                  | 116 - TRANSCRIPT ERROR: MINIMUM OF<br>RIGOR COURSE REQUIRED: 0 (Rgrd:4) Details                                  |
| ranscripts<br>ranscript Administration                                          | 2           | ****1241 | 1400000                                                                                                    | 101003-0010-0                |                  | 116 - TRANSCRIPT ERROR: MINIMUM OF<br>RIGOR COURSE REQUIRED: 0 (Rgrd:4) Details                                  |
| pplication<br>EACH                                                              | 3           | ****4957 | Liference.                                                                                                    | COUR-Out                     |                  | 116 - TRANSCRIPT ERROR: MINIMUM OF     on how t       RIGOR COURSE REQUIRED: 0 (Rqrd:4) <u>Details</u> resolve t |
|                                                                                 | 4           | ****8023 | 100409-004                                                                                                    | NUCLOSED ALK                 |                  | 116 - TRANSCRIPT ERROR: MINIMUM OF<br>RIGOR COURSE REQUIRED: 0 (Rqrd:4) <u>Details</u>                           |
|                                                                                 | 5           | ****5279 | and a second second sec | Charles of the Charles       |                  | 116 - TRANSCRIPT ERROR: MINIMUM OF<br>RIGOR COURSE REQUIRED: 3 (Rqrd:4) <u>Details</u>                           |
|                                                                                 | 6           | ****1473 |                                                                                                    | 1000000000                   |                  | 116 - TRANSCRIPT ERROR: MINIMUM OF<br>RIGOR COURSE REQUIRED: 0 (Rqrd:4) <u>Details</u>                           |
|                                                                                 | 7           | ****1474 | 100.467185                                                                                                    | 1000000,00000.4,8            |                  | 116 - TRANSCRIPT ERROR: MINIMUM OF<br>RIGOR COURSE REQUIRED: 0 (Rqrd:4) <u>Details</u>                           |
|                                                                                 | 8           | ****3429 |                                                                                                    | MERIODAL DAVE                |                  | 116 - TRANSCRIPT ERROR: MINIMUM OF<br>RIGOR COURSE REQUIRED: 0 (Rqrd:4) Details                                  |
|                                                                                 | 9           | ****2768 | 104-00 No. 1                                                                                                    | and the second second second |                  | 116 - TRANSCRIPT ERROR: MINIMUM OF                                                                               |

#### **Update Student Information**

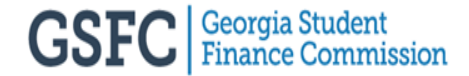

## **Update Student Information**

- The below student's information can be updated by providing the SSN or Student's Name and clicking "Search"
  - Students with a verified Preliminary or Final HOPE GPA
  - Dual Enrollment participants who have completed a Dual Enrollment application
  - Students that have completed a GSFAPPS (Georgia Student Finance Application)
- Changes can be made to the following information:
  - First and/or Last Name
  - Permanent Address
  - Zip Code
  - Date of Birth
  - Gender

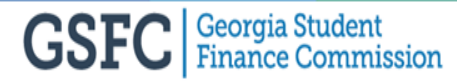

#### **Update Student Information**

| HOPE GPA     Update Student     Information     Update Student     Information     Add Val/Sal Student     View Val/Sal Student                                                                      | Back<br>STARS<br>Update Student Information                                                           |
|----------------------------------------------------------------------------------------------------|----------------------------------------------------------------------------------------------------|
| Dual Enrollment     School Information     School Information     Software Downloads     Documentation     Inbox     Reports     FAFSA Completion Data     Transcripts     Transcript Administration | Please provide SSN or Student Name         SS Number:       ×         Name (First/Last):       Search |

|                               | Denotes requir                                | red fields                                    |
|-------------------------------|-----------------------------------------------|-----------------------------------------------|
|                               | Student Record                                |                                               |
|                               | SSN: *                                        |                                               |
| The information               | Name (First /Mi /Last): *                     |                                               |
| between                       | Permanent Address: *                          |                                               |
| "Name" and<br>"Gender" can be | Zip Code: • City: DULUTH                      | State: GA                                     |
| changed.                      | Date of Birth (mm/dd/yyyy): * 10 / 07 / 2000  | )                                             |
|                               | Gender: * Female V                            |                                               |
|                               | Record Date Added: 02/08/2018 Date Changed:   | 02/28/2018 Updated By: MGR_SG                 |
|                               | High School Record                            |                                               |
|                               | Preliminary GPA: 4.000 Track: (               | College Preparatory O Technical Career O None |
|                               | Final GPA: 4.000 Final Track: (e)             | College Preparatory O Technical Career O None |
|                               | Graduation Date: Example (05/23/2001) 05 / 23 | / 2018 Early Graduate                         |
| Once the changes              | Valedictorian: no S                           | alutatorian: no                               |
| are made, click               | Record Date Added: 02/08/2018 Date Change     | ed: 05/29/2018 Updated By: WEB_USER           |
| Submit .                      | Submit                                        |                                               |
|                               |                                               |                                               |

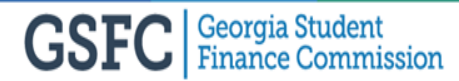

### Add Valedictorian/Salutatorian Student

- Only one (1) Valedictorian(Val) and one (1) Salutatorian(Sal) chosen per academic year for Zell Miller Scholarship eligibility purposes based on the high school's decision
- Final verification is required before adding Val/Sal student
- Must enter the SSN, Year (of graduation), and select Val or Sal before submitting

| + | HOPE GPA<br>Update Student<br>Information                          | Back<br>STARS                                                                                                    |
|---|--------------------------------------------------------------------|----------------------------------------------------------------------------------------------------|
|   | Update Student<br>Information<br>Add Val/Sal Student               | Add Val/Sal Student                                                                                                    |
| + | View Val/Sal Student List<br>Dual Enrollment<br>School Information | Enter the SSN, Graduation Year and choose VAL or SAL button.<br>Once the information is entered, hit the 'Enter' key or click the 'Submit' button and the student information will display for you to confirm if this is the<br>correct student. |
| ÷ | Software Downloads                                                 | You can then confirm to add this record.  * Denotes required fields                                                                                                    |
| + | Inbox                                                              | Please provide the following information:                                                                                                    |
| + | Reports<br>FAFSA Completion Data                                   | SSN: *                                                                                                    |
| ÷ | Transcripts<br>Transcript                                          | Year: *                                                                                                    |
| + | Administration<br>Application                                      | Permanent Address:                                                                                                    |
| ÷ | Valedictorian Reception                                            | Zip Code:                                                                                                    |
|   | rom                                                                | Gender: * Female V                                                                                                    |
|   |                                                                    |                                                                                                    |
|   |                                                                    | • Valedictorian: ● Salutatorian; ○                                                                                                    |
|   |                                                                    | Submit                                                                                                    |

### Add Valedictorian/Salutatorian Student

- After submitting, the student's information will populate and a confirmation screen will appear
  - If Yes (Y) is chosen, the student will display on the Val/Sal Student List
  - If No (N) is chosen, the original screen will display

| aduat Confirm Add                      |                                                                                                    | e student information will display for you to confirm if       |
|----------------------------------------|----------------------------------------------------------------------------------------------------|----------------------------------------------------------------|
| firm to Please confirm                 | Y' or 'N' to add this record.<br>After submitting, chose one. If "Yes",<br>student will appear on the Val/Sal<br>Student List. | fields                                                         |
| SSN: Yes No                            |                                                                                                    |                                                                |
| Name (First /Mi /Last):                |                                                                                                    |                                                                |
| Zip Code:                              | • 30165                                                                                                    |                                                                |
| Date of Birth (mm/dd/yyyy):<br>Gender: | * 03 / 16 / 1998<br>* Female 🗸                                                                                                 | Once the SSN, Year, and Val or Sal<br>have been entered, click |
|                                        | • Valedictorian:  Salutatorian:                                                                                                | "Submit".                                                      |
|                                        | Submit                                                                                                    | ~                                                              |

#### **View Val/Sal Student List**

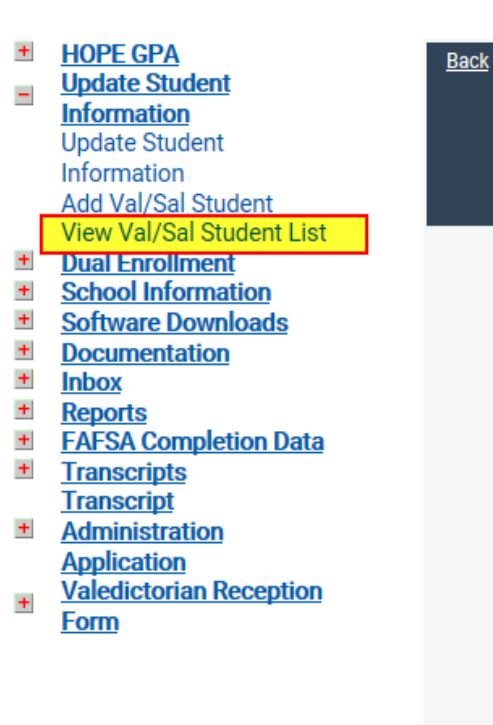

| Name                                       | SSN                        | DOB        | Award         | Year |  |  |  |  |
|--------------------------------------------|----------------------------|------------|---------------|------|--|--|--|--|
| -000 AL (0-000 AL                          | CHICK CHI                  | 06/04/1999 | Valedictorian | 2017 |  |  |  |  |
| And the second second                      | 100.00.079                 | 04/29/1999 | Salutatorian  | 2017 |  |  |  |  |
| CONTRACTOR                                 | CHICK BOX                  | 01/14/1993 | Salutatorian  | 2011 |  |  |  |  |
| CHARLES COMPANY                            | 01010103                   | 07/07/1988 | Valedictorian | 2006 |  |  |  |  |
| - 20 C 1 C 1 C 1 C 1 C 1 C 1 C 1 C 1 C 1 C | 100.00.000                 | 10/12/1988 | Valedictorian | 2007 |  |  |  |  |
| COLUMN DE LA COLUMN                        | Contraction (Section 1997) | 06/21/1990 | Valedictorian | 2008 |  |  |  |  |
| 100 C 10 C 100                             | 0.000                      | 01/30/1993 | Valedictorian | 2011 |  |  |  |  |
| Run Report                                 |                            |            |               |      |  |  |  |  |

STARS

View Val/Sal Student List

Val / Sal Student List

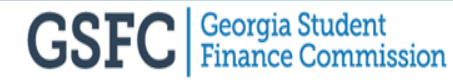

### **Reporting Dual Enrollment and Rigor Courses**

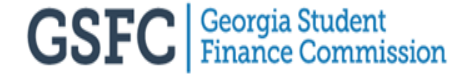

### Degree Level Dual Enrollment and Rigor for Public Schools

- Must report the DOE course number as a Dual Enrollment course identified by the number 4 in the 5th digit after the decimal point Ex. 27.X7104XX.
- If the Degree Level Dual Enrollment course is in core coursework, the GPA calculation will add an additional weight of .5, not to exceed 4.0.
- Degree Level Dual Enrollment courses in core coursework also count towards meeting Rigor requirements. Courses will be identified on the detailed calculation with the R Rigor code.
- Must report the DOE course number as a Rigor course by matching the approved DOE Rigor course list.
  - Rigor courses will be identified on the Detailed Calculation Report with an 'R' indicator.
- Rigor courses will not have additional weight of .5 added unless the course is an AP or IB or a core Dual Enrollment course.
- The Rigor course will only be counted toward the Rigor requirement if the student passes the course with a grade of 70 or higher.

### Degree Level Dual Enrollment and Rigor for Private Schools

- Must add Weight Indicator 'D' to identify Dual Enrollment Courses.
- If the Degree Level Dual Enrollment course is in the core content area, the GPA calculation will add an additional weight of .5, not to exceed 4.0.
- The Degree Level Dual Enrollment courses in core coursework also count towards meeting Rigor requirements.
  - Rigor courses will be identified on the Detailed Calculation Report with an 'R' indicator.
- Can send in the DOE course number as a Rigor course by matching the approved DOE Rigor course list.
- Rigor courses will be identified on the detailed calculation with the R Rigor code.

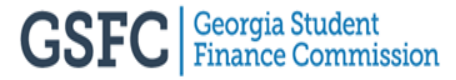

### Degree Level Dual Enrollment and Rigor for Private Schools

- Can also send a Weight Indicator 'R' to identify Rigor course, but not necessary.
- Rigor courses will not have additional weight of .5 added unless the course is an AP or IB or a core Dual Enrollment course.
- The Rigor course will only be counted toward the Rigor requirement if the student passes the course according to the grading scale in the school's profile.

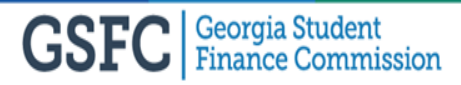

# **Diploma Level Core Dual Enrollment Courses**

- Effective 2017 Preliminary and Final Processes
- Diploma Level Core Dual Enrollment courses are included in the HOPE GPA calculation
  - Diploma Level Core Dual Enrollment courses will NOT be included in the rigor requirement and will NOT receive additional weight
- Diploma Level Core Dual Enrollment courses must be identified by placing 'DX' in the weighting indicator field in the transcript and in the school weighting

### **Transcript Processing Deadlines**

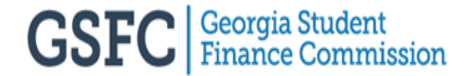

# **Transcript Processing Deadlines: Seniors**

- Senior Preliminary deadlines: (12th grade)
  - February 15<sup>th</sup> All transcripts must be uploaded, errors resolved and verified by this date or the students will not be able to view their HOPE GPA under "My HOPE GPA" and the postsecondary institutions will not be able to view the calculation for financial aid consideration
  - March 31st The Preliminary transcript process will be closed and the school will not be able to verify the Preliminary reports anymore
- Senior Final deadlines: (12th grade)
  - June 30<sup>th</sup> All transcripts must be uploaded, errors resolved and verified by this date
    - Final transcripts must be verified before the student can view them under "My HOPE GPA" and the postsecondary institutions can view them for financial consideration
  - Mid-July The Final transcript process will be closed and all student transcripts uploaded after this deadline will display under the next processing year

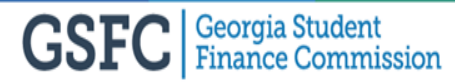

# **Transcript Processing Deadlines: Underclass**

- Underclass students (9 11th grade) deadlines
  - By law, all transcripts must be uploaded at least once a year
    - June 30<sup>th</sup> All transcripts must be uploaded and errors resolved before the student can view them under "My HOPE GPA"
    - Sept. 30<sup>th</sup> All transcripts must be uploaded for the previous academic year by this deadline if your school will be participating in Dual Enrollment the next upcoming year
- It is highly recommended to upload underclass students before promoting them to the next grade level and after the Final HOPE GPA process is done for the seniors

#### **Questions and Answers**

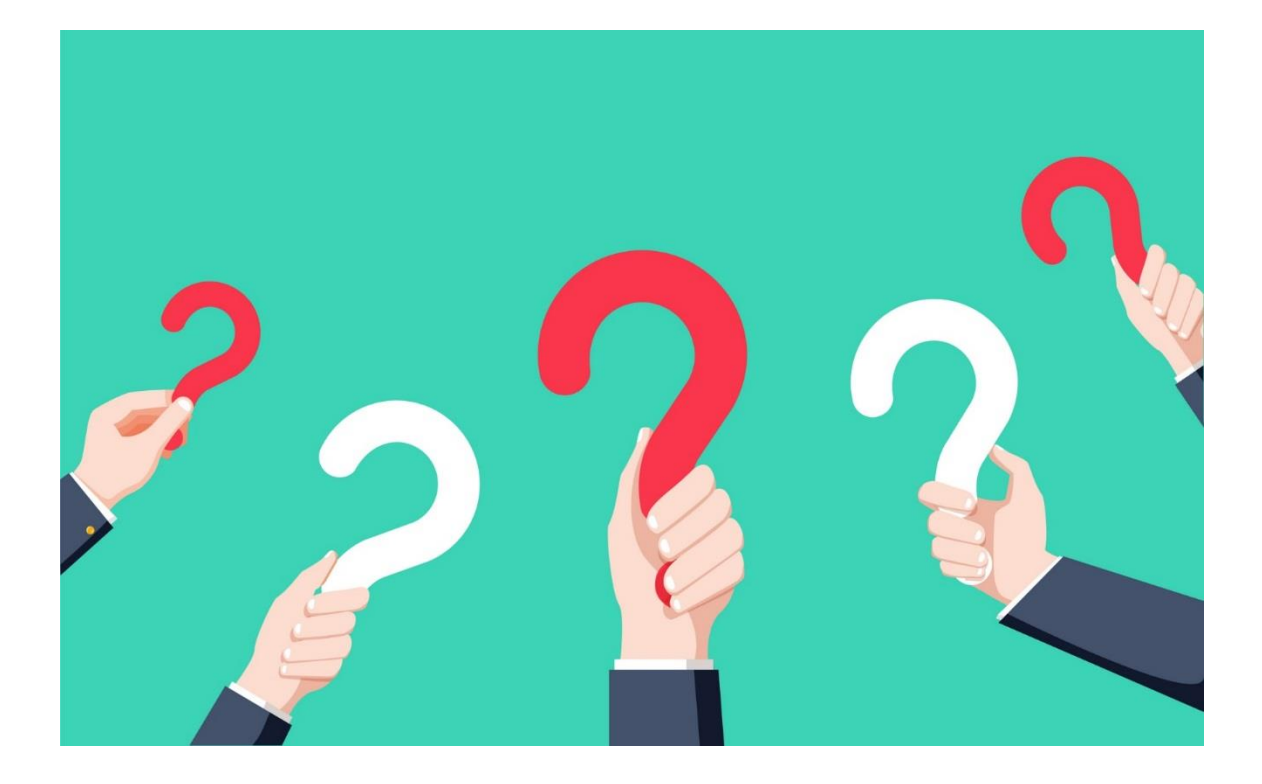

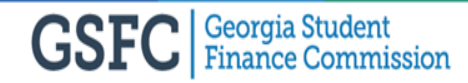

#### **Transcript Exchange Resources**

• For additional information, refer to the Transcript Exchange User Manual

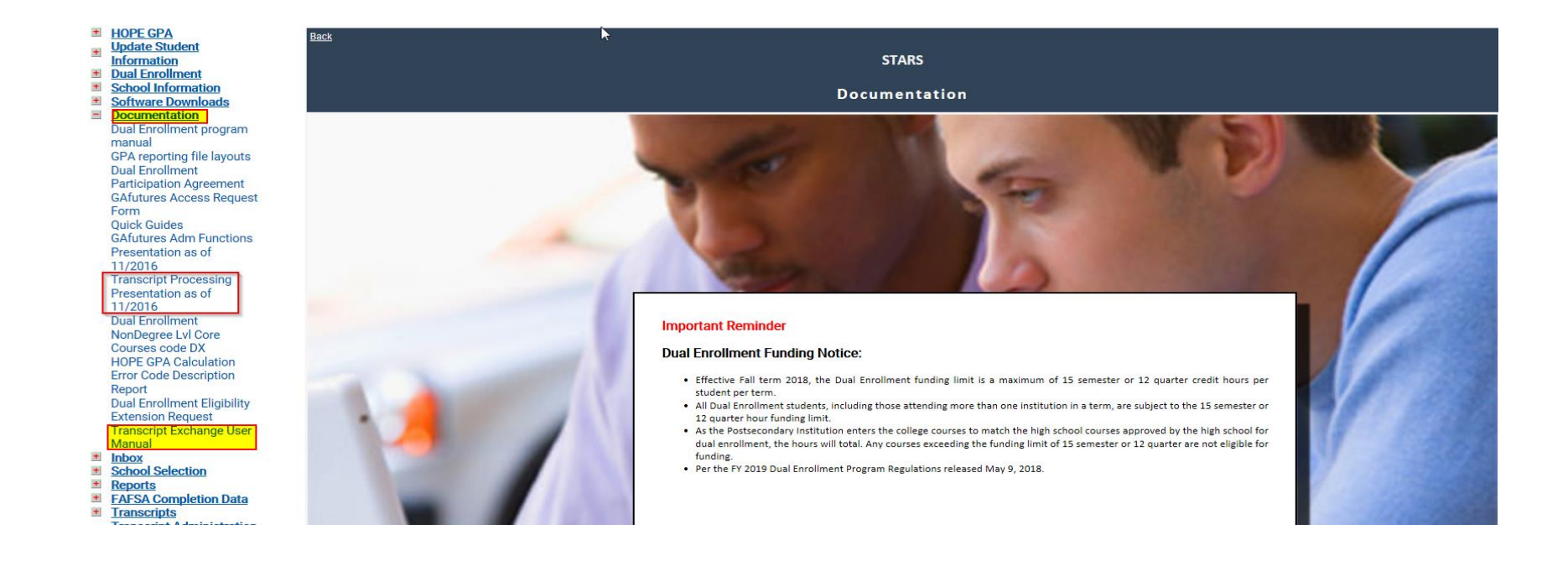

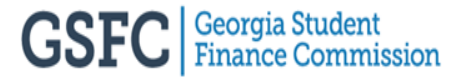

## **Academic Rigor Requirements**

- Academic Rigor list found on GAfutures <u>https://www.gafutures.org/media/187520/rigor-course-list-september-2017.pdf</u>
- Class of 2017 and beyond = 4 full credits from the academic rigor list
- Academic Rigor requirements found on GAfutures
   <u>https://www.gafutures.org/hope-state-aid-programs/hope-zell-miller-scholarships/hope-scholarship/eligibility/academic-rigor-requirements/</u>

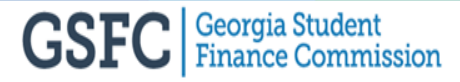

#### **Contact Us**

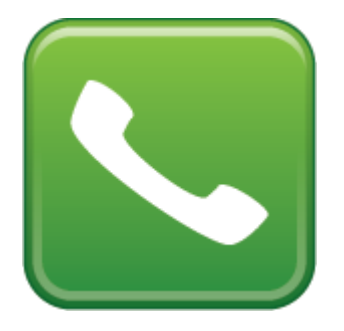

800.505.4732 Ext. 3507

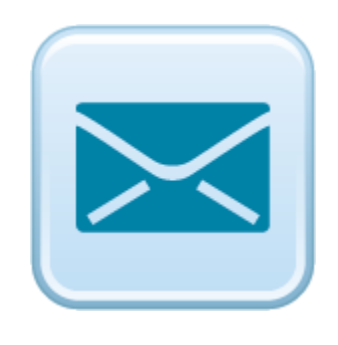

TrEx@gsfc.org

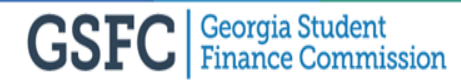

#### **Be Social**

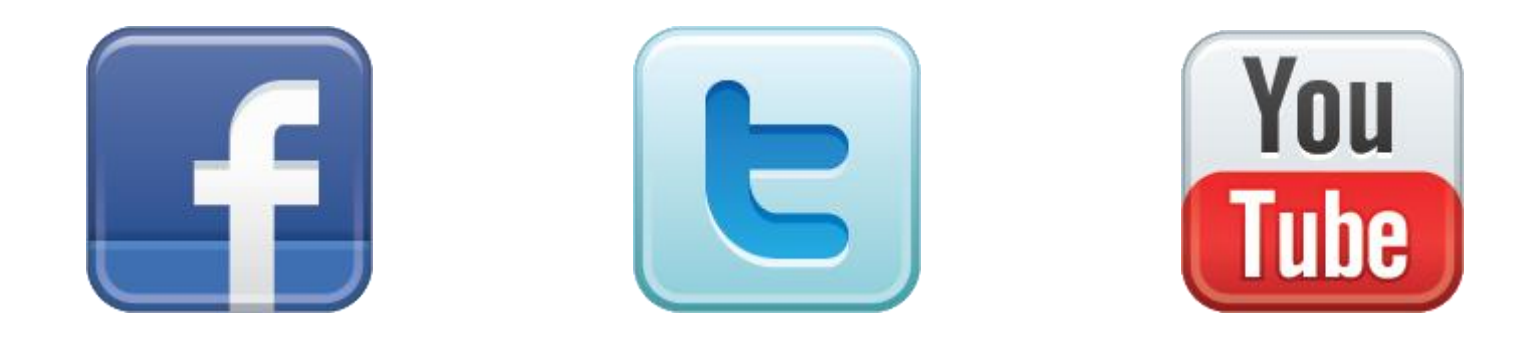

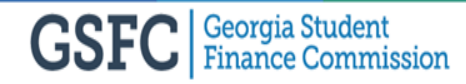

### **OUR MISSION**

#### To promote and increase access to education beyond high school for Georgians.

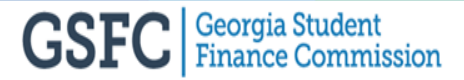